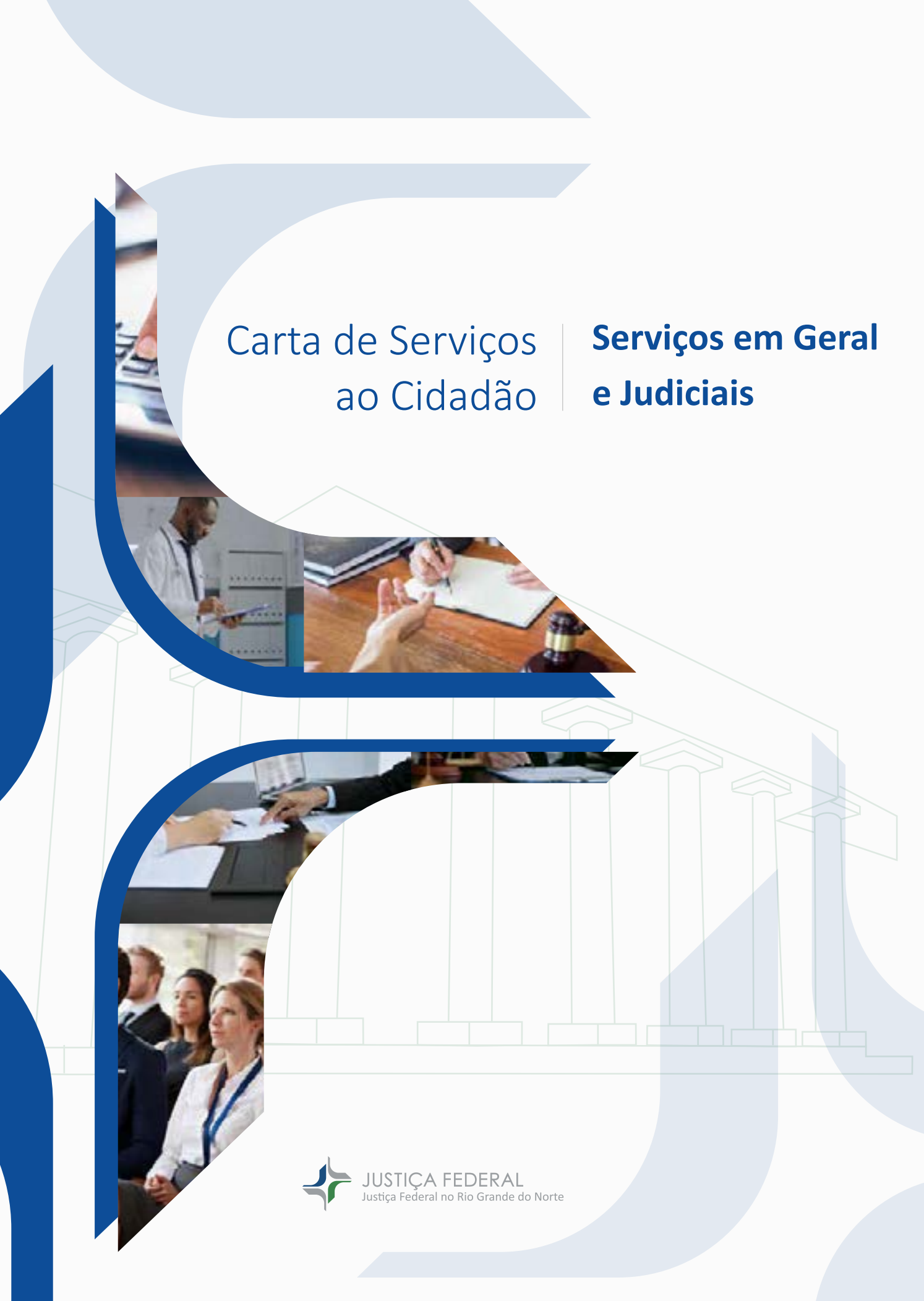

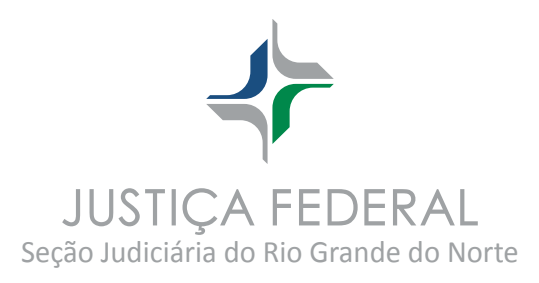

# **Diretor do Foro** Juiz Federal Hallison Rêgo Bezerra

# **Vice-Diretor do Foro**

Juiz Federal José Carlos Dantas Teixeira de Souza

# Elaboração da 2ª Edição - Comissão

Juiz Federal Eduardo Sousa Dantas – Presidente Breno Gomes Alves – Coordenador Adriele Noronha Barbosa da Silva Amanda Cavalcante Oliveira Ana Gabriela Gurgel Assunção Ana Helena Raposo de Melo Bruno dos Santos Fernandes da Silva Ernane César Bastos Ingrid Silva Ribeiro de Andrade Dantas Patrícia Galdino Câmara Raniere Luiz Cavalcante Costa

# Projeto Gráfico e Diagramação

Isadora Meira Queiroga

# SUMÁRIO Serviços em geral e judiciais

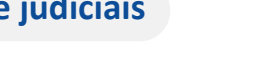

Clique em qualquer item do sumário para ser redirecionado à página do conteúdo!

# SERVIÇOS EM GERAL

# 1 | Atendimento Geral

- 1.1 Informações pelo Sistema de Informação ao Cidadão(ã) (SIC)
- 1.2 Autocadastro no Sistema SEI
- 1.3 Atendimento por Assistente Virtual (Nísia)

### 2 | Protocolo

- 2.1 Protocolo de Ofícios/Documentos por Malote Digital
- 2.2 Protocolo de Ofícios/Documentos por e-mail
- 2.3 Protocolo de Ofícios/Documentos pelo Malote (Correios)

# SERVIÇOS JUDICIAIS

### 3 | Atendimento Judicial

- 3.1 Informações Processuais (Atendimento Presencial)
- 3.2 Informações Processuais (Atendimento Telefônico)
- 3.3 Balcão Virtual (Atendimento por videochamada)

### 4 | Acesso ao Juizado Especial (Sem Advogado)

- 4.1 Atermação (Ajuizamento de ação sem advogado (a))
- 4.2 Protocolo de Ação (Ajuizamento de ação sem advogado(a))
- 4.3 Peticionamento em Ação sem Advogado(a)

# 5 | Comparecimento em Juízo Criminal e Emissão de Guia para Multas e Custas

- 5.1 Registro de Comparecimento em juízo (Medida ou Pena Restritiva de Direito)
- 5.2 Emissão de Guia de Recolhimento da União para pagamento de custas judiciais e multa
- 5.3 Emissão de Guia de Depósito para pagamento de Prestação Pecuniária

### 6 | Custas Processuais

- 6.1 Cálculo de Custas Processuais
- 6.2 Restituição de Custas Processuais

### 7 | Processo Físico

- 7.1 Desarquivamento e Carga de Processo Físico
- 7.2 Devolução de Processo Físico

### 8 | Plantão Judiciário e Pagamento de Fiança

- 8.1 Plantão Judiciário
- 8.2 Emissão de Guia de Depósito para pagamento de Fiança

### 9 | RPV e Precatório

### 10 | Turma Recursal

- 10.1 Sessão de Julgamento
- 10.2 Sustentação Oral na Turma Recursal
- 10.3 Pedido de Preferência na Turma Recursal

### 11 | Sistemas Processuais (Consultas, Cadastro, Suporte)

- 11.1 Consultas aos Sistemas Processuais Eletrônicos
- 11.2 Autenticação de documentos emitidos no PJE, PJE 2.x e SEI
- 11.3 Cadastro de Advogados(as) no PJE 2.x
- 11.4 Cadastro de partes como jus postulandi no PJe 2.x
- 11.5 Cadastro de Advogados(as) no CRETA
- 11.6 Cadastro de Procurador(a) no CRETA
- 11.7 Cadastro de Advogados(as) no CRETA à distância
- 11.8 Cadastro de Advogado(a) no PJe
- 11.9 Suporte Negocial dos Sistemas Processuais
- 11.10 Adesão de Pessoas Jurídicas às citações eletrônicas

# 12 | Habilitação

- 12.1 Habilitação em processo em tramitação (PJe 2.x)
- 12.2 Habilitação em processo em tramitação (PJe)
- 12.3 Habilitação em processo em tramitação (CRETA)

Carta de Serviços ao Cidadão | JFRN

# 13 | Certidões

- 13.1 Certidão Negativa (Cível, Criminal e Eleitoral) (PJe e SEEU)
- 13.2 Certidão Negativa Cível (JEF) (CRETA e PJe 2.x)
- 13.3 Certidão de Processos de Advogado (JEF) CRETA e PJe 2.x
- 13.4 Certidão de Processos de Advogado (PJe e TEBAS)
- 13.5 Certidão de Processos de Advogado (SEEU)
- 13.6 Certidão de Distribuição por parte (JEF) CRETA e PJe 2.x
- 13.7 Certidão de Distribuição por parte (TEBAS e PJe)
- 13.8 Certidão de Distribuição por parte (SEEU)
- 13.9 Certidão Narrativa
- 13.10 Certidão de Atuação de Advogado (Prática Jurídica)
- 13.11 Certidão de vigência da procuração para RPV/Precatório
- 13.12 Certidão por Determinação Judicial

# 14 | Audiências

- 14.1 Audiência de Conciliação
- 14.2 Audiência de Mediação
- 14.3 Audiência de Instrução
- 14.4 Audiência de Custódia
- 14.5 Ponto de Inclusão Digital (PID)

# **15 | CEJUSC e Conciliadores(as)**

- 15.1 Reclamação Pré-processual
  - 15.1.1 Audiência de conciliação e mediação pré-processual
  - 15.1.2 Negociação Direta
- 15.2 Negociação para execução de Sentença Coletiva
- 15.3 Conciliadores(as)
  - 15.3.1 Seleção de Conciliadores(as) e Mediadores(as)
  - 15.3.2 Curso de Formação para Conciliadores(as) e Mediadores(as)
  - 15.3.3 Certidão de atuação para Conciliadores(as)/Mediadores(as)

# 16 | Perícia

# 17 | Dos Profissionais Colaboradores: Perito(a), Leiloeiro(a), Corretor(a), Tradutor(a), Intérprete, Advogado(a) Dativo(a) e Curador(a)

- 17.1 Cadastro de Perito(a) na JFRN (CPTEC e AJG)
- 17.2 Cadastro de Tradutor(a), Intérprete, Advogado(a) Dativo(a) e Curador(a) no AJG
- 17.3 Seleção de Leiloeiro(a) e Corretor(a)
- 17.4 Suporte AJG
- 17.5 Entrega de Comprovante de Rendimento do Imposto de Renda

# 18 | Outros serviços

- 18.1 Monitoramento e Prevenção de Demandas Repetitivas Centro de Inteligência
- 18.2 Alienação Unificada de Bens
- 18.3 Atendimento Especializado às Vítimas
- 18.4 Cooperação Judiciária
- 18.5 Atendimento às Pessoas em Situação de Rua Pop Rua Jud Poti
- 18.6 Convênio com Instituições para Recebimento de Prestadores de Serviços e

Recursos oriundos de Prestação Pecuniária

18.7 Programa de Destinação dos Recursos das Prestações Pecuniárias

SERVIÇOS EM GERAL

# 1 | Atendimento Geral

# 1.1 Informações pelo Sistema de Informação ao(à) Cidadão(ã) (SIC)

|                                                                                                    | Descrição             | Encaminhamento de sugestões, reclamações, denúncias, elogios e solicitações em<br>relação às atividades desenvolvidas pela Justiça Federal no Rio Grande do Norte.                                                                                                    |
|----------------------------------------------------------------------------------------------------|-----------------------|----------------------------------------------------------------------------------------------------|
|                                                                                                    | Para quem?            | Público em geral                                                                                                    |
|                                                                                                    | Como acessar?         | Site                                                                                                    |
| <ul> <li>Image: A start of the start of the start of</li></ul> | O que precisa?        | Ser usuário(a) de serviço da Justiça Federal no Rio Grande do Norte.                                                                                                    |
| E                                                                                                    | Passo a passo:        | <ol> <li>Acesse o site da JFRN e clique no ícone "SIC/Ouvidoria".</li> <li>Preencha e envie o formulário.</li> <li>Aguarde a análise do pedido/informação/reclamação/solicitação pela unidade responsável ou, se necessário, pelo Juízo Ouvidor, e resposta via e-mail.</li> </ol> |
| ×12<br>21                                                                                                    | Como acompanhar?      | Presencial<br>Balcão virtual                                                                                                    |
| C                                                                                                    | Tempo de Espera:      | Imediato                                                                                                    |
| ~                                                                                                    | Prazo Máximo:         | 03 (três) dias úteis                                                                                                    |
| •                                                                                                    | Local de Atendimento: | Núcleo Judiciário                                                                                                    |
| Г                                                                                                    | Normas Aplicáveis:    | Lei Federal nº 12.527/2011.                                                                                                    |

1.2 Autocadastro no Sistema SEI

| •                                                                                                    | Descrição             | Autocadastro como usuário(a) externo(a) para acesso, assinatura e inclusão de<br>documentos no Sistema SEI da Justiça Federal no Rio Grande do Norte.                                                                                                    |
|----------------------------------------------------------------------------------------------------|-----------------------|----------------------------------------------------------------------------------------------------|
|                                                                                                    | Para quem?            | Público em geral                                                                                                    |
|                                                                                                    | Como acessar?         | Site                                                                                                    |
| <ul> <li>Image: A start of the start of the start of</li></ul> | O que precisa?        | Ser pessoa física com processo administrativo em tramitação no SEI da Justiça<br>Federal no Rio Grande do Norte.                                                                                                    |
| H                                                                                                    | Passo a passo:        | <ol> <li>1. Acesse o site (www.jfrn.jus.br) e clique no ícone "SEI".</li> <li>2. Clique no ícone "Acesso - Usuário Externo" e clique na opção de cadastro;</li> <li>3. Preencha e envie o formulário.</li> <li>4. Aguarde a análise do pedido pelo TRF5.</li> <li>5. Acesse o link encaminhado por e-mail para confirmação do cadastro, digite login/senha e ingresse no sistema.</li> </ol> |
| <u>xiz</u>                                                                                                    | Como acompanhar?      | E-mail<br>Sistema SEI                                                                                                    |
| G                                                                                                    | Tempo de Espera:      | Imediato                                                                                                    |
| ~                                                                                                    | Prazo Máximo:         | 02 (dois) dias úteis                                                                                                    |
| 0                                                                                                    | Local de Atendimento: | Direção do Núcleo Financeiro e Patrimonial                                                                                                    |

# 1.3 Atendimento por Assistente Virtual (Nísia)

|                                                                                                    | Descrição             | Autoatendimento virtual para consulta de informações, incluindo o trâmite de processos, da Justiça Federal no Rio Grande do Norte.                                           |
|----------------------------------------------------------------------------------------------------|-----------------------|----------------------------------------------------------------------------------------------------|
|                                                                                                    | Para quem?            | Público em geral                                                                                                    |
|                                                                                                    | Como acessar?         | Site                                                                                                    |
| <ul> <li>Image: A start of the start of the start of</li></ul> | O que precisa?        | Ter interesse em obter informação da Justiça Federal no Rio Grande do Norte.                                                                                                 |
| Ŧ                                                                                                    | Passo a passo:        | <ol> <li>Acesse o site (www.jfrn.jus.br) e clique no ícone da assistente virtual.</li> <li>Selecionar a opção desejada.</li> <li>Aguarde o retorno da informação.</li> </ol> |
| <12<br>2₁<br>■                                                                                                    | Como acompanhar?      | Site                                                                                                    |
| C                                                                                                    | Tempo de Espera:      | Imediato                                                                                                    |
| ~                                                                                                    | Prazo Máximo:         | Imediato                                                                                                    |
| $\mathbf{Q}$                                                                                                    | Local de Atendimento: | Núcleo de Tecnologia da Informação e Comunicação                                                                                                    |

# 2 | Protocolo

| 2        | 2.1 Protocolo de Ofícios/Documentos por Malote Digital |                                                                                                    |                                                                                                    |  |
|----------|--------------------------------------------------------|----------------------------------------------------------------------------------------------------|----------------------------------------------------------------------------------------------------|--|
| •        | Descrição                                              | Autosserviço de envio de ofícios e documentos oficiais entre órgãos do Poder Judi-<br>ciário e demais instituições cadastradas, por meio do malote digital.                                                                               |                                                                                                    |  |
|          | Para quem?                                             | Órgãos Públicos com acesso ao malote<br>da Caixa Econômica Federal, dentre out                                                                                                    | digital (Poder Judiciário em geral, agências<br>ros)                                                                                                    |  |
|          | Como acessar?                                          | Malote digital                                                                                                    | Malote digital                                                                                                    |  |
| <b>~</b> | O que precisa?                                         | Ter ofício/documento a ser enviado par<br>no Rio Grande do Norte.                                                                                                    | a alguma das unidades da Justiça Federal                                                                                                    |  |
| F        | Passo a passo:                                         | <ol> <li>Acesse o site do Malote Digital (cjf.j</li> <li>Selecione a unidade para a qual des</li> <li>Anexe o arquivo que deseja encami</li> <li>Envie para a unidade responsável;</li> <li>Aguarde a emissão do recibo de env</li> </ol> | i <mark>us.br)</mark><br>seja enviar o ofício/ documento.<br>inhar;<br>vio.                                                                                                    |  |
|          | Como acompanhar?                                       | Malote Digital.                                                                                                    |                                                                                                    |  |
| C        | Tempo de Espera:                                       | Imediato                                                                                                    |                                                                                                    |  |
| <b>~</b> | Prazo Máximo:                                          | 05 (cinco) dias úteis                                                                                                    |                                                                                                    |  |
|          | Local de Atendimento:                                  | 1ª Vara Federal<br>2ª Vara Federal<br>3ª Vara Federal<br>4ª Vara Federal<br>5ª Vara Federal<br>6ª Vara Federal<br>7ª Vara Federal<br>8ª Vara Federal<br>9ª Vara Federal<br>10ª Vara Federal                                               | 14ª Vara Federal<br>15ª Vara Federal<br>Turma Recursal<br>Corregedoria da Penitenciária Federal em<br>Mossoró<br>Direção do Foro<br>Diretoria Administrativa<br>Núcleo de Gestão de Pessoas<br>Núcleo Judiciário<br>Central de Atendimento |  |
|          |                                                        | 12ª Vara Federal<br>13ª Vara Federal                                                                                                    |                                                                                                    |  |

# 2.2 Protocolo de Ofícios/Documentos por e-mail

|                                                                                                    | Descrição             | Autosserviço de envio de ofícios e docu<br>unidades administrativas, mediante e-n                                                                                                    | mentos oficiais para as Varas Federais e<br>nail.                                                                                                    |
|----------------------------------------------------------------------------------------------------|-----------------------|----------------------------------------------------------------------------------------------------|----------------------------------------------------------------------------------------------------|
|                                                                                                    | Para quem?            | Público em geral                                                                                                    |                                                                                                    |
|                                                                                                    | Como acessar?         | E-mail                                                                                                    |                                                                                                    |
| <ul> <li>Image: A start of the start of the start of</li></ul> | O que precisa?        | Ter ofício/documentos a ser enviado pa<br>no Rio Grande do Norte.                                                                                                    | ra alguma das unidades da Justiça Federal                                                                                                    |
| H                                                                                                    | Passo a passo:        | <ol> <li>Identifique a unidade para a qual de</li> <li>Envie o ofício/documento, mediant</li> <li>Aguarde a resposta do e-mail pela u<br/>mento.</li> </ol>                                                     | eseja enviar o ofício/documento.<br>e e-mail.<br>unidade responsável, confirmando o recebi-                                                                                                   |
| <u>x12</u><br>21                                                                                                    | Como acompanhar?      | E-mail                                                                                                    |                                                                                                    |
| C                                                                                                    | Tempo de Espera:      | Imediato                                                                                                    |                                                                                                    |
| ~                                                                                                    | Prazo Máximo:         | 05 (cinco) dias úteis                                                                                                    |                                                                                                    |
|                                                                                                    | Local de Atendimento: | 1ª Vara Federal<br>2ª Vara Federal<br>3ª Vara Federal<br>4ª Vara Federal<br>5ª Vara Federal<br>6ª Vara Federal<br>7ª Vara Federal<br>8ª Vara Federal<br>9ª Vara Federal<br>10ª Vara Federal<br>11ª Vara Federal | 14ª Vara Federal<br>15ª Vara Federal<br>Turma Recursal<br>CEJUSC<br>Direção do Foro<br>Diretoria Administrativa<br>Núcleo de Gestão de Pessoas<br>Núcleo Judiciário<br>Central de Atendimento |
|                                                                                                    |                       | 13ª Vara Federal                                                                                                    |                                                                                                    |

# 2.3 Protocolo de Ofícios/Documentos pelo Malote (Correios)

| •••                                                                                                    | Descrição             | Envio e recebimento de ofícios e/ou documentos pelo serviço de Correios.                                                                                                    |
|----------------------------------------------------------------------------------------------------|-----------------------|----------------------------------------------------------------------------------------------------|
|                                                                                                    | Para quem?            | Público em geral                                                                                                    |
|                                                                                                    | Como acessar?         | Correios                                                                                                    |
| <ul> <li>Image: A start of the start of the start of</li></ul> | O que precisa?        | Encaminhar ou receber de alguma unidade da JFRN ofício e/ou documento que não possa ser enviado por Malote Digital, e-mail ou que não possa/deva ser inserido em sistema eletrônico de uso desta Seção Judiciária (PJe, PJe 2.x, SEEU, SEI).                                                       |
| •                                                                                                    | Passo a passo:        | <ol> <li>Usuário(a):</li> <li>1. Envie o ofício e/ou documento endereçado à JFRN no serviço de Correios.</li> <li>2. Aguarde o recebimento pelo setor de Malote ou servidor responsável e o encaminhamento à unidade destinatária.</li> </ol>                                                      |
|                                                                                                    |                       | <ol> <li>Unidade Responsável:</li> <li>Receber a correspondência dos Correios: Na Seção de Natal essa atividade é do setor de Malote, nas Subseções, de servidor designado.</li> <li>Encaminhar o ofício e/ou documentos recebidos à unidade destinatária para as devidas providências.</li> </ol> |
|                                                                                                    | Como acompanhar?      | Presencial<br>Balcão virtual<br>Telefone                                                                                                    |
| C                                                                                                    | Tempo de Espera:      | até 30 (trinta) minutos.                                                                                                    |
| <b>~</b>                                                                                                    | Prazo Máximo:         | 02 (dois) dias úteis após o recebimento pelo setor ou servidor responsável.                                                                                                    |
| •                                                                                                    | Local de Atendimento: | Setor de Malote (Natal)<br>8ª Vara Federal<br>10ª Vara Federal<br>9ª Vara Federal<br>11ª Vara Federal<br>12ª Vara Federal<br>15ª Vara Federal                                                                                                    |

**SERVIÇOS JUDICIAIS** 

# 3 | Atendimento Judicial

| 3.1 Informações Processuais (Atendimento Presencial) |                                                                                                    |  |  |
|------------------------------------------------------|----------------------------------------------------------------------------------------------------|--|--|
| Descrição                                            | Atendimento presencial para fornecimento de informações sobre o trâmite de processos na Justiça Federal no Rio Grande do Norte. |  |  |
|                                                      |                                                                                                    |  |  |

Para quem? Público em geral

Como acessar? Presencial

O que precisa? Ser parte, advogado(a) ou pessoa interessada em informação acerca de processo distribuído perante a Justiça Federal no Rio Grande do Norte, e comparecer presencialmente ao prédio da Seção Judiciária, ou de alguma das Subseções, portando documento oficial com foto e número do processo, nome completo ou CPF da parte. Qualquer pessoa tem acesso às informações processuais, salvo em caso de sigilo, segredo de justiça ou no caso de informações sensíveis (Lei Geral de Proteção de Dados).

1. Apresente o documento oficial com foto na recepção. Passo a passo:

Realize cadastro na recepção para acesso ao prédio da JFRN. 2.

Dirija-se à unidade responsável, de forma presencial, para solicitar informações 3. acerca do processo judicial correspondente.

Como acompanhar? Presencial Tempo de Espera: Imediato, respeitando a prioridade legal e seguindo a ordem de chegada dos usuários. Prazo Máximo: 30 (trinta) minutos Local de Atendimento: 1ª Vara Federal 7ª Vara Federal 13ª Vara Federal

| 2ª Vara Federal | 8ª Vara Federal  | 14ª Vara Federal       |
|-----------------|------------------|------------------------|
| 3ª Vara Federal | 9ª Vara Federal  | 15ª Vara Federal       |
| 4ª Vara Federal | 10ª Vara Federal | Turma Recursal         |
| 5ª Vara Federal | 11ª Vara Federal | Central de Atendimento |
| 6ª Vara Federal | 12ª Vara Federal | CEJUSC                 |
|                 |                  |                        |

Normas Aplicáveis: Lei Federal nº. 13.709/2018.

# 3.2 Informações Processuais (Atendimento Telefônico)

| •••                                                                                                    | Descrição             | Atendimento por telefone<br>processos na Justiça Fede                                                                                                    | e para fornecimento de info<br>ral no Rio Grande do Norte                                                                                                    | rmações sobre o trâmite de                                                                                                    |
|----------------------------------------------------------------------------------------------------|-----------------------|----------------------------------------------------------------------------------------------------|----------------------------------------------------------------------------------------------------|----------------------------------------------------------------------------------------------------|
|                                                                                                    | Para quem?            | Público em geral                                                                                                    |                                                                                                    |                                                                                                    |
|                                                                                                    | Como acessar?         | Telefone                                                                                                    |                                                                                                    |                                                                                                    |
| <ul> <li>Image: A start of the start of the start of</li></ul> | O que precisa?        | Ser parte, advogado(a) ou pessoa interessada em informação acerca de processo distribuído perante a Justiça Federal no Rio Grande do Norte, e estabelecer contato telefônico com a unidade jurisdicional em que tramita o processo, informando o número do processo, nome completo ou CPF da parte. Caso não tenha esses dados, o usuário deve realizar a consulta pública no site da JFRN, informando número do processo ou nome da parte ou CPF). |                                                                                                    |                                                                                                    |
|                                                                                                    |                       | No atendimento telefônic<br>pública, a fim de preserva<br>síveis envolvidos, respeita<br>ção de Dados (LGPD). No<br>atendimento só poderá se<br>mediante identificação co                                                                                                    | o, serão prestadas as inforn<br>ar a segurança e a privacid<br>ando os princípios estabele<br>caso de informação não dis<br>er prestado na modalidade p<br>m documento oficial com f | mações disponíveis na consulta<br>ade dos dados pessoais e sen-<br>ecidos pela Lei Geral de Prote-<br>sponível em consulta pública, o<br>presencial ou no Balcão Virtual,<br>toto. |
| Ę                                                                                                    | Passo a passo:        | <ol> <li>Estabeleça contato tel</li> <li>Aguarde a consulta ac</li> <li>Receba a informação a</li> </ol>                                                                                                    | lefônico com a unidade res<br>o sistema processual pelo(a<br>sobre o andamento proces                                                                                                | ponsável.<br>) servidor(a).<br>sual.                                                                                                    |
| <u>xiz</u><br>Zi                                                                                                    | Como acompanhar?      | Telefone                                                                                                    |                                                                                                    |                                                                                                    |
| G                                                                                                    | Tempo de Espera:      | Imediato                                                                                                    |                                                                                                    |                                                                                                    |
| <b>~</b>                                                                                                    | Prazo Máximo:         | 30 (trinta) minutos                                                                                                    |                                                                                                    |                                                                                                    |
| •                                                                                                    | Local de Atendimento: | 1ª Vara Federal<br>2ª Vara Federal<br>3ª Vara Federal<br>4ª Vara Federal<br>5ª Vara Federal<br>6ª Vara Federal<br>7ª Vara Federal                                                                                                    | 8ª Vara Federal<br>9ª Vara Federal<br>10ª Vara Federal<br>11ª Vara Federal<br>12ª Vara Federal<br>13ª Vara Federal<br>14ª Vara Federal                                               | 15ª Vara Federal<br>Turma Recursal<br>Central de Atendimento<br>CEJUSC                                                                                                    |

Normas Aplicáveis: Lei Federal nº. 13.709/2018.

1 1

#### 3.3 Balcão Virtual (Atendimento por videochamada)

| 0                                                                                                    | Descrição      | Atendimento, por meio de ferramenta de videoconferência, para fornecimento de informações sobre o trâmite de processos na Justiça Federal no Rio Grande do Norte.                                                                                                    |
|----------------------------------------------------------------------------------------------------|----------------|----------------------------------------------------------------------------------------------------|
|                                                                                                    | Para quem?     | Público em geral                                                                                                    |
|                                                                                                    | Como acessar?  | Site                                                                                                    |
| <ul> <li>Image: A start of the start of the start of</li></ul> | O que precisa? | Ser parte, advogado(a) ou pessoa interessada em informação acerca de processo<br>distribuído perante a Justiça Federal no Rio Grande do Norte e acessar o link do bal-<br>cão virtual da unidade em que tramita o processo, por meio de um telefone celular,<br>tablet ou computador com acesso à internet.              |
|                                                                                                    |                | O(A) usuário(a) deverá utilizar a devida vestimenta, ligando o microfone/câmera da<br>plataforma de videoconferência e zelando pelas condições técnicas para a sua trans-<br>missão audiovisual.                                                                                                    |
|                                                                                                    |                | Caso não saiba a unidade onde tramita o processo, poderá identificá-la por meio da consulta pública no site da JFRN, com o número do processo ou, caso não o tenha, com o CPF ou nome da parte.                                                                                                    |
|                                                                                                    |                | O atendimento do balcão virtual pode ocorrer por ordem de chegada ou por hora marcada. Sendo Balcão Virtual por hora marcada, o(a) usuário(a) deverá informar no agendamento, pelo menos, os seguintes dados: nome, e-mail, número de telefone, tipo de usuário, CPF/OAB, número do processo.                            |
|                                                                                                    |                | No momento da realização do atendimento no Balcão Virtual, o(a) usuário(a)deve<br>portar documento oficial com foto, para fins de identificação, ligando o microfone e<br>a câmera da plataforma de videoconferência.                                                                                                    |
|                                                                                                    |                | Qualquer pessoa tem acesso às informações processuais, salvo em caso de sigilo,<br>segredo de justiça ou informações sensíveis, nos termos da Lei Geral de Proteção<br>de Dados (LGPD).                                                                                                    |
| F                                                                                                    | Passo a passo: | <ol> <li>Balcão Virtual Por ordem de Chegada</li> <li>Acesse o link do Balcão Virtual (https://www.jfrn.jus.br/canais-atendimento/<br/>balcao-virtual) e selecione a unidade com a qual deseja entrar em contato.</li> <li>Aguarde o seu ingresso na sala.</li> <li>Habilite som e imagem para o atendimento.</li> </ol> |

- 4. Apresente documento oficial com foto.
- 5. Aguarde a consulta ao sistema processual pelo(a) servidor(a).
- 6. Receba a informação sobre o andamento processual.

|                         |                       | Balcão Virtual Por Hora Marcada                                                 |                                                                            |  |
|-------------------------|-----------------------|---------------------------------------------------------------------------------|----------------------------------------------------------------------------|--|
|                         |                       | 1. Acesse o link do Balcão Virtual (https://www.jfrn.jus.br/canais-atendimento/ |                                                                            |  |
|                         |                       | balcao-virtual) e selecione a unidad                                            | balcao-virtual) e selecione a unidade com a qual deseja entrar em contato. |  |
|                         |                       | 2. Preencha as informações solicitada                                           | <ol> <li>Preencha as informações solicitadas.</li> </ol>                   |  |
|                         |                       | 3. Escolha a data e o horário mais cor                                          | nveniente dentre as oferecidas pela unidade,                               |  |
|                         |                       | e aguarde o e-mail com link de ace                                              | sso ao atendimento.                                                        |  |
|                         |                       | 4. Acesse o link do balcão virtual envi                                         | ado por e-mail, no horário agendado.                                       |  |
|                         |                       | 5. Aguarde o seu ingresso na sala.                                              |                                                                            |  |
|                         |                       | 6. Habilite som e imagem para o aten                                            | dimento.                                                                   |  |
|                         |                       | 7. Apresente documento oficial com                                              | foto.                                                                      |  |
|                         |                       | 8. Aguarde a consulta ao sistema pro                                            | cessual pelo(a) servidor(a).                                               |  |
|                         |                       | 9. Receba a informação sobre o anda                                             | mento processual.                                                          |  |
|                         |                       |                                                                                 |                                                                            |  |
| - Zi                    | Como acompanhar?      | Balcão virtual por ordem de chegada:                                            | Sala de espera virtual                                                     |  |
|                         |                       | Balcão virtual por hora marcada: E-ma                                           | nil                                                                        |  |
|                         |                       |                                                                                 |                                                                            |  |
|                         | Tempo de Espera:      | Balcão virtual por ordem de chegada:                                            | mediato, respeitando a ordem de chegada.                                   |  |
|                         |                       | Balcão virtual por hora marcada: Imedi                                          | ato, no horário agendado pelo(a) usuário(a)                                |  |
|                         |                       |                                                                                 |                                                                            |  |
| $\overline{\mathbf{v}}$ | Prazo Máximo:         | 30 (trinta) minutos                                                             |                                                                            |  |
|                         |                       |                                                                                 |                                                                            |  |
| 0                       | Local de Atendimento: | 1ª Vara Federal                                                                 | 13ª Vara Federal                                                           |  |
|                         |                       | 2ª Vara Federal                                                                 | 14ª Vara Federal                                                           |  |
|                         |                       | 3ª Vara Federal                                                                 | 15ª Vara Federal                                                           |  |
|                         |                       | 4ª Vara Federal                                                                 | Turma Recursal                                                             |  |
|                         |                       | 5ª Vara Federal                                                                 | Central de Atendimento                                                     |  |
|                         |                       | 6ª Vara Federal                                                                 | CEJUSC                                                                     |  |
|                         |                       | 7ª Vara Federal                                                                 |                                                                            |  |
|                         |                       | 8ª Vara Federal                                                                 |                                                                            |  |
|                         |                       | 9ª Vara Federal                                                                 |                                                                            |  |
|                         |                       | 10ª Vara Federal                                                                |                                                                            |  |
|                         |                       | 11ª Vara Federal                                                                |                                                                            |  |
|                         |                       | 12ª Vara Federal                                                                |                                                                            |  |
|                         |                       |                                                                                 |                                                                            |  |
| • L <sup>4</sup>        | Normas Aplicáveis:    | Lei Federal nº. 13.709/2018.                                                    |                                                                            |  |

# 4 | Acesso ao Juizado Especial (Sem Advogado)

# 4.1 Atermação (Ajuizamento de ação sem advogado)

| ••• | Descrição        | Elaboração da petição inicial para ajuizamento de ação no Juizado Especial Federal,<br>sem assistência de advogado(a).                                                                                                    |
|-----|------------------|----------------------------------------------------------------------------------------------------|
|     | Para quem?       | Público em geral                                                                                                    |
|     | Como acessar?    | Presencial, devendo ser previamente agendado junto à unidade responsável, atra-<br>vés do respectivo canal de atendimento.                                                                                                    |
|     | O que precisa?   | Comparecer pessoalmente, ou mediante representação por procurador(a) habilita-<br>do(a), e apresentar a seguinte documentação:                                                                                                    |
|     |                  | Pessoa Física: documento oficial com foto, comprovante de residência atualizado e<br>os documentos que comprovem o direito alegado.                                                                                                    |
|     |                  | Pessoa Jurídica (Microempreendedor Individual – MEI ou Empresa de Pequeno<br>Porte – EPP): Cartão CNPJ, Certidão da Junta Comercial, Contrato Social, documen-<br>tos pessoais do(a) representante legal (os mesmos listados para pessoa física), além<br>dos documentos que comprovem o direito alegado.                                                                                                    |
|     |                  | - O valor da causa não pode ultrapassar 60 salários mínimos.                                                                                                    |
|     |                  | A interposição de recurso ou o peticionamento direto perante a Turma Recursal não podem ser realizados por este serviço, na medida em que exige a presença de advogado (art. 41, §2°, Lei 9.099/95).                                                                                                    |
| E   | Passo a passo:   | <ul> <li>Usuário(a)</li> <li>1. Agende atendimento junto à unidade responsável.</li> <li>2. Compareça no dia e horário agendado.</li> <li>3. Narre os fatos e apresente documentação que subsidie suas alegações.</li> <li>4. Aguarde a análise da documentação e elaboração da petição inicial pelo(a) servidor(a).</li> </ul>                                                                                                    |
|     |                  | <ul> <li>Unidade Responsável</li> <li>1. Imprimir a petição inicial e entregar para o(a) usuário(a) assinar.</li> <li>2. Digitalizar a petição inicial assinada e os documentos do(a) usuário(a).</li> <li>3. Protocolar a ação no sistema PJE 2.X.</li> <li>4. Disponibilizar (por e-mail ou impresso) o comprovante de ajuizamento da ação à parte autora.</li> <li>5. Orientar a parte autora acerca dos meios de acompanhamento da ação.</li> </ul> |
|     | Como acompanhar? | Presencial<br>Telefone                                                                                                    |

Balcão virtual Sistema processual

Carta de Serviços ao Cidadão | JFRN

| G        | Tempo de Espera:      | Imediato, no horário agendado pelo usuário.                                                                               |
|----------|-----------------------|----------------------------------------------------------------------------------------------------|
| <b>~</b> | Prazo Máximo:         | 3 horas                                                                                                    |
| •        | Local de Atendimento: | Central de Atendimento<br>9ª Vara Federal<br>11ª Vara Federal<br>12ª Vara Federal<br>13ª Vara Federal<br>15ª Vara Federal |
|          | Normas Aplicáveis:    | Lei Federal nº 9.099/1995                                                                                                 |

#### 4.2 Protocolo de Ação (Ajuizamento de ação sem advogado)

| • | Descrição      | Ajuizamento de ação no Juizado Especial Federal, sem assistência de advogado(a),<br>em razão de encaminhamento de petição e documentos pelo usuário.                                                                                                    |
|---|----------------|----------------------------------------------------------------------------------------------------|
|   | Para quem?     | Público em geral                                                                                                    |
|   | Como acessar?  | Presencial<br>E-mail<br>Site                                                                                                    |
|   | O que precisa? | <ul> <li>Apresentar petição inicial elaborada previamente e devidamente assinada, acompanhada da documentação correspondente, por meio do atendimento presencial, e-mail ou sistema Acesso Fácil.</li> <li>Quando o serviço ocorrer por e-mail ou pelo sistema Acesso fácil, é necessário o envio de foto-assinatura, que consiste em uma selfie do(a) autor(a) segurando o seu documento oficial com a foto virada para frente.</li> <li>Documentação da parte autora: <ul> <li>Pessoa Física: documento oficial com foto, comprovante de residência e documentos que comprovem o direito alegado.</li> <li>Pessoa Jurídica (Microempreendedor Individual – MEI ou Empresa de Pequeno Porte – EPP): Cartão CNPJ, Certidão da Junta Comercial, Contrato Social e documentos pessoais do(a) representante legal (os mesmos listados para pessoa física), além dos documentos que comprovem o direito alegado.</li> <li>Não possuir advogado.</li> <li>O valor da causa não pode ultrapassar 60 salários-mínimos;</li> <li>A interposição de recurso ou o peticionamento direto perante a Turma Recursal não podem ser realizados por este serviço, na medida em que exige a presença de advogado (art. 41, §2°, Lei 9.099/95).</li> </ul> </li> </ul> |
| • | Passo a passo: | <ul> <li>Atendimento presencial<br/>Usuário(a): <ol> <li>Apresente a documentação à unidade responsável.</li> <li>Aguarde a análise e digitalização da documentação pelo(a) servidor(a).</li> </ol> </li> <li>Unidade Responsável: <ol> <li>Protocolar a ação no sistema PJe 2.X.</li> <li>Disponibilizar (por e-mail ou impresso) o comprovante de ajuizamento da ação à parte autora.</li> <li>Orientar a parte autora acerca dos meios de acompanhamento da ação.</li> </ol> </li> <li>Protocolo por e-mail<br/>Usuário(a): <ol> <li>Envie e-mail para a unidade responsável contendo a petição inicial preenchida e assinada, foto assinatura, documento oficial com foto, comprovance</li> </ol> </li> </ul>                                                                                                    |

te de residência atualizado e documentos que comprovem o direito.

|    |                                       | Unidade Responsável:                                                              |
|----|---------------------------------------|-----------------------------------------------------------------------------------|
|    |                                       | 1. Analisar e extrair a documentação.                                             |
|    |                                       | 2. Protocolar a ação no sistema PJe 2.X.                                          |
|    |                                       | 3. Encaminhar o comprovante de ajuizamento da ação e as orientações acer-         |
|    |                                       | ca dos meios de acompanhamento da ação da parte autora.                           |
|    |                                       | Acesso Fácil                                                                      |
|    |                                       | Usuário(a):                                                                       |
|    |                                       | 1. Acesse o site e clique no link do Acesso Fácil (https://www.jfrn.jus.br/juiza- |
|    |                                       | dos-especiais/ajuizamento-de-acao).                                               |
|    |                                       | 2. Preencha o formulário.                                                         |
|    |                                       | 3. Anexe foto assinatura, documento oficial com foto, comprovante de resi-        |
|    |                                       | dência atualizado e documentos que comprovem o direito.                           |
|    |                                       | 4. Protocole o pedido.                                                            |
|    |                                       | Unidade Responsável:                                                              |
|    |                                       | 1. Analisar e extrair a documentação.                                             |
|    |                                       | 2. Protocolar a ação no sistema PJe 2.X.                                          |
|    |                                       | 3. Encaminhar o comprovante de ajuizamento da ação e as orientações acer-         |
| NZ |                                       |                                                                                   |
| 20 | Como acompanhar?                      | Presencial                                                                        |
|    |                                       | Telefone                                                                          |
|    |                                       | Balcão virtual                                                                    |
|    |                                       | Sistema processual                                                                |
|    | Tempo de Espera:                      | Presencial: até 1 (uma) hora.                                                     |
|    |                                       | Por e-mail ou Acesso Fácil: Imediato                                              |
|    | Prazo Mávimo:                         | Presencial: 1 hora                                                                |
|    |                                       | Por e-mail ou Acesso Fácil: 05 (cinco) dias úteis                                 |
|    |                                       |                                                                                   |
| 0  | Local de Atendimento:                 | Central de Atendimento                                                            |
|    |                                       | 9ª Vara Federal                                                                   |
|    |                                       | 11ª Vara Federal                                                                  |
|    |                                       | 12ª Vara Federal                                                                  |
|    |                                       | 13ª Vara Federal                                                                  |
|    |                                       | 15ª Vara Federal                                                                  |
|    | Normas Aplicáveis:                    | Lei Federal nº 9.099/1995                                                         |
| Т. | · · · · · · · · · · · · · · · · · · · | Portaria JFRN nº. 103/2023                                                        |
|    |                                       |                                                                                   |

# 4.3 Peticionamento em Ação sem Advogado(a)

| •                                                                                                    | Descrição             | Peticionamento e/ou apresentação de documentos pelo(a) usuário(a) em ação já<br>ajuizada junto ao Juizado Especial Federal, sem assistência de advogado(a).                                                                                                    |
|----------------------------------------------------------------------------------------------------|-----------------------|----------------------------------------------------------------------------------------------------|
|                                                                                                    | Para quem?            | Partes                                                                                                    |
|                                                                                                    | Como acessar?         | Presencial<br>E-mail                                                                                                    |
| <ul> <li>Image: A start of the start of the start of</li></ul> | O que precisa?        | Ser parte em processo que tramite junto ao Juizado Especial Federal, sem assistência de advogado(a).                                                                                                    |
| H                                                                                                    | Passo a passo:        | <ul> <li>Aterretivento presencial</li> <li>Unidade responsável: <ol> <li>Receber a petição assinada ou elaborar a petição e imprimir para a parte assinar.</li> <li>Digitalizar a documentação.</li> <li>Anexar a documentação ao processo.</li> </ol> </li> <li>Protolo por e-mail <ul> <li>Usuário(a):</li> </ul> </li> <li>Envie, para unidade responsável, e-mail contendo petição assinada e documentação comprobatória;</li> <li>Unidade responsável: <ul> <li>Accessar o e-mail enviado pela parte.</li> <li>Analisar e extrair a documentação.</li> <li>Anexar a documentação ao processo.</li> </ul> </li> </ul> |
|                                                                                                    | Como acompanhar?      | Presencial<br>Telefone<br>Balcão virtual                                                                                                    |
| C                                                                                                    | Tempo de Espera:      | Presencial: até 1 (uma) hora<br>Por e-mail: imediato                                                                                                    |
| <b>~</b>                                                                                                    | Prazo Máximo:         | Presencial: 1 (uma) hora<br>Por e-mail ou Acesso Fácil: 05 (cinco) dias úteis                                                                                                    |
| •                                                                                                    | Local de Atendimento: | Central de Atendimento13ª Vara Federal9ª Vara Federal15ª Vara Federal11ª Vara Federal12ª Vara Federal                                                                                                    |

# 5 | Comparecimento em Juízo Criminal e Emissão de Guia para Multas e Custas

# 5.1 Registro de Comparecimento em juízo (Medida ou Pena Restritiva de Direito)

|                                                                                                    | Descrição        | Comparecimento em juízo do(a) beneficiário(a) de medida alternativa definida em<br>transação penal, suspensão condicional do processo, acordo de não persecução<br>penal, concessão de liberdade provisória ou em execução de pena restritiva de<br>direito, na periodicidade definida na decisão em cumprimento.                                                                                                    |
|----------------------------------------------------------------------------------------------------|------------------|----------------------------------------------------------------------------------------------------|
|                                                                                                    | Para quem?       | Beneficiário(a) de medida ou pena restritiva de direito.                                                                                                    |
|                                                                                                    | Como acessar?    | Presencial                                                                                                    |
| <ul> <li>Image: A start of the start of the start of</li></ul> | O que precisa?   | Ser beneficiário(a) de uma medida alternativa, ou estar no cumprimento de pena<br>restritiva de direito, e comparecer presencialmente à unidade responsável apresen-<br>tando documento oficial com foto e eventuais documentos necessários, na periodi-<br>cidade determinada.                                                                                                    |
|                                                                                                    |                  | <b>Exemplos de documentos que podem ser necessários:</b> comprovantes de depósitos, comprovantes de pagamentos de GRU, folhas de frequência relativa a serviços prestados quando da impossibilidade de ser encaminhado eletronicamente pelo Sistema SIMP, atestados médicos justificando impossibilidade de cumprimento de medida, dentre outros que possam ser solicitados pelo Juízo.                                                                                                    |
|                                                                                                    | Passo a passo:   | <ul> <li>Usuário(a) <ol> <li>Compareça presencialmente ao balcão de atendimento da unidade responsável.</li> <li>Apresente documento oficial com foto e, eventualmente, outros documentos necessários.</li> </ol> </li> <li>Unidade responsável: <ol> <li>Registrar no sistema SIMP o comparecimento do(a) beneficiário(a) de medida ou pena restritiva de direito;</li> <li>Analisar os documentos apresentados especificando-os no termo de comparecimento, com a devida digitalização;</li> <li>Anexar termo e documentos ao processo judicial.</li> </ol> </li> </ul> |
|                                                                                                    | Como acompanhar? | Telefone<br>Balcão virtual<br>Sistema processual                                                                                                    |
| C                                                                                                    | Tempo de Espera: | Até 30 (trinta) minutos                                                                                                    |
| ~                                                                                                    | Prazo Máximo:    | 1 (uma) hora                                                                                                    |

Carta de Serviços ao Cidadão | JFRN

#### Serviços em Geral e Judiciais

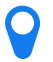

Local de Atendimento: 2ª Vara Federal 8ª Vara Federal

8ª Vara Federal 9ª Vara Federal 10ª Vara Federal 11ª Vara Federal 12ª Vara Federal 14ª Vara Federal 15ª Vara Federal

Carta de Serviços ao Cidadão | JFRN

|                      | 5.2 Emissão de Guia | de Recolhimento da União para pagamento de custas judiciais e multa                                                                                                    |
|----------------------|---------------------|----------------------------------------------------------------------------------------------------|
| •                    | Descrição           | Emissão de guia para pagamento de custas e/ou multa fixadas na sentença penal<br>transitada em julgado, pelo(a) condenado(a).                                                                                                    |
|                      | Para quem?          | Condenado(a) em sentença penal transitada em julgado ao pagamento de custas<br>judiciais e/ou multa.                                                                                                    |
|                      | Como acessar?       | Presencial<br>Balcão virtual<br>Site do Tesouro Nacional                                                                                                    |
| <ul> <li></li> </ul> | O que precisa?      | Ser condenado(a) em sentença penal transitada em julgado ao pagamento de custas<br>judiciais e/ou multa, e entrar em contato com a unidade responsável para emissão<br>da guia após intimação para pagamento.<br>A guia de recolhimento da União também poderá ser expedida pelo(a) próprio(a)<br>condenado(a) ou advogado(a) no site do Tesouro Nacional.                                                                  |
| Ð                    | Passo a passo:      | <ol> <li>Emissão pela unidade responsável         <ol> <li>Compareça presencialmente ao balcão de atendimento da unidade responsável, ou entre em contato via Balcão Virtual.</li> <li>Apresente documento oficial com foto.</li> <li>Solicite a emissão da guia.</li> <li>Receba a guia emitida pelo(a) servidor(a).</li> </ol> </li> <li>Autosserviço de emissão da guia de custas no site do Tesouro Nacional</li> </ol> |
|                      |                     | <ol> <li>Acesse o site do Tesouro Nacional https://consulta.tesouro.fazenda.gov.br/<br/>gru/gru_simples.asp.</li> <li>Preencha a Unidade Gestora (UG) 090007.</li> <li>Selecione a opção 00001- Tesouro Nacional no campo destinado à Gestão.</li> <li>Selecione a opção destinada ao Código de Recolhimento 18710-0 – STN –<br/>Custas Judiciais.</li> </ol>                                                               |
|                      |                     | Autosserviço de emissão da guia de multa no site do Tesouro Nacional                                                                                                    |
|                      |                     | <ol> <li>Acesse o site do Tesouro Nacional https://consulta.tesouro.fazenda.gov.br/<br/>gru/gru_simples.asp.</li> <li>Preencha a Unidade Gestora (UG) 200333.</li> <li>Selecione a opção 00001- Tesouro Nacional no campo destinado à Gestão.</li> <li>Selecione a opção destinada ao Código de Recolhimento 14600-5 – FUNPEN-<br/>-Multa Dec Sentença Penal Condenatória.</li> </ol>                                       |
| <u></u>              | Como acompanhar?    | Presencial                                                                                                    |

Presencial Telefone Balcão Virtual Sistema Processual

Carta de Serviços ao Cidadão | JFRN

| C        | Tempo de Espera:      | <b>Presencial:</b> Até 30 (trinta) minutos<br><b>Por e-mail:</b> 1 (uma) hora |                                      |
|----------|-----------------------|-------------------------------------------------------------------------------|--------------------------------------|
| <u>~</u> | Prazo Máximo:         | 1 (uma) hora                                                                  |                                      |
| •        | Local de Atendimento: | 2ª Vara Federal<br>8ª Vara Federal                                            | 11ª Vara Federal<br>12ª Vara Federal |
|          |                       | 9ª Vara Federal                                                               | 14ª Vara Federal                     |
|          |                       | 10ª Vara Federal                                                              | 15ª Vara Federal                     |

# 5.3 Emissão de Guia de Depósito para pagamento de Prestação Pecuniária

| •••                                                                                                    | Descrição        | Emissão de guia para pagamento pelo(a) beneficiário(a) de prestação pecuniária<br>fixada em suspensão condicional do processo, transação penal, acordo de não per-<br>secução penal ou pena restritiva de direito.                                                                                                    |
|----------------------------------------------------------------------------------------------------|------------------|----------------------------------------------------------------------------------------------------|
|                                                                                                    | Para quem?       | Beneficiário(a) de medida restritiva de direito na modalidade prestação pecuniária<br>em suspensão condicional do processo, transação penal, acordo de não persecução<br>penal ou condenado em pena restritiva de direito.                                                                                                    |
|                                                                                                    | Como acessar?    | Presencial<br>Balcão virtual<br>Site da Caixa Econômica Federal                                                                                                    |
| <ul> <li>Image: A start of the start of the start of</li></ul> | O que precisa?   | Ser beneficiário(a)de medida alternativa de prestação pecuniária fixada em suspensão<br>condicional do processo, transação penal, acordo de não persecução penal ou conde-<br>nado em pena restritiva de direito de prestação pecuniária em sentença transitada em<br>julgado, e entrar em contato com a unidade responsável para emissão da guia.<br>A guia de pagamento também pode ser expedida pelo(a) próprio(a) beneficiário(a)<br>ou advogado(a) no site da Caixa Econômica Federal.                                                                |
| Ŧ                                                                                                    | Passo a passo:   | <ol> <li>Emissão pela unidade responsável</li> <li>1. Compareça presencialmente ao balcão de atendimento da unidade responsável, ou entre em contato via Balcão Virtual.</li> <li>2. Apresente documento oficial com foto.</li> <li>3. Solicite a emissão da guia.</li> <li>4. Receba a guia emitida pelo servidor.</li> </ol>                                                                                                    |
|                                                                                                    |                  | <ul> <li>Emissão da guia pelo próprio beneficiário no site da Caixa Econômica Federal</li> <li>1. Acesse o site da Caixa Econômica Federal (https://depositojudicial.caixa.<br/>gov.br/sigsj_internet/depositos-judiciais/justica-federal/).</li> <li>2. Clique na opção "depósitos judiciais NÃO enquadrados ()".</li> <li>3. Selecione a opção "depósito em continuação".</li> <li>4. Preencha o número da conta judicial da vara e o número do processo, os<br/>campos com os dados da parte e do processo.</li> <li>5. Clique em gerar PDF.</li> </ul> |
|                                                                                                    | Como acompanhar? | Presencial<br>Telefone<br>Balcão Virtual<br>Sistema processual                                                                                                    |
| <b>(</b> -)                                                                                                    | Tempo de Espera: | Até 30 (trinta) minutos                                                                                                    |

Carta de Serviços ao Cidadão | JFRN

| ~ | Pra |
|---|-----|
|   |     |

zo Máximo: 1 (uma) hora

9

Local de Atendimento:

2ª Vara Federal 8ª Vara Federal 9ª Vara Federal 10ª Vara Federal 11ª Vara Federal 12ª Vara Federal 14ª Vara Federal 15ª Vara Federal

# 6 | Custas Processuais

# 6.1 Cálculo de Custas Processuais

| •••                                                                                                    | Descrição             | Autosserviço para o cálculo de custas processuais.                                                                                                    |
|----------------------------------------------------------------------------------------------------|-----------------------|----------------------------------------------------------------------------------------------------|
|                                                                                                    | Para quem?            | Parte(s) ou advogados(as).                                                                                                    |
|                                                                                                    | Como acessar?         | Site                                                                                                    |
| <ul> <li>Image: A start of the start of the start of</li></ul> | O que precisa?        | Ser parte ou advogado(a) de processo judicial e saber o valor atribuído à causa para<br>calcular as respectivas custas processuais.                                                                                                    |
| Ŧ                                                                                                    | Passo a passo:        | <ol> <li>Acesse o site da JFRN, na aba "Custas Processuais" (https://www.jfrn.jus.br/<br/>custas-processuais).</li> <li>Clique em "Cálculo on-line" e selecione o tipo.</li> <li>Preencha os campos indicados.</li> <li>Clique no ícone "Calcular" e, em seguida, clicar no ícone "Gerar Guia".</li> </ol> |
| <u>xiz</u><br>Zi                                                                                                    | Como acompanhar?      | Site                                                                                                    |
| C                                                                                                    | Tempo de Espera:      | Imediato                                                                                                    |
| <u>~</u>                                                                                                    | Prazo Máximo:         | Imediato                                                                                                    |
| 0                                                                                                    | Local de Atendimento: | Central de Atendimento                                                                                                    |

Carta de Serviços ao Cidadão | JFRN

# 6.2 Restituição de Custas Processuais

| •••                                                                                                    | Descrição             | Solicitação de restituição de custas processuais recolhidas indevidamente.                                                                                                    |
|----------------------------------------------------------------------------------------------------|-----------------------|----------------------------------------------------------------------------------------------------|
|                                                                                                    | Para quem?            | Parte(s) ou advogados(as).                                                                                                    |
|                                                                                                    | Como acessar?         | Site                                                                                                    |
| <ul> <li>Image: A start of the start of the start of</li></ul> | O que precisa?        | Ser parte ou advogado (a) de processo judicial e ter realizado recolhimento de custas processuais indevidamente.                                                                                                    |
|                                                                                                    | Passo a passo:        | <ul> <li>Usuário(a) <ol> <li>Acesse o site da JFRN e clique no ícone "Custas Processuais" (https://www4.trf5.jus.br/custasinternet/?target=tab6).</li> <li>Escolha a opção de "Restituição de Custas", preenchendo todos os campos indicados do formulário.</li> <li>Clique no ícone "Enviar".</li> </ol> </li> <li>Unidade responsável <ol> <li>Analisar o pedido e documentação, após o protocolo automático no sistema SEI.</li> <li>Encaminhar processo à Direção do Foro para que seja proferida decisão.</li> <li>Encaminhar processo ao setor financeiro para devolução de valores.</li> <li>Disponibilizar de comprovante de devolução ao usuário, por e-mail, via SEI.</li> </ol> </li> </ul> |
|                                                                                                    | Como acompanhar?      | Sistema SEI<br>E-mail                                                                                                    |
| C                                                                                                    | Tempo de Espera:      | Imediato                                                                                                    |
| <b>~</b>                                                                                                    | Prazo Máximo:         | 30 (trinta) dias úteis                                                                                                    |
| •                                                                                                    | Local de Atendimento: | Núcleo Judiciário                                                                                                    |
| Т                                                                                                    | Normas Aplicáveis:    | Ato nº 472/2019, do TRF5                                                                                                    |

# 7 | Processo Físico

#### 7.1 Desarquivamento e Carga de Processo Físico

| •••                                                                                                    | Descrição        | Solicitação de desarquivamento, para vista ou carga, de processos físicos, arquiva-<br>dos no setor de Memória Documental da Justiça Federal no Rio Grande do Norte.                                                                                                    |
|----------------------------------------------------------------------------------------------------|------------------|----------------------------------------------------------------------------------------------------|
|                                                                                                    | Para quem?       | Partes, advogados(as) e demais pessoas habilitadas nos autos ou autorizadas judi-<br>cialmente.                                                                                                    |
|                                                                                                    | Como acessar?    | E-mail                                                                                                    |
| <ul> <li>Image: A start of the start of the start of</li></ul> | O que precisa?   | Ser parte, advogado(a) ou qualquer pessoa interessada com autorização judicial, e<br>encaminhar e-mail para o setor de Memória Documental solicitando o desarquiva-<br>mento.                                                                                                    |
|                                                                                                    |                  | Poderão, ainda, requerer desarquivamento servidores(as) autorizados(as) das Pro-<br>curadorias, Ministério Público Federal ou Defensoria Pública da União.                                                                                                    |
|                                                                                                    |                  | Tratando-se de processo baixado, será realizada a carga de autos ao(à) advogado(a),<br>mesmo sem procuração, pelo prazo de 10 dias, nos termos do art. 7º, XVI, do Esta-<br>tuto da OAB. Em caso de processo findo (descartado), os documentos acautelados<br>serão escaneados e enviados por e-mail ao requerente.                                                                                                    |
| H                                                                                                    | Passo a passo:   | <ol> <li>Solicite o desarquivamento e remessa dos autos físicos à vara por intermédio<br/>dos e-mails: Natal: memoriadocumental@jfrn.jus.br; 8ª Vara: arquivosubmos-<br/>soro@jfrn.jus.br; 10ª Vara: arquivosubmossoro@jfrn.jus.br; 13ª Vara: arqui-<br/>vosubmossoro@jfrn.jus.br; 9ª Vara: arquivosubcaico@jfrn.jus.br; 11ª Vara:<br/>arquivosubassu@jfrn.jus.br; 12ª Vara: arquivosubpaudosferros@jfrn.jus.br;<br/>15ª Vara: arquivosubcearamirim@jfrn.jus.br, com cópia para o e-mail da vara<br/>em que tramitou o processo.</li> <li>Compareça à secretaria da vara para receber os autos físicos, após contato</li> </ol> |
|                                                                                                    |                  | do setor de memória documental, informando a disponibilização do proces-<br>so, assim como a confirmação junto à unidade de que os autos foram por ela<br>recebidos.                                                                                                    |
|                                                                                                    |                  | 3. Assine guia de recebimento dos autos ou livro de protocolo da vara.                                                                                                    |
|                                                                                                    | Como acompanhar? | Telefone<br>E-mail<br>Presencial                                                                                                    |

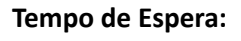

Desarquivamento: até 10 (dez) dias úteis Carga dos autos: 30 (trinta) minutos

Carta de Serviços ao Cidadão | JFRN

| ~            | Prazo Máximo:         | 10 (trinta) dias úteis |                  |
|--------------|-----------------------|------------------------|------------------|
| $\mathbf{Q}$ | Local de Atendimento: | 1ª Vara Federal        | 8ª Vara Federal  |
|              |                       | 2ª Vara Federal        | 9ª Vara Federal  |
|              |                       | 3ª Vara Federal        | 10ª Vara Federal |
|              |                       | 4ª Vara Federal        | 11ª Vara Federal |
|              |                       | 5ª Vara Federal        | 12ª Vara Federal |
|              |                       | 6ª Vara Federal        | 14ª Vara Federal |
|              |                       | 7ª Vara Federal        | 15ª Vara Federal |
|              |                       |                        |                  |

Normas Aplicáveis:

Portaria JFRN nº. 116/2019

| 7.2 Devolução | de Processo | Físico |
|---------------|-------------|--------|
|---------------|-------------|--------|

| •                                                                                                    | Descrição             | Recebimento pela secretaria da vara de p<br>qualquer das partes.                                                                                          | processo físico, que esteja com carga para                                                                                             |
|----------------------------------------------------------------------------------------------------|-----------------------|----------------------------------------------------------------------------------------------------|----------------------------------------------------------------------------------------------------|
|                                                                                                    | Para quem?            | Partes, advogados(as) e demais pessoas<br>cialmente.                                                                                                    | habilitadas nos autos ou autorizadas judi-                                                                                             |
|                                                                                                    | Como acessar?         | Presencial                                                                                                    |                                                                                                    |
| <ul> <li>Image: A start of the start of the start of</li></ul> | O que precisa?        | Estar na posse de processo físico cuja tr<br>Grande no Norte e dirigir-se à respectiva                                                                    | ramitação se deu na Justiça Federal no Rio<br>unidade responsável para devolução.                                                      |
| Ţ                                                                                                    | Passo a passo:        | <ol> <li>Compareça à secretaria da unidade res</li> <li>Entregue os autos físicos ao(a) servido</li> <li>Assine guia de devolução dos autos ou</li> </ol> | sponsável em que tramita o processo.<br>pr(a) do atendimento.<br>livro de protocolo da vara.                                           |
|                                                                                                    | Como acompanhar?      | Presencial                                                                                                    |                                                                                                    |
| C                                                                                                    | Tempo de Espera:      | Imediato                                                                                                    |                                                                                                    |
| ~                                                                                                    | Prazo Máximo:         | 30 (trinta) minutos                                                                                                    |                                                                                                    |
| •                                                                                                    | Local de Atendimento: | 1ª Vara Federal<br>2ª Vara Federal<br>3ª Vara Federal<br>4ª Vara Federal<br>5ª Vara Federal<br>6ª Vara Federal<br>7ª Vara Federal                         | 8ª Vara Federal<br>9ª Vara Federal<br>10ª Vara Federal<br>11ª Vara Federal<br>12ª Vara Federal<br>14ª Vara Federal<br>15ª Vara Federal |
| П                                                                                                    | Normas Aplicáveis:    | Portaria JFRN nº. 116/2019.                                                                                                    |                                                                                                    |

# 8 | Plantão Judiciário e Pagamento de Fiança

#### 8.1 Plantão Judiciário

|                      | Descrição      | Apreciação de medidas urgentes em ações de competência da Justiça Federal no<br>Rio Grande do Norte e realização de audiências de apresentação nas hipóteses de<br>prisão em flagrante ou prisão preventiva nos feriados, finais de semana e, nos dias<br>úteis, antes e após o horário de expediente ordinário.                                                                                                    |
|----------------------|----------------|----------------------------------------------------------------------------------------------------|
|                      | Para quem?     | Público em geral.                                                                                                    |
|                      | Como acessar?  | Telefone<br>Sistema processual (PJe)                                                                                                    |
| <ul> <li></li> </ul> | O que precisa? | Protocolar ação no sistema PJe, selecionando a opção de "Plantão Judiciário", acom-<br>panhada de declaração de que o pedido formulado não é repetição ou reprodução<br>de pleito anterior, sob as penas da lei (art. 147, do Provimento TRF5 nº. 19/2022).<br>Além disso, deve necessariamente <b>estabelecer contato telefônico com Plantão Ju-<br/>diciário de Natal ou de Mossoró, a depender da competência, no telefone celular<br/>disponibilizado no site.</b> |
|                      |                | Durante o ano jurisdicional, o serviço de Plantão Judiciário ocorre de forma regiona-<br>lizada em Natal e em Mossoró, respeitando a competência territorial das unidades.<br>Abaixo, segue a indicação das varas federais que compõem os plantões regionaliza-<br>dos:                                                                                                    |
|                      |                | • Plantão Judiciário Natal: 1 <sup>°</sup> , 2 <sup>°</sup> , 3 <sup>°</sup> , 4 <sup>°</sup> , 5 <sup>°</sup> , 6 <sup>°</sup> , 7 <sup>°</sup> e 14 <sup>°</sup> Varas Federais;                                                                                                    |
|                      |                | • Plantão Judiciário Mossoró: 8 <sup>a</sup> , 9 <sup>a</sup> , 10 <sup>a</sup> , 11 <sup>a</sup> , 12 <sup>a</sup> , 13 <sup>a</sup> e 15 <sup>a</sup> Varas Federais.                                                                                                    |
|                      |                | Já no período do recesso do Judiciário (20 de dezembro a 06 de janeiro de cada<br>ano), o Plantão Judiciário ocorre, de forma unificada, em Natal, com competência<br>em todo o território da Seção Judiciária do Rio Grande do Norte (art. 154, do Provi-<br>mento TRF5 nº. 19/2022).                                                                                                    |
|                      |                | A ação deve exigir uma providência urgente para evitar o perecimento de direito<br>ou assegurar a liberdade de locomoção, que necessite de atuação judicial imediata.                                                                                                    |
|                      |                | Não se inserem no conceito de urgência as discussões sobre atos ou omissões cujos                                                                                                    |

efeitos só ocorram durante o expediente forense regular, em que haja a possibilidade de apreciação pelo(a) juiz(a) para o(a) qual vier a ser distribuído o feito, ou que tenham sido objeto de ação ajuizada anteriormente, mesmo com pedido de desistência, homologada ou não.

Excluem-se do plantão judicial os pedidos de competência da Corregedoria da Penitenciária Federal, conforme Portaria JFRN nº. 159/2016.

| <b>T</b> | Passo a passo:        | Usuário(a):                                                                                                    |
|----------|-----------------------|----------------------------------------------------------------------------------------------------|
| 7        |                       | 1. Protocole ação ou a comunicação da prisão no sistema PJe.                                                                                                    |
|          |                       | 2. Estabeleça contato telefônico com o(a) plantonista(a), informando o proto-                                                                                                    |
|          |                       | colo da ação ou a comunicação da prisão.                                                                                                    |
|          |                       | 3. Aguarde a apreciação do pedido ou designação de audiência de custódia                                                                                                    |
|          |                       | em caso de prisão, pelo(a) plantonista.                                                                                                    |
|          |                       | Unidade responsável:                                                                                                    |
|          |                       | 1. Analisar e decidir o pedido.                                                                                                    |
|          |                       | 2. Sendo audiência de custódia, designar o respectivo ato, realizando no horário                                                                                                    |
|          |                       | marcado.                                                                                                    |
|          |                       | 3. Intimar as partes e tomar as providências cabíveis para o cumprimento da                                                                                                    |
|          |                       | decisão.                                                                                                    |
|          |                       |                                                                                                    |
| 꽃        | Como acompanhar?      | Sistema processual (PJe)                                                                                                    |
|          |                       | Telefone                                                                                                    |
|          |                       |                                                                                                    |
| Ē        | Tempo de Espera:      | Imediato.                                                                                                    |
|          |                       |                                                                                                    |
|          | Prazo Máximo:         | 24 (vinte e quatro) horas.                                                                                                    |
|          |                       |                                                                                                    |
| 0        | Local do Atondimonto: | Plantão Judiciário Natal o Plantão Judiciário Moscorá, durante o ano iurisdicional                                                                                                    |
|          | Local de Alendimento. | Plantão Judiciário Natal, po rocorso judiciário                                                                                                    |
|          |                       |                                                                                                    |
|          | Normas Anlicávois:    | Posolução CNL nº 71/2000                                                                                                    |
| •Т•      | Normas Apricaveis.    | $\frac{1}{2} \frac{1}{2} \frac{1}$ |
|          |                       | Provincento Thi 5 $1^2$ , 15/2022 (drt. 145 e seguintes).                                                                                                    |
|          |                       | Portaria JERN n. 252/2012 (Audiância do Aprocentação)                                                                                                    |
|          |                       | roitaria JERNIII. 252/2022 (Audiencia de Apresentação).                                                                                                    |
|          |                       | Portaria nº. 253/2022 (Regionalização do Plantão).                                                                                                    |

# 8.2 Emissão de Guia de Depósito para pagamento de Fiança

|                                                                                                    | Descrição        | Emissão de guia para pagamento pelo(a) preso(a) em flagrante de fiança, arbitrada<br>em decisão judicial, como condição para a concessão de liberdade provisória ou<br>como medida cautelar diversa da prisão.                                                                                                    |
|----------------------------------------------------------------------------------------------------|------------------|----------------------------------------------------------------------------------------------------|
|                                                                                                    | Para quem?       | Preso(a) em flagrante.                                                                                                    |
|                                                                                                    | Como acessar?    | Site da Caixa Econômica Federal<br>Balcão virtual<br>Presencial                                                                                                    |
| <ul> <li>Image: A start of the start of the start of</li></ul> | O que precisa?   | Ter sido arbitrada fiança, em decisão judicial, como condição para a concessão de liberdade provisória ou como medida cautelar diversa da prisão.                                                                                                    |
|                                                                                                    | Passo a passo:   | <ol> <li>Autosserviço de Emissão da guia no site da Caixa Econômica Federal         <ol> <li>Acesse o site da Caixa Econômica Federal ("Poder Público" / "Serviço para<br/>Judiciário" / "Guia de deposito judicial" / "Justiça Federal").</li> <li>Escolha a opção "depósitos judiciais NÃO enquadrados ()" e confirme.</li> <li>Clique em "Primeiro Depósito" e confirme.</li> <li>Clique em " Declaro que o processo judicial não se enquandra ()" e confirme.</li> <li>Preencha os campos marcados com * e na observação escreva "Pagamento de Fiança".</li> <li>Clique em incluir e pague a guia emitida em qualquer Caixa Econômica Federal, em espécie, ou débito em conta, através do ID ou em outro banco através de TED JUDICIAL.</li> </ol> </li> </ol> |
|                                                                                                    |                  | <ol> <li>Emissão pela unidade responsável</li> <li>1. Compareça presencialmente ao balcão de atendimento da unidade responsável, ou entre em contato via Balcão Virtual.</li> <li>2. Apresente documento oficial com foto.</li> <li>3. Solicite a emissão da guia.</li> <li>4. Receba a guia emitida pelo servidor.</li> </ol>                                                                                                    |
|                                                                                                    | Como acompanhar? | Presencial<br>Telefone<br>Balcão Virtual<br>Sistema processual                                                                                                    |
| C                                                                                                    | Tempo de Espera: | Até 30 (trinta) minutos                                                                                                    |
| ~                                                                                                    | Prazo Máximo:    | 1 (uma) hora                                                                                                    |

#### Carta de Serviços ao Cidadão | JFRN

#### Serviços em Geral e Judiciais

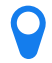

Local de Atendimento: 2ª Vara Federal 8ª Vara Federal 9ª Vara Federal 10ª Vara Federal 11ª Vara Federal

12ª Vara Federal 14ª Vara Federal 15ª Vara Federal Plantão Judiciário

Normas Aplicáveis:

Código de Processo Penal (Arts. 310 e 310).
Carta de Serviços ao Cidadão | JFRN

# 9 | RPV e Precatório

| •                                                                                                    | Descrição             | Autoatendimento virtual para consulta s<br>disponibilizada no site do TRF5 e reprod                                                                                                    | sobre pagamentos de RPV/precatórios,<br>luzida na página virtual da JFRN.                                                                   |
|----------------------------------------------------------------------------------------------------|-----------------------|----------------------------------------------------------------------------------------------------|----------------------------------------------------------------------------------------------------|
|                                                                                                    | Para quem?            | Partes e advogados(as).                                                                                                    |                                                                                                    |
|                                                                                                    | Como acessar?         | Site                                                                                                    |                                                                                                    |
| <ul> <li>Image: A start of the start of the start of</li></ul> | O que precisa?        | Realizar a consulta pública de RPV/Precatório no site da JFRN/TRF5, com o número<br>do processo ou, caso não o tenha, com o CPF, nome da parte ou com qualquer outro<br>dado indicado no formulário de acesso ao serviço. |                                                                                                    |
|                                                                                                    |                       | A unidade judiciária somente dispõe de<br>RPV/Precatório e sobre o envio para TRI<br>do no Tribunal, as informações sobre pro<br>cionadas à Secretaria Judiciária do TRF5                                                 | e informações relacionadas à expedição da<br>F5. Estando o requisitório/precatório autua-<br>ocessamento e pagamento deverão ser dire-      |
|                                                                                                    |                       | O pagamento da RPV ocorre em 60 dia<br>pagamento do precatório ocorre no pra                                                                                                    | as, contados da autuação junto ao TRF5. O<br>zo legal.                                                                                      |
| 7                                                                                                    | Passo a passo:        | <ol> <li>Acesse o site (www.jfrn.jus.br) e clic</li> <li>Informe os dados para consulta.</li> <li>Realize a pesquisa.</li> </ol>                                                                                          | que no ícone "RPV/PRECATÓRIO".                                                                                                    |
|                                                                                                    | Como acompanhar?      | Site                                                                                                    |                                                                                                    |
| C                                                                                                    | Tempo de Espera:      | Imediato.                                                                                                    |                                                                                                    |
|                                                                                                    | Prazo Máximo:         | Imediato.                                                                                                    |                                                                                                    |
| Ŷ                                                                                                    | Local de Atendimento: | 1ª Vara Federal<br>3ª Vara Federal<br>4ª Vara Federal<br>5ª Vara Federal<br>6ª Vara Federal<br>7ª Vara Federal<br>8ª Vara Federal<br>9ª Vara Federal                                                                      | 10ª Vara Federal<br>11ª Vara Federal<br>12ª Vara Federal<br>13ª Vara Federal<br>15ª Vara Federal<br>CEJUSC<br>Secretaria Judiciária do TRF5 |
|                                                                                                    |                       |                                                                                                    |                                                                                                    |

Normas Aplicáveis: Resolução CJF nº. 822/2023

Γ

# 10 | Turma Recursal

| 10.1 | Sessão | de Ju | lgamento |
|------|--------|-------|----------|
|------|--------|-------|----------|

| •••          | Descrição        | Realização de Sessão de Julgamento pela Turma Recursal da Seção Judiciária do Rio<br>Grande do Norte.                                                                                                    |
|--------------|------------------|----------------------------------------------------------------------------------------------------|
|              | Para quem?       | Partes, Procuradorias, Ministério Público, Defensoria Pública da União.                                                                                                    |
|              | Como acessar?    | O serviço é prestado no formato híbrido, sendo facultado aos advogados e demais interessados acompanharem a Sessão de Julgamento presencialmente, no plenário da Turma Recursal, situada à rua Dr. Lauro Pinto, n. 245, Lagoa Nova, Natal/RN - 4º andar do prédio anexo da Justiça Federal; ou telepresencialmente, com acesso dos participantes por videoconferência, cujo link é disponibilizado por meio de intimação nos próprios autos. |
| $\checkmark$ | O que precisa?   | Ter processo tramitando na Turma Recursal e pautado Sessão de Julgamento.                                                                                                    |
|              |                  | O(a) usuário(a), independentemente do formato de sua participação, seja presencial<br>ou telepresencial, deverá utilizar vestimenta compatível com a solenidade do ato.                                                                                                    |
|              |                  | Na hipótese do acompanhamento telepresencial da Sessão de Julgamento, o usuá-<br>rio responsabiliza-se pelas condições técnicas de sua transmissão audiovisual.<br>Há a realização de uma sessão de julgamento por semana, na Turma Recursal, em<br>regra, preferencialmente, às quartas-feiras.                                                                                                    |
|              |                  | Objetivando garantir a publicidade do ato, a Sessão de Julgamento também é trans-<br>mitida na plataforma Youtube, no canal TV JFRN.                                                                                                    |
| ł            | Passo a passo:   | <ol> <li>Receber o processo enviado pelo 1º grau.</li> <li>Analisar e minutar voto.</li> <li>Incluir processo em pauta.</li> <li>Intimar partes da inclusão em pauta e da data da Sessão.</li> <li>Realizar a Sessão de Julgamento.</li> </ol>                                                                                                    |
|              | Como acompanhar? | Presencial<br>Youtube<br>Plataforma de videoconferência.                                                                                                    |
| G            | Tempo de Espera: | 30 minutos (até o início do ato).                                                                                                    |
| ~            | Prazo Máximo:    | 4 (quatro) horas (duração média do ato).                                                                                                    |

Carta de Serviços ao Cidadão | JFRN

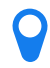

Local de Atendimento: Turma Recursal

**Normas Aplicáveis:** 

Regimento Interno da Turma Recursal (Resolução nº 01 da Turma Recursal, de 02 de junho de 2021).

Carta de Serviços ao Cidadão | JFRN

## 10.2 Sustentação Oral na Turma Recursal

| •••      | Descrição        | Recebimento e processamento de pedido de sustentação oral, formulado pelo(a)<br>advogado(a) e procuradores(as).                                                                                                    |  |
|----------|------------------|----------------------------------------------------------------------------------------------------|--|
|          | Para quem?       | Advogados(as) e Procuradores(as).                                                                                                    |  |
|          | Como acessar?    | Sistema processual (CRETA e PJe 2.x)                                                                                                    |  |
|          | O que precisa?   | Ser advogado(a) ou Procurador(a), ter processo incluído na pauta de julgamento c<br>Turma Recursal e formular requerimento em até 24h antes da sessão.                                                                                                    |  |
|          |                  | Não caberá Sustentação Oral nos casos previstos no artigo 24, §3°, do Regimento In-<br>terno da Turma Recursal: recursos contra decisão interlocutória, arguição de suspei-<br>ção e impedimentos, embargos de declaração e julgamentos de adequação, exceto<br>em casos excepcionais, a critério da Turma. |  |
|          |                  | Após formular o pedido, durante a Sessão de Julgamento:                                                                                                    |  |
|          |                  | <ul> <li>O(A) advogado(a) disporá do prazo de 05 minutos, prorrogável por mais 05 mi-<br/>nutos, a critério do(a) Relator(a) (art. 24, §8º, do Regime Interno).</li> </ul>                                                                                                    |  |
|          |                  | <ul> <li>Uma vez feita a chamada do processo, a ausência do(a) advogado(a) junto ao<br/>Plenário físico ou virtual implica na preclusão do direito de sustentação oral (art.<br/>24, §5º, RI).</li> </ul>                                                                                                   |  |
|          |                  | <ul> <li>As sustentações orais, se requeridas no mesmo processo, serão realizadas nesta<br/>ordem: parte requerente, parte requerida, terceiros interessados e Ministério<br/>Público na condição de fiscal da lei (art. 24. § 9º, do RI).</li> </ul>                                                       |  |
| <b>—</b> | Passo a passo:   | Sistema CRETA:                                                                                                    |  |
| 2        |                  | <ol> <li>Formule o pedido, via sistema processual, no menu "Pauta Recursal", conforme descrito no tutorial disponível na página da Turma Recursal no site da JFRN.</li> <li>Aguarde a apreciação do pedido de sustentação oral pela Turma Recursal,</li> </ol>                                              |  |
|          |                  | que ocorrerá no momento da chamada do processo em Plenário.                                                                                                    |  |
|          |                  | <ol> <li>Sistema PJe 2.x:</li> <li>1. Formule pedido, via sistema processual, mediante a juntada de anexo espe-<br/>cífico aos autos, denominado "Pedido de Sustentação Oral".</li> </ol>                                                                                                    |  |
|          |                  | <ol> <li>Aguarde a apreciação do pedido de sustentação oral pela Turma Recursal,<br/>que ocorrerá no momento da chamada do processo em Plenário.</li> </ol>                                                                                                    |  |
|          | Como acompanhar? | Presencial<br>Balcão virtual                                                                                                    |  |

Sistema processual (CRETA e PJe 2.x)

Carta de Serviços ao Cidadão | JFRN

| Θ | Tempo de Espera:      | Imediato                                                                                            |
|---|-----------------------|----------------------------------------------------------------------------------------------------|
| ~ | Prazo Máximo:         | 01 (um) dia útil                                                                                    |
| Q | Local de Atendimento: | Turma Recursal                                                                                      |
| Л | Normas Aplicáveis:    | Regimento Interno da Turma Recursal (Resolução nº 01 da Turma Recursal, de 02<br>de junho de 2021). |

Carta de Serviços ao Cidadão | JFRN

## 10.3 Pedido de Preferência na Turma Recursal

| •••                                                                                                    | Descrição             | Recebimento e processamento de pedido de preferência nas Sessões de Julgamento.                                                                                                    |
|----------------------------------------------------------------------------------------------------|-----------------------|----------------------------------------------------------------------------------------------------|
|                                                                                                    | Para quem?            | Partes e Advogados(as).                                                                                                    |
|                                                                                                    | Como acessar?         | Presencial<br>Sistema processual (CRETA)                                                                                                    |
| <ul> <li>Image: A start of the start of the start of</li></ul> | O que precisa?        | Ter processo incluído na pauta de julgamento da Turma Recursal. Sendo advoga-<br>do(a), o pedido pode ser formulado via sistema processual (CRETA) ou presencial-<br>mente. Sendo parte, o pedido pode ser formulado apenas presencialmente.                                                                                                    |
|                                                                                                    | Passo a passo:        | <ol> <li>Sistema CRETA:         <ol> <li>Formule o pedido, via sistema processual, no menu "Pauta Recursal", até 24 (vinte e quatro) horas antes da Sessão, conforme descrito no tutorial disponível na página da Turma Recursal no site da JFRN.</li> <li>Presencialmente, na forma oral, durante a Sessão de Julgamento, desde que o processo ainda não tenha sido chamado.</li> </ol> </li> <li>Sistema PJe 2.x:         <ol> <li>Presencialmente, na forma oral, durante a Sessão de Julgamento, desde que o processo ainda não tenha sido chamado.</li> </ol> </li> </ol> |
| <u>x1z</u><br>Z1                                                                                                    | Como acompanhar?      | Presencial<br>Balcão virtual<br>Sistema processual (CRETA)                                                                                                    |
| C                                                                                                    | Tempo de Espera:      | Imediato                                                                                                    |
| ~                                                                                                    | Prazo Máximo:         | 1 dia útil                                                                                                    |
| Q                                                                                                    | Local de Atendimento: | Turma Recursal                                                                                                    |
| Т                                                                                                    | Normas Aplicáveis:    | Regimento Interno da Turma Recursal (Resolução nº 01/2021 da Turma Recursal).                                                                                                    |

# 11 | Sistemas Processuais (Consultas, Cadastro, Suporte)

#### 11.1 Consultas aos Sistemas Processuais Eletrônicos

| •                                                                                                    | Descrição        | Autosserviço que permite o acesso às informações sobre a tramitação de processos<br>não sigilosos da Justiça Federal no Rio Grande do Norte (fases, decisões, sentença,<br>dentre outros).                                                                                                    |  |
|----------------------------------------------------------------------------------------------------|------------------|----------------------------------------------------------------------------------------------------|--|
|                                                                                                    | Para quem?       | Público em geral.                                                                                                    |  |
|                                                                                                    | Como acessar?    | Site                                                                                                    |  |
| <ul> <li>Image: A start of the start of the start of</li></ul> | O que precisa?   | Consultar o processo no site da Justiça Federal no Rio Grande do Norte por meio de telefone celular, tablet ou computador com acesso à internet.                                                                                                    |  |
| H                                                                                                    | Passo a passo:   | <ul> <li>Se o(a) interessado(a) souber em qual sistema processual tramita o processo: <ol> <li>Acesse o site (www.jfrn.jus.br) e clique no ícone "Busca Processual".</li> <li>Escolha o sistema processual e realize a busca processual (Consultar Processos Eletrônicos: PJe, PJe 2.x e CRETA ou Consultar Processos Físicos: TEBAS).</li> <li>Clique no ícone do sistema processual que deseja acessar.</li> <li>Informe os dados solicitados e pesquise.</li> <li>Aguarde as informações.</li> </ol> </li> <li>Se o interessado não souber em qual sistema processual tramita o processo: <ol> <li>Acesse o site (www.jfrn.jus.br) e clique no ícone "Busca Processoa!".</li> <li>Acesse o site (www.jfrn.jus.br) e clique no ícone "Busca Processual".</li> <li>Escolha a opção de "Busca processual Unificada".</li> <li>Informe os dados solicitados e pesquise.</li> <li>Aguarde as informações.</li> </ol> </li> </ul> |  |
| <u>x12</u><br>21                                                                                                    | Como acompanhar? | Site                                                                                                    |  |
| C                                                                                                    | Tempo de Espera: | Imediato                                                                                                    |  |
| <b>····</b>                                                                                                    | Prazo Máximo:    | Imediato                                                                                                    |  |

**Local de Atendimento:** Central de Atendimento

## 11.2 Autenticação de documentos emitidos no PJE, PJE 2.x e SEI

| •                                                                                                    | Descrição             | Autosserviço de verificação da autenticidade de documentos emitidos pelos sistemas<br>da Justiça Federal no Rio Grande do Norte.                                                                                                    |  |
|----------------------------------------------------------------------------------------------------|-----------------------|----------------------------------------------------------------------------------------------------|--|
|                                                                                                    | Para quem?            | Público em geral                                                                                                    |  |
|                                                                                                    | Como acessar?         | Site                                                                                                    |  |
| <ul> <li>Image: A start of the start of the start of</li></ul> | O que precisa?        | Ter documento expedido em um dos sistemas eletrônicos da Justiça Federal no Rio<br>Grande do Norte, com o correspondente link de autenticação.                                                                                                    |  |
| Ð                                                                                                    | Passo a passo:        | <ul> <li>Sistema PJe:</li> <li>Acesse o link (https://pje.jfrn.jus.br/pje/Processo/ConsultaDocumento/listView.seam), que vem indicado abaixo da assinatura do documento.</li> <li>Em "campos obrigatórios", digite a numeração descrita abaixo do código de barras que se encontra ao lado da assinatura eletrônica, ao final do documento.</li> <li>Clique em consultar.</li> <li>Sistema PJe 2.x:</li> <li>Acesse o link (https://pje2g.trf5.jus.br/pjeconsulta/Processo/ConsultaDocumento/listView.seam) ou faça a leitura do QR Code, ambos disponíveis no rodapé do documento.</li> <li>No campo "número do documento", digite a numeração descrita abaixo do QR Code, ao lado da assinatura eletrônica do documento.</li> <li>Clique em consultar.</li> <li>SEI:</li> <li>Acesse o site (www.jfrn.jus.br) e clique no ícone SEI, disponível na página, escolhendo a opção "Autenticação de documentos", ou acesse o link (http://sei.trf5.jus.br/sei/controlador_externo.php?acao=documento_conferir&amp;id_orgao_acesso_externo=0) ou ainda faça a leitura do código QR Code, ambos disponíveis no rodapé do documento.</li> <li>Informe o código verificador e o código CRC indicados no rodapé do documento.</li> <li>Informe o código de confirmação indicado no site.</li> <li>Clique em pesquisar.</li> </ul> |  |
| ×12<br>21                                                                                                    | Como acompanhar?      | Site                                                                                                    |  |
| G                                                                                                    | Tempo de Espera:      | Imediato                                                                                                    |  |
| ~                                                                                                    | Prazo Máximo:         | Imediato                                                                                                    |  |
| 0                                                                                                    | Local de Atendimento: | Central de Atendimento                                                                                                    |  |

Carta de Serviços ao Cidadão | JFRN

## 11.3 Cadastro de Advogados(as) no PJE 2.x

| •                                                                                                    | Descrição             | Autosserviço de cadastramento de advogado(a), no Sistema PJe 2.x, para atuar pe-<br>rante os Juizados Especiais Federais.                                                                                                    |
|----------------------------------------------------------------------------------------------------|-----------------------|----------------------------------------------------------------------------------------------------|
|                                                                                                    | Para quem?            | Advogados(as)                                                                                                    |
|                                                                                                    | Como acessar?         | Site                                                                                                    |
| <ul> <li>Image: A start of the start of the start of</li></ul> | O que precisa?        | Ser advogado, possuir Certificado Digital ICP-Brasil (tipo A3) e ter ambiente virtual configurado: navegador de internet compatível (recomenda-se a utilização do Mo-<br>zilla Firefox), popup's devem estar habilitadas, Java e plugins devem estar instalados.                                                                                                    |
|                                                                                                    | Passo a passo:        | <ol> <li>Acesse o site (www.jfrn.jus.br) e clique no ícone do PJE 2.x ("Acesso ao JEF") ou<br/>diretamente no link (https://pje1g.trf5.jus.br/pje/login.seam).</li> <li>Insira o certificado digital no computador.</li> <li>Clique no ícone "Certificado Digital", na página de login do PJe 2.x.</li> <li>Insira a senha do certificado digital e confirme as informações pessoais no for-<br/>mulário apresentado.</li> <li>Assine o Termo de Compromisso.</li> </ol> |
| <u>xiz</u><br>Z <sub>1</sub>                                                                                                    | Como acompanhar?      | Site                                                                                                    |
| C                                                                                                    | Tempo de Espera:      | Imediato                                                                                                    |
| ~                                                                                                    | Prazo Máximo:         | Imediato                                                                                                    |
| Q                                                                                                    | Local de Atendimento: | Central de Atendimento                                                                                                    |
|                                                                                                    | Normas Aplicáveis:    | Resolução Pleno TRF5 nº 9/2022.                                                                                                    |

Carta de Serviços ao Cidadão | JFRN

## 11.4 Cadastro de Advogados(as) no PJE 2.x

| •••                  | Descrição        | Cadastramento da parte como jus postulandi no Sistema PJe 2.x.                                                                                                    |
|----------------------|------------------|----------------------------------------------------------------------------------------------------|
|                      | Para quem?       | Partes                                                                                                    |
|                      | Como acessar?    | Site<br>Presencial                                                                                                    |
| <ul> <li></li> </ul> | O que precisa?   | <b>Autosserviço (Jus Postulandi com Certificado):</b> Possuir Certificado Digital ICP-Brasil (tipo A3) e ter ambiente virtual configurado: navegador de internet compatível (re-<br>comenda-se a utilização do Mozilla Firefox), popup's devem estar habilitadas, java e plugins devem estar instalados.                                                                                                    |
|                      |                  | <b>Presencial (Jus Postulandi sem Certificado):</b> Caso não possua certificado digital ICP-<br>-Brasil (tipo A3), deve comparecer à unidade responsável munido de documentos:<br>RG,CPF e comprovante de residência.                                                                                                    |
| H                    | Passo a passo:   | <ul> <li>Autosserviço (Jus Postulandi com Certificado):</li> <li>Acesse o site (www.jfrn.jus.br) e clique no ícone do PJe 2.x ("Acesso ao JEF") ou diretamente no link https://pje1g.trf5.jus.br/pje/login.seam;</li> <li>Insira o certificado digital no computador.</li> <li>Clique no ícone "Certificado digital", na página de login do PJe 2.x.</li> <li>Insira a senha do certificado digital.</li> <li>Realize a pesquisa automática do PJe, na OAB e na Receita Federal: 5.1 Caso encontre o perfil de advogado, será cadastrado como advogado(a).</li> <li>5.2 Caso não encontre o perfil de advogado, será cadastrado com Jus Postulandi.</li> <li>Confirme as informações pessoais no formulário apresentado.</li> <li>Assine o Termo de Compromisso.</li> <li>Presencial:         <ul> <li>Usuário(a):</li> <li>Compareça à unidade responsável, munido de documentos: RG, CPF e comprovante de residência.</li> <li>Aguarde o atendimento pela unidade.</li> </ul> </li> <li>Unidade Responsável:     <ul> <li>Acessar o Sistema PJe 2.x e realizar o cadastrado.</li> </ul> </li> </ul> |
| ×12<br>21            | Como acompanhar? | Site<br>Presencial<br>Balcão virtual                                                                                                    |
| C                    | Tempo de Espera: | Até 30 (trinta) minutos.                                                                                                    |

#### Carta de Serviços ao Cidadão | JFRN

#### Serviços em Geral e Judiciais

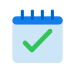

Prazo Máximo: 1 (uma) hora.

Local de Atendimento:

Central de Atendimento 9ª Vara Federal 11ª Vara Federal 12ª Vara Federal 13ª Vara Federal 15ª Vara Federal

## 11.5 Cadastro de Advogados(as) no CRETA

| •••                                                                                                    | Descrição             | Cadastramento de advogados(as) no Sistema CRETA para atuação nos processos<br>já em andamento perante o Juizado Especial Federal da Seção Judiciária do Rio<br>Grande do Norte.                                                                                                    |
|----------------------------------------------------------------------------------------------------|-----------------------|----------------------------------------------------------------------------------------------------|
|                                                                                                    | Para quem?            | Advogados(as)                                                                                                    |
|                                                                                                    | Como acessar?         | Presencial                                                                                                    |
| <ul> <li>Image: A start of the start of the start of</li></ul> | O que precisa?        | Ser advogado(a) e ter processo em andamento junto ao Juizado Especial Federal da 5ª Região, com necessidade de habilitação.                                                                                                    |
| ł                                                                                                    | Passo a passo:        | <ol> <li>Compareça à unidade responsável e solicite o cadastro no Sistema Creta.</li> <li>Preencha e assine o Termo de Compromisso.</li> <li>Entregue, ao servidor, o Termo de Compromisso, carteira da OAB e CPF.</li> <li>Aguarde a digitalização da documentação e realização do cadastro pelo servidor.</li> <li>Acesse o e-mail enviado automaticamente, com o login e senha provisória de acesso.</li> </ol> |
| **                                                                                                    | Como acompanhar?      | Presencial                                                                                                    |
| Θ                                                                                                    | Tempo de Espera:      | Até 30 (trinta) minutos.                                                                                                    |
| <b>~</b>                                                                                                    | Prazo Máximo:         | 45 (quarenta e cinco) minutos.                                                                                                    |
| •                                                                                                    | Local de Atendimento: | Central de Atendimento<br>9ª Vara Federal<br>11ª Vara Federal<br>12ª Vara Federal<br>13ª Vara Federal<br>15ª Vara Federal                                                                                                    |
| Л                                                                                                    | Normas Aplicáveis:    | Provimento CJF nº 15/2014<br>Resolução TRF5 nº 03/2016                                                                                                    |

## 11.6 Cadastro de Procurador(a) no CRETA

| •                                                                                                    | Descrição             | Cadastramento de Procurador(a) de Órgão Público/Procuradoria, no Sistema CRETA, para<br>atuação nos Juizados Especiais Federais da Seção Judiciária do Rio Grande do Norte.                                                                                                    |                                                                                    |
|----------------------------------------------------------------------------------------------------|-----------------------|----------------------------------------------------------------------------------------------------|------------------------------------------------------------------------------------|
|                                                                                                    | Para quem?            | Procurador(a) de Órgão Público/Procurac                                                                                                    | doria.                                                                             |
|                                                                                                    | Como acessar?         | Presencial<br>E-mail                                                                                                    |                                                                                    |
| <ul> <li>Image: A start of the start of the start of</li></ul> | O que precisa?        | Ser Procurador(a) de Órgão Público/Pro<br>meio de ofício da entidade solicitante, as                                                                                                    | ocuradoria devidamente autorizado(a) por sinado pelo(a) procurador(a) responsável. |
| 99                                                                                                    | Passo a passo:        | <ul> <li>Usuário(a):</li> <li>1. Encaminhe, de forma presencial ou por e-mail, um ofício, para qualquer unidade executora do serviço, assinado pelo(a) Procurador(a)-Chefe do órgão, solicitando o cadastro do(a) interessado(a), anexando o Termo de compromisso, CPF e OAB.</li> <li>Unidade Responsável: <ol> <li>Receber a documentação do(a) usuário(a) e digitalizar.</li> <li>Efetuar o cadastro no Sistema CRETA.</li> <li>Arquivar os documentos digitalizados no próprio sistema.</li> <li>Finalizar o cadastro, enviando automaticamente o login e senha provisória de acesso para o e-mail cadastrado do(a) advogado(a).</li> </ol> </li> </ul> |                                                                                    |
|                                                                                                    | Como acompanhar?      | Presencial<br>Telefone<br>Balcão virtual<br>E-mail                                                                                                    |                                                                                    |
| C                                                                                                    | Tempo de Espera:      | Presencial: até 30 (trinta) minutos<br>Por e-mail: imediato                                                                                                    |                                                                                    |
| ~                                                                                                    | Prazo Máximo:         | Presencial: 45 (quarenta e cinco) minuto:<br>Por e-mail: 02 (dois) dias úteis                                                                                                    | S                                                                                  |
| •                                                                                                    | Local de Atendimento: | Central de Atendimento<br>9ª Vara Federal<br>11ª Vara Federal<br>12ª Vara Federal                                                                                                    | 13ª Vara Federal<br>15ª Vara Federal                                               |
| Г                                                                                                    | Normas Aplicáveis:    | Provimento CJF nº 15/2014<br>Resolução TRF5 nº 03/2016                                                                                                    |                                                                                    |

## 11.7 Cadastro de Advogados(as) no CRETA à distância

| •                 | Descrição             | Cadastramento de advogados(as) para fins de habilitação no Sistema CRETA, que esteja em Seção Judiciária diversa daquela em que pretende atuar.                                                                                                    |  |
|-------------------|-----------------------|----------------------------------------------------------------------------------------------------|--|
|                   | Para quem?            | Advogados(as)                                                                                                    |  |
|                   | Como acessar?         | Presencial na Seção Judiciária em que se encontra.                                                                                                    |  |
|                   | O que precisa?        | Ser advogado(a) e estar em Seção Judiciária diversa daquela onde deseja atuar.                                                                                                    |  |
|                   | Passo a passo:        | <ol> <li>Usuário(a):         <ol> <li>Compareça presencialmente à unidade responsável.</li> <li>Solicite, ao servidor da unidade, o Termo de Compromisso do Advogado(a).</li> <li>Preencha e assine o Termo de Compromisso.</li> <li>Entregue, ao servidor, o Termo de Compromisso, carteira da OAB e CPF.</li> </ol> </li> <li>Unidade Responsável:         <ol> <li>Digitalizar a documentação entregue.</li> <li>Elaborar a Certidão de Comparecimento, contendo as informações do advogado.</li> <li>Enviar, por e-mail, para Coordenadoria dos JEFS, a documentação e a certidão.</li> <li>Encaminhar, por e-mail, a documentação recebida para o Núcleo Judiciário da respectiva Seccional.</li> <li>Realizar o cadastro, enviando automaticamente o login e senha provisória de acesso para o e-mail cadastrado do(a) advogado(a).</li> </ol></li></ol> |  |
| <u>√1∕</u><br>7/1 | Como acompanhar?      | E-mail<br>Telefone<br>Balcão virtual                                                                                                    |  |
| C                 | Tempo de Espera:      | Até 02 (dois) dias úteis, a partir da chegada do e-mail do Tribunal Regional Federal<br>da 5ª Região (TRF5).                                                                                                    |  |
| ~                 | Prazo Máximo:         | 02 (dois) dias úteis, a partir da chegada do e-mail do Tribunal Regional Federal da<br>5ª Região (TRF5).                                                                                                    |  |
| Q                 | Local de Atendimento: | Central de Atendimento - Núcleo Judiciário12ª Vara Federal9ª Vara Federal13ª Vara Federal11ª Vara Federal15ª Vara Federal                                                                                                    |  |
| Т                 | Normas Aplicáveis:    | Provimento CJF nº 15/2014<br>Resolução TRF5 nº 03/2016                                                                                                    |  |

Carta de Serviços ao Cidadão | JFRN

| 11.8 Cadastro de Advogado(a) no P |
|-----------------------------------|
|-----------------------------------|

| •••                                                                                                    | Descrição             | Autosserviço de cadastramento de advogado(a), no sistema PJe, para atuar nas Va-<br>ras Cíveis, Criminais e de Execução Fiscal.                                                                                                    |  |
|----------------------------------------------------------------------------------------------------|-----------------------|----------------------------------------------------------------------------------------------------|--|
|                                                                                                    | Para quem?            | Advogados(as)                                                                                                    |  |
|                                                                                                    | Como acessar?         | Site                                                                                                    |  |
| <ul> <li>Image: A start of the start of the start of</li></ul> | O que precisa?        | Ser advogado(a), possuir Certificado Digital ICP-Brasil (tipo A3) e ter ambiente virtual configurado: navegador de internet compatível (recomenda-se a utilização do Mo-<br>zilla Firefox), popup's devem estar habilitadas, java e plugins devem estar instalados.                                                                                                    |  |
| H                                                                                                    | Passo a passo:        | <ol> <li>Configure o ambiente virtual, seguindo as instruções do Tutorial do TRF5 (ht-<br/>tps://pje.trf5.jus.br/pje/PessoaAdvogado/Tutorial_de_Configuracao_de_Am-<br/>biente.pdf).</li> <li>Acesse o site (www.jfrn.jus.br) e clique no ícone do PJe ("Acesso ao PJe").</li> <li>Insira o certificado digital no computador.</li> <li>Clique no ícone "Cadastro de Advogado".</li> <li>Preencha todas as informações solicitadas.</li> <li>Confirme as informações pessoais no formulário apresentado e assine.</li> </ol> |  |
|                                                                                                    | Como acompanhar?      | Site                                                                                                    |  |
| G                                                                                                    | Tempo de Espera:      | Imediato.                                                                                                    |  |
| ~                                                                                                    | Prazo Máximo:         | Até 1 (uma) hora, após finalização do cadastro, para acessar a plataforma do 1º Grau.                                                                                                    |  |
| •                                                                                                    | Local de Atendimento: | Central de Atendimento                                                                                                    |  |
| Л                                                                                                    | Normas Aplicáveis:    | Lei nº 11.419/2006<br>Resolução CNJ nº 185/2013                                                                                                    |  |

Carta de Serviços ao Cidadão | JFRN

## **11.9 Suporte Negocial dos Sistemas Processuais**

| •••      | Descrição             | Esclarecimento de dúvidas sobre funcionalidade, manuseio e cadastros nos Siste-      |
|----------|-----------------------|--------------------------------------------------------------------------------------|
|          |                       | mas PJe, PJe 2.x, CRETA.                                                             |
|          |                       |                                                                                      |
|          | Para quem?            | Advogados(as) procuradores(as) e defensores públicos                                 |
|          |                       |                                                                                      |
|          |                       |                                                                                      |
|          | Como acessar?         | Site                                                                                 |
|          |                       | Balcão Virtual                                                                       |
|          |                       | Presencial                                                                           |
|          |                       | E-mail                                                                               |
|          |                       | Telefone                                                                             |
|          |                       |                                                                                      |
|          | O que precisa?        | Ser advogado(a) ou procurador(a) de algum Orgão Público Federal, Estadual ou Mu-     |
|          |                       | nicipal, ou defensor(a) público(a) com dúvida a ser sanada.                          |
|          |                       | O suporte local é de natureza negocial. Para suporte técnico, o usuário deverá abrir |
|          |                       | chamado no Sistema TOT (https://atendimentopje.trf5.jus.br/otobo/customer.pl),       |
|          |                       | ou estabelecer contato telefônico com o suporte do PJe do TRF5 disponível no site.   |
|          |                       |                                                                                      |
| <b>T</b> | Passo a passo:        | Usuário(a):                                                                          |
|          |                       | 1. Estabeleça contato com a unidade responsável.                                     |
|          |                       | 2. Aguarde o seu atendimento e esclareça a sua dúvida.                               |
|          |                       | Unidade Responsável:                                                                 |
|          |                       | 3. Receber a demanda.                                                                |
|          |                       | 4. Analisar o questionamento/dúvida.                                                 |
|          |                       | 5. Identificar o problema e oferecer solução.                                        |
| NZ.      |                       |                                                                                      |
| 20       | Como acompanhar?      | Balcão Virtual                                                                       |
|          |                       | Presencial                                                                           |
|          |                       | E-mail                                                                               |
|          |                       | leiefone                                                                             |
|          | Tempo de Espera:      | Até 30 (trinta) minutos                                                              |
|          | Tembe as Tokera       |                                                                                      |
|          | Prazo Máximo:         | 30 (trinta) minutos                                                                  |
|          |                       |                                                                                      |
| 0        | Local de Atendimento: | Central de Atendimento                                                               |

Carta de Serviços ao Cidadão | JFRN

## 11.10 Adesão de Pessoas Jurídicas às citações eletrônicas

| •••                  | Descrição             | Adesão ao procedimento para citações eletrônicas nos sistemas PJe, PJe 2.x e CRETA.                                                                                                    |
|----------------------|-----------------------|----------------------------------------------------------------------------------------------------|
|                      | Para quem?            | Pessoa jurídica de direito público ou de direito privado e órgãos públicos.                                                                                                    |
|                      | Como acessar?         | Site                                                                                                    |
| <ul> <li></li> </ul> | O que precisa?        | Ser pessoa jurídica de direito público/privado ou órgão público, com advogado(a) nomeado(a), e encaminhar e-mail (comunicacoesprocessuais@jfrn.jus.br), informando a sua adesão à citação eletrônica, acompanhada dos seguintes documentos: termo de adesão preenchido, procuração/documentação que comprove a representação da empresa ou nomeação do procurador (conforme o caso) e cópia do CNPJ.                                                |
| H                    | Passo a passo:        | <ol> <li>Acesse o site (www.jfrn.jus.br) e clique no ícone do PJE, escolhendo o subícone<br/>"Adesão à Citação Eletrônica".</li> <li>Preencha e assine o Termo de Adesão.</li> <li>Envie o Termo de Adesão e documentação obrigatória, por e-mail (comunicaco-<br/>esprocessuais@jfrn.jus.br).</li> <li>Aguarde a validação da adesão pela unidade responsável.</li> <li>Receba a citação eletrônica, por meio dos sistemas processuais.</li> </ol> |
|                      | Como acompanhar?      | Balcão Virtual<br>Presencial<br>E-mail<br>Telefone                                                                                                    |
| G                    | Tempo de Espera:      | Imediato                                                                                                    |
| ~                    | Prazo Máximo:         | 30 (trinta) minutos                                                                                                    |
| 0                    | Local de Atendimento: | Central de Atendimento                                                                                                    |

# 12 | Habilitação

#### 12.1 Habilitação em processo em tramitação (PJe 2.x)

| •••                  | Descrição      | Habilitação de advogados(as) e defensores(as) nos processos em curso no sistema<br>PJe 2.x.                                                                                                    |
|----------------------|----------------|----------------------------------------------------------------------------------------------------|
|                      | Para quem?     | Advogados(as) e Defensores(as) Públicos(as).                                                                                                    |
|                      | Como acessar?  | Sistema processual (PJe 2.x)                                                                                                    |
|                      |                | E-mail                                                                                                    |
| <ul> <li></li> </ul> | O que precisa? | Ter cadastro no PJe 2.x e precisar se habilitar em processo em trâmite junto ao sis-<br>tema mencionado. Caso não tenha, o advogado deverá fazer o seu autocadastro no<br>PJe 2.x, na página do próprio sistema, tendo certificado digital válido do tipo A3, que<br>pertença à cadeia ICP-Brasil.<br>Sendo advogado(a), em regra, o autosserviço ocorre com o protocolo da petição<br>diretamente no processo, por meio da aba "Processo/outros/solicitar habilitação",<br>acompanhada de procuração e demais documentos. Se o advogado peticionar por<br>outro meio, sem fazer uso do "Solicitar Habilitação" no PJe 2.x, não estará se habili-<br>tando efetivamente e precisará refazer o protocolo da petição. O advogado não con-<br>segue realizar automaticamente a sua habilitação apenas nos processos sigilosos,<br>devendo encaminhar por e-mail a solicitação com a correspondente procuração.<br>Sendo Defensoria Pública da União, deverá requerer a sua habilitação por e-mail,<br>porque o sistema não permite peticionar diretamente.                      |
|                      | Passo a passo: | <ul> <li>Autosserviço (Regra Geral: Habilitação de advogado em processo do PJe 2.x): <ol> <li>Acesse o sistema PJe 2.x, com certificado digital.</li> <li>Protocole a petição de habilitação diretamente no processo em tramitação no sistema PJe 2.x, por meio da aba "Processo/outros/solicitar habilitação".</li> <li>Tendo feito corretamente, há a mudança automática da autuação do processo, com inclusão do nome do(a) advogado(a). Havendo erro, precisa refazer o peticionamento.</li> </ol> </li> <li>E-mail (Exceção: Habilitação da DPU em qualquer processo e de advogado em processo sigiloso do PJe 2.x): <ul> <li>Usuário(a):</li> <li>Envie e-mail para a unidade responsável, acompanhada de procuração e, sendo pessoa jurídica, do estatuto/contrato social, solicitando a habilitação.</li> <li>Aguarde a apreciação do pedido.</li> <li>Feita a habilitação e informada por e-mail, apresente a petição diretamente nos autos.</li> </ul> </li> <li>Unidade Responsável: <ul> <li>Receber o pedido de habilitação, por e-mail.</li> </ul> </li> </ul> |

|          |                       | <ol> <li>Analisar o pedido de habilitação, alterando manualmente a autuação do<br/>processo, com a devida juntada da documentação apresentada.</li> <li>Enviar resposta por e-mail.</li> </ol> |
|----------|-----------------------|----------------------------------------------------------------------------------------------------|
|          | Como acompanhar?      | Sistema processual (PJe 2.x)<br>E-mail, em caso de processo sigiloso ou sendo a DPU.                                                                                                    |
| C        | Tempo de Espera:      | Imediato                                                                                                    |
| <b>~</b> | Prazo Máximo:         | Imediato, salvo em caso de processo sigiloso (5 dias úteis).                                                                                                    |
|          | Local de Atendimento: | 3ª Vara Federal<br>6ª Vara Federal<br>7ª Vara Federal<br>8ª Vara Federal<br>9ª Vara Federal<br>10ª Vara Federal<br>11ª Vara Federal<br>12ª Vara Federal<br>13ª Vara Federal                    |

Carta de Serviços ao Cidadão | JFRN

## 12.2 Habilitação em processo em tramitação (PJe)

| •••                  | Descrição             | Habilitação de advogados(as) e defensores(as) nos processos em curso no sistema PJe.                                                                                                    |                                                                                                  |  |
|----------------------|-----------------------|----------------------------------------------------------------------------------------------------|--------------------------------------------------------------------------------------------------|--|
|                      | Para quem?            | Advogados(as) e Defensores(as) Públicos(as).                                                                                                    |                                                                                                  |  |
|                      | Como acessar?         | Sistema processual (PJe)                                                                                                    | Sistema processual (PJe)                                                                         |  |
| <ul> <li></li> </ul> | O que precisa?        | Ter cadastro no PJe e habilitar-se em processo em trâmite junto ao sistema mencio-<br>nado. Caso não tenha, deverá fazer o seu autocadastro no PJe, na página do próprio<br>sistema, tendo certificado digital válido do tipo A3, que pertença à cadeia ICP-Bra-<br>sil. Além disso, precisa protocolar petição diretamente no processo, por meio da<br>aba "Processo/Outras ações/solicitar habilitação", acompanhada de procuração e<br>demais documentos. |                                                                                                  |  |
| •                    | Passo a passo:        | <ol> <li>Usuário(a):</li> <li>Acesse o sistema PJe, com certificado digital.</li> <li>Protocole a petição de habilitação diretamente no processo em tramitação no sistema PJe, por meio da aba "Processo/Outras ações/solicitar habilitação"</li> <li>Aguarde a retificação da autuação pela unidade responsável.</li> </ol>                                                                                                    |                                                                                                  |  |
|                      |                       | <ol> <li>Unidade Responsável:</li> <li>Receber o pedido de habilitação, via sis</li> <li>Analisar o pedido de habilitação, altera<br/>so e incluindo o advogado.</li> <li>Retirar processo do agrupador.</li> </ol>                                                                                                    | stema PJe.<br>ndo manualmente a autuação do proces-                                              |  |
|                      | Como acompanhar?      | Sistema processual (PJe)<br>Telefone<br>Balcão Virtual<br>E-mail.                                                                                                    |                                                                                                  |  |
| G                    | Tempo de Espera:      | Imediato                                                                                                    |                                                                                                  |  |
| <b>~</b>             | Prazo Máximo:         | 15 (quinze) dias úteis                                                                                                    |                                                                                                  |  |
| •                    | Local de Atendimento: | 1ª Vara Federal<br>2ª Vara Federal<br>4ª Vara Federal<br>5ª Vara Federal<br>6ª Vara Federal<br>8ª Vara Federal<br>9ª Vara Federal                                                                                                    | 10ª Vara Federal<br>11ª Vara Federal<br>12ª Vara Federal<br>14ª Vara Federal<br>15ª Vara Federal |  |

## 12.3 Habilitação em processo em tramitação (CRETA)

| •                    | Descrição             | Habilitação de advogados(as) e defensores(as) nos processos em curso no sistema<br>CRETA.                                                                                                    |                                                                            |
|----------------------|-----------------------|----------------------------------------------------------------------------------------------------|----------------------------------------------------------------------------|
|                      | Para quem?            | Advogados(as) e Defensores(as) Públicos(as).                                                                                                    |                                                                            |
|                      | Como acessar?         | E-mail                                                                                                    |                                                                            |
| <ul> <li></li> </ul> | O que precisa?        | Ter cadastro no CRETA e habilitar-se em processo em trâmite junto ao sistema men-<br>cionado. Caso não tenha, o advogado deverá providenciar o seu cadastro. Além dis-<br>so, precisa enviar e-mail para a unidade responsável, acompanhado de procuração<br>e, sendo pessoa jurídica, do estatuto/contrato social (documentos com tamanho<br>máximo de 1.536KB). |                                                                            |
|                      | Passo a passo:        | <ol> <li>Usuário(a):</li> <li>Envie e-mail para a unidade responsável, acompanhada de procuração e, sendo pessoa jurídica, do estatuto/contrato social, solicitando a habilitação.</li> <li>Aguarde a apreciação do pedido.</li> <li>Feita a habilitação e informada por e-mail, apresente a petição diretamente nos autos.</li> </ol>                            |                                                                            |
|                      |                       | <ol> <li>Unidade Responsável:</li> <li>Receber o pedido de habilitação, por e-mail.</li> <li>Analisar o pedido de habilitação, alterando manualmente a autuação do processo, com a devida juntada da documentação apresentada.</li> <li>Enviar resposta por e-mail.</li> </ol>                                                                                    |                                                                            |
|                      | Como acompanhar?      | E-mail                                                                                                    |                                                                            |
| C                    | Tempo de Espera:      | Até 05 (cinco) dias úteis                                                                                                    |                                                                            |
| ~                    | Prazo Máximo:         | Até 15 dias úteis                                                                                                    |                                                                            |
| •                    | Local de Atendimento: | 3ª Vara Federal<br>7ª Vara Federal<br>9ª Vara Federal<br>11ª Vara Federal                                                                                                    | 12ª Vara Federal<br>13ª Vara Federal<br>15ª Vara Federal<br>Turma Recursal |

# 13 | Certidões

| 1                                                                                                    | 13.1 Certidão Negativa (Cível, Criminal e Eleitoral) – PJe e SEEU |                                                                                                    |                                                                                       |  |
|----------------------------------------------------------------------------------------------------|-------------------------------------------------------------------|----------------------------------------------------------------------------------------------------|---------------------------------------------------------------------------------------|--|
| •                                                                                                    | Descrição                                                         | Autosserviço para emissão de certidão neg<br>do o sistema disponibilizado no site da Just                                                                                                    | ativa (cível, criminal e eleitoral), utilizan-<br>iça Federal no Rio Grande do Norte. |  |
|                                                                                                    | Para quem?                                                        | Público em geral                                                                                                    |                                                                                       |  |
|                                                                                                    | Como acessar?                                                     | Site                                                                                                    |                                                                                       |  |
| <ul> <li>Image: A start of the start of the start of</li></ul> | O que precisa?                                                    | Dispor do número do CPF e solicitar a emissão da certidão no site. Caso a certidão<br>não seja emitida automaticamente, o(a) usuário(a) deverá entrar em contato com a<br>unidade responsável.                                                         |                                                                                       |  |
|                                                                                                    |                                                                   | A consulta é restrita às bases de dados dos<br>os Processos Judiciais Eletrônicos de Juiza<br>CRETA e PJe 2.x.                                                                                                    | sistemas SEEU e do PJe, não abrangendo<br>Idos Especiais, em trâmite nos sistemas     |  |
| H                                                                                                    | Passo a passo:                                                    | <ol> <li>Acesse o site (www.jfrn.jus.br) e clique</li> <li>Clique na opção "Emissão de Certidão I</li> <li>Preencha os dados solicitados.</li> <li>Solicite a certidão.</li> <li>Aguarde a emissão automática.</li> </ol>                              | no ícone "Certidão Negativa".<br>Negativa (cível, criminal e eleitoral).              |  |
|                                                                                                    | Como acompanhar?                                                  | Site                                                                                                    |                                                                                       |  |
| Θ                                                                                                    | Tempo de Espera:                                                  | Imediato                                                                                                    |                                                                                       |  |
| ~                                                                                                    | Prazo Máximo:                                                     | Imediato, salvo na hipótese de a certidão não ser emitida automaticamente. Neste<br>caso, o prazo será 05 (cinco) dias úteis, podendo chegar a 15 (quinze) dias úteis, a<br>contar da data do pedido, nos casos mais complexos e de forma excepcional. |                                                                                       |  |
| Q                                                                                                    | Local de Atendimento:                                             | Central de Atendimento<br>Setor de Distribuição de Mossoró<br>9ª Vara Federal<br>11ª Vara Federal                                                                                                    | 12ª Vara Federal<br>15ª Vara Federal                                                  |  |
|                                                                                                    | Normas Aplicáveis:                                                | Lei Federal n.º 9.051/95<br>Resolução CJF n.º 680/2020                                                                                                    |                                                                                       |  |

## 13.2 Certidão Negativa Cível (JEF) - CRETA e PJe 2.x

| •••          | Descrição             | Emissão de certidão negativa referente aos<br>dos Especiais, em trâmite nos sistemas CRE                                                                   | Processos Judiciais Eletrônicos de Juiza-<br>TA e PJe 2.x. |
|--------------|-----------------------|----------------------------------------------------------------------------------------------------|------------------------------------------------------------|
|              | Para quem?            | Público em geral                                                                                                    |                                                            |
|              | Como acessar?         | Presencial<br>Balcão Virtual                                                                                                    |                                                            |
| $\checkmark$ | O que precisa?        | Informar o nome completo e número de CP                                                                                                    | PF à unidade responsável.                                  |
| ł            | Passo a passo:        | <ol> <li>Solicite a emissão da certidão à unidade</li> <li>Aguarde o prazo definido para entrega.</li> <li>Receba a certidão.</li> </ol>                   | e responsável.                                             |
|              | Como acompanhar?      | Presencial<br>Balcão virtual                                                                                                    |                                                            |
| G            | Tempo de Espera:      | Até 30 (trinta) minutos, se o atendimento fo<br>Até 02 (dois) dias úteis, se o atendimento fo                                                              | or presencial ou por Balcão Virtual.<br>or por e-mail.     |
| ~            | Prazo Máximo:         | 05 (cinco) dias úteis, podendo, nos casos mais complexos e de forma excepcional,<br>tal prazo chegar a 15 (quinze) dias úteis, a contar da data do pedido. |                                                            |
| V            | Local de Atendimento: | Central de Atendimento<br>Setor de Distribuição de Mossoró<br>9ª Vara Federal<br>11ª Vara Federal                                                          | 12ª Vara Federal<br>15ª Vara Federal                       |
| П            | Normas Aplicáveis:    | Lei Federal n.º 9.051/95<br>Resolução CJF n.º 680/2020                                                                                                    |                                                            |

## 13.3 Certidão de Processos de Advogado(a) (JEF) - CRETA e PJe 2.x

| • | Descrição             | Emissão de certidão que relaciona todos os<br>advogado(a) solicitante, nos sistemas CRET,                                              | s processos em que haja atuação do(a)<br>A e PJe 2.x.               |
|---|-----------------------|----------------------------------------------------------------------------------------------------|---------------------------------------------------------------------|
|   | Para quem?            | Advogado(a)                                                                                                    |                                                                     |
|   | Como acessar?         | Presencial                                                                                                    |                                                                     |
|   |                       | E-mail                                                                                                    |                                                                     |
|   |                       | Balcão Virtual                                                                                                    |                                                                     |
|   | O que precisa?        | Informar o nome completo e número de Cl                                                                                                | PF à unidade responsável.                                           |
| ł | Passo a passo:        | <ol> <li>Solicite a emissão da certidão à unidad</li> <li>Aguarde o prazo definido para entrega</li> <li>Receba a certidão.</li> </ol> | le responsável.                                                     |
|   | Como acompanhar?      | Presencial<br>E-mail                                                                                                    |                                                                     |
|   |                       | Balcão Virtual                                                                                                    |                                                                     |
| G | Tempo de Espera:      | Até 30 (trinta) minutos, se o atendimento f                                                                                            | or presencial ou por Balcão Virtual.                                |
|   |                       | Até 02 (dois) dias úteis, se o atendimento f                                                                                           | or por e-mail.                                                      |
| ~ | Prazo Máximo:         | 05 (cinco) dias úteis, podendo, nos casos m<br>tal prazo chegar a 15 (quinze) dias úteis, a c                                          | nais complexos e de forma excepcional,<br>contar da data do pedido. |
| 0 | Local de Atendimento: | Central de Atendimento                                                                                                    | 11ª Vara Federal                                                    |
|   |                       | 8ª Vara Federal                                                                                                    | 12ª Vara Federal                                                    |
|   |                       | 9ª Vara Federal                                                                                                    | 13ª Vara Federal                                                    |
|   |                       | 10ª Vara Federal                                                                                                    | 15ª Vara Federal                                                    |
| П | Normas Aplicáveis:    | Lei Federal n.º 9.051/95<br>Resolução CIE n º 680/2020                                                                                 |                                                                     |

## 13.4 Certidão de Processos de Advogado(a) - PJe e TEBAS

| •••                                                                                                    | Descrição             | Autosserviço para emissão de certidão que<br>haja atuação do(a) advogado(a) solicitante,                                                                                                    | relaciona todos os processos em que<br>nos sistemas PJe e TEBAS.                                                     |
|----------------------------------------------------------------------------------------------------|-----------------------|----------------------------------------------------------------------------------------------------|----------------------------------------------------------------------------------------------------|
|                                                                                                    | Para quem?            | Advogado(a)                                                                                                    |                                                                                                    |
|                                                                                                    | Como acessar?         | Site                                                                                                    |                                                                                                    |
| <ul> <li>Image: A start of the start of the start of</li></ul> | O que precisa?        | Informar o número de OAB e número do CP<br>maticamente, o(a) usuário(a) deverá entrar                                                                                                    | F. Caso a certidão não seja emitida auto-<br>em contato com a unidade responsável.                                   |
| H                                                                                                    | Passo a passo:        | <ol> <li>Acesse o site da JFRN e clique no ícone</li> <li>Clique na opção "Emissão de Certidão N</li> <li>Clique em "Emitir Certidões" e selecion</li> <li>Preencha os dados requeridos.</li> <li>Solicite a certidão.</li> </ol> | "Certidão Negativa".<br>Negativa (cível, criminal e eleitoral)".<br>e "Processos Advogado".                          |
|                                                                                                    | Como acompanhar?      | Site                                                                                                    |                                                                                                    |
| C                                                                                                    | Tempo de Espera:      | Imediato                                                                                                    |                                                                                                    |
| ~                                                                                                    | Prazo Máximo:         | Imediato, salvo na hipótese de a certidão na<br>caso, o prazo será 05 (cinco) dias úteis, pod<br>contar da data do pedido, nos casos mais co                                                                                      | ão ser emitida automaticamente. Neste<br>endo chegar a 15 (quinze) dias úteis, a<br>omplexos e de forma excepcional. |
| <b>\</b>                                                                                                    | Local de Atendimento: | Central de Atendimento<br>8ª Vara Federal<br>9ª Vara Federal<br>10ª Vara Federal                                                                                                    | 11ª Vara Federal<br>12ª Vara Federal<br>15ª Vara Federal                                                             |
| Г                                                                                                    | Normas Aplicáveis:    | Lei Federal n.º 9.051/95<br>Resolução CJF n.º 680/2020                                                                                                    |                                                                                                    |

Carta de Serviços ao Cidadão | JFRN

## 13.5 Certidão de Processos de Advogado(a) - SEEU

| •••                                                                                                    | Descrição             | Emissão de certidão que relaciona todos os advogado(a) solicitante, no sistema SEEU.                                                    | s processos em que haja atuação do(a)                              |
|----------------------------------------------------------------------------------------------------|-----------------------|----------------------------------------------------------------------------------------------------|--------------------------------------------------------------------|
|                                                                                                    | Para quem?            | Advogado(a)                                                                                                    |                                                                    |
|                                                                                                    | Como acessar?         | Presencial                                                                                                    |                                                                    |
|                                                                                                    |                       | E-mail                                                                                                    |                                                                    |
|                                                                                                    |                       | Balcão Virtual                                                                                                    |                                                                    |
| <ul> <li>Image: A start of the start of the start of</li></ul> | O que precisa?        | Informar o nome completo, número de OAB                                                                                                 | e número de CPF à unidade responsável.                             |
|                                                                                                    | Passo a passo:        | <ol> <li>Solicite a emissão da certidão à unidad</li> <li>Aguarde o prazo definido para entrega.</li> <li>Receba a certidão.</li> </ol> | e responsável.                                                     |
|                                                                                                    | Como acompanhar?      | Presencial<br>E-mail<br>Balcão Virtual                                                                                                  |                                                                    |
| G                                                                                                    | Tempo de Espera:      | Até 30 (trinta) minutos, se o atendimento fo<br>Até 02 (dois) dias úteis, se o atendimento fo                                           | or presencial ou por Balcão Virtual.<br>or por e-mail.             |
| <b>~</b>                                                                                                    | Prazo Máximo:         | 05 (cinco) dias úteis, podendo, nos casos m<br>tal prazo chegar a 15 (quinze) dias úteis, a c                                           | ais complexos e de forma excepcional,<br>contar da data do pedido. |
| <b>Q</b>                                                                                                    | Local de Atendimento: | Central de Atendimento<br>8ª Vara Federal<br>9ª Vara Federal<br>10ª Vara Federal                                                        | 11ª Vara Federal<br>12ª Vara Federal<br>15ª Vara Federal           |
| Л                                                                                                    | Normas Aplicáveis:    | Lei Federal n.º 9.051/95<br>Resolução CJF n.º 680/2020                                                                                  |                                                                    |

## 13.6 Certidão de Distribuição por Parte (JEF) - CRETA e PJe 2.x

| •                                                                                                    | Descrição             | Emissão de certidão de distribuição que rela<br>a pessoa indicada como parte processual (p<br>sistemas CRETA e PJe 2.x.                  | aciona todos os processos que tenham<br>olo passivo ou ativo), referente aos |
|----------------------------------------------------------------------------------------------------|-----------------------|----------------------------------------------------------------------------------------------------|------------------------------------------------------------------------------|
|                                                                                                    | Para quem?            | Partes, advogado(a) e órgãos públicos.                                                                                                   |                                                                              |
|                                                                                                    | Como acessar?         | Presencial                                                                                                    |                                                                              |
|                                                                                                    |                       | E-mail                                                                                                    |                                                                              |
|                                                                                                    |                       | Balcão Virtual                                                                                                    |                                                                              |
| <ul> <li>Image: A start of the start of the start of</li></ul> | O que precisa?        | Informar o nome completo e o número do C                                                                                                 | PF/CNPJ à unidade responsável.                                               |
| Ţ                                                                                                    | Passo a passo:        | <ol> <li>Solicite a emissão da certidão à unidade</li> <li>Aguarde o prazo definido para entrega.</li> <li>Receba a certidão.</li> </ol> | e responsável.                                                               |
|                                                                                                    | Como acompanhar?      | Presencial                                                                                                    |                                                                              |
|                                                                                                    |                       | E-mail                                                                                                    |                                                                              |
|                                                                                                    |                       | Balcão Virtual                                                                                                    |                                                                              |
| G                                                                                                    | Tempo de Espera:      | Até 30 (trinta) minutos, se o atendimento fo                                                                                             | or presencial ou por Balcão Virtual.                                         |
|                                                                                                    |                       | Até 02 (dois) dias úteis, se o atendimento fo                                                                                            | or por e-mail.                                                               |
| <b>~</b>                                                                                                    | Prazo Máximo:         | 05 (cinco) dias úteis, podendo, nos casos m<br>tal prazo chegar a 15 (quinze) dias úteis, a c                                            | ais complexos e de forma excepcional,<br>ontar da data do pedido.            |
| 0                                                                                                    | Local de Atendimento: | Central de Atendimento                                                                                                    | 11ª Vara Federal                                                             |
|                                                                                                    |                       | 8ª Vara Federal                                                                                                    | 12ª Vara Federal                                                             |
|                                                                                                    |                       | 9ª Vara Federal                                                                                                    | 13ª Vara Federal                                                             |
|                                                                                                    |                       | 10ª Vara Federal                                                                                                    | 15ª Vara Federal                                                             |
|                                                                                                    | Normas Aplicáveis:    | Lei Federal n.º 9.051/95                                                                                                    |                                                                              |
|                                                                                                    |                       | Resolução CJF n.º 680/2020                                                                                                    |                                                                              |

## 13.7 Certidão de Distribuição por Parte - TEBAS e PJe

| •                                                                                                    | Descrição             | Autosserviço para emissão de certidão de d<br>processos que tenham a pessoa indicada co<br>ativo), referente aos sistemas Tebas e PJe.                                                                                            | listribuição que relaciona todos os<br>omo parte processual (polo passivo ou                                         |
|----------------------------------------------------------------------------------------------------|-----------------------|----------------------------------------------------------------------------------------------------|----------------------------------------------------------------------------------------------------|
|                                                                                                    | Para quem?            | Partes, advogado(a) e órgãos públicos.                                                                                                    |                                                                                                    |
|                                                                                                    | Como acessar?         | Site                                                                                                    |                                                                                                    |
| <ul> <li>Image: A start of the start of the start of</li></ul> | O que precisa?        | Informar o número do CPF/CNPJ no site.                                                                                                    |                                                                                                    |
| Ð                                                                                                    | Passo a passo:        | <ol> <li>Acesse o site da JFRN e clique no ícone</li> <li>Clique na opção "Emissão de Certidão N</li> <li>Clique em "Emitir Certidões" e selecion</li> <li>Preencha os dados requeridos.</li> <li>Solicite a certidão.</li> </ol> | "Certidão Negativa".<br>Negativa" (cível, criminal e eleitoral).<br>e "Distribuição por Parte".                      |
|                                                                                                    | Como acompanhar?      | Site                                                                                                    |                                                                                                    |
| C                                                                                                    | Tempo de Espera:      | Imediato                                                                                                    |                                                                                                    |
| ~                                                                                                    | Prazo Máximo:         | Imediato, salvo na hipótese de a certidão ná<br>caso, o prazo será 05 (cinco) dias úteis, pod<br>contar da data do pedido, nos casos mais co                                                                                      | ão ser emitida automaticamente. Neste<br>endo chegar a 15 (quinze) dias úteis, a<br>omplexos e de forma excepcional. |
| Q                                                                                                    | Local de Atendimento: | Central de Atendimento<br>8ª Vara Federal<br>9ª Vara Federal<br>10ª Vara Federal                                                                                                    | 11ª Vara Federal<br>12ª Vara Federal<br>15ª Vara Federal                                                             |
| Т                                                                                                    | Normas Aplicáveis:    | Lei Federal n.º 9.051/95<br>Resolução CJF n.º 680/2020                                                                                                    |                                                                                                    |

Carta de Serviços ao Cidadão | JFRN

## 13.8 Certidão de Distribuição por Parte - SEEU

|          | Descrição             | Emissão de certidão de distribuição que rel<br>a pessoa indicada como parte processual (p<br>sistema SEEU.                               | aciona todos os processos que tenham<br>polo passivo ou ativo), referente ao |
|----------|-----------------------|----------------------------------------------------------------------------------------------------|------------------------------------------------------------------------------|
|          | Para quem?            | Partes, advogado(a) e órgãos públicos.                                                                                                   |                                                                              |
|          | Como acessar?         | Presencial                                                                                                    |                                                                              |
|          |                       | Balcão Virtual                                                                                                    |                                                                              |
|          |                       | E-mail                                                                                                    |                                                                              |
| <b>~</b> | O que precisa?        | Informar o nome completo e número de CPI                                                                                                 | F.                                                                           |
| ł        | Passo a passo:        | <ol> <li>Solicite a certidão à respectiva unidade</li> <li>Aguarde o prazo definido para entrega.</li> <li>Receba a certidão.</li> </ol> | responsável.                                                                 |
|          | Como acompanhar?      | Presencial<br>Balcão virtual                                                                                                    |                                                                              |
| G        | Tempo de Espera:      | Até 30 (trinta) minutos, se o atendimento fo                                                                                             | or presencial ou por Balcão Virtual.                                         |
|          |                       | Até 02 (dois) dias úteis, se o atendimento fo                                                                                            | or por e-mail.                                                               |
| <b>~</b> | Prazo Máximo:         | 05 (cinco) dias úteis, podendo, nos casos m<br>tal prazo chegar a 15 (quinze) dias úteis, a c                                            | ais complexos e de forma excepcional,<br>contar da data do pedido.           |
| 0        | Local de Atendimento: | Central de Atendimento                                                                                                    | 11ª Vara Federal                                                             |
|          |                       | 8ª Vara Federal                                                                                                    | 12ª Vara Federal                                                             |
|          |                       | 9ª Vara Federal                                                                                                    | 15ª Vara Federal                                                             |
|          |                       | 10ª Vara Federal                                                                                                    |                                                                              |
| LJ-1     | Normas Aplicáveis:    | Lei Federal n.º 9.051/95                                                                                                    |                                                                              |
|          |                       | Resolução CJF n.º 680/2020                                                                                                    |                                                                              |

13.9 Certidão Narrativa

Carta de Serviços ao Cidadão | JFRN

| ••• | Descrição     | Emissão de certidão narrativa com o detalhamento de toda a tramitação de proces-<br>so judicial. |
|-----|---------------|--------------------------------------------------------------------------------------------------|
|     | Para quem?    | Partes, advogado(a) e órgãos públicos.                                                           |
|     | Como acessar? | E-mail<br>Sistema processual (CRETA, PJe, PJe 2.x)                                               |

O que precisa? Ter sido parte, atuado como advogado(a) ou terceiro(a) interessado(a) no processo ou, ainda, demonstrar interesse no processo sobre o qual a certidão será emitida. Além disso, precisa informar o nome completo, CPF e o número do processo objeto da solicitação. Se for advogado(a), informar também a OAB.

| Passo a passo: | 1. | Solicite a certidão, por petição e/ou e-mail, conforme rotina adotada pela unidade. |
|----------------|----|-------------------------------------------------------------------------------------|
|                | 2. | Aguarde o prazo definido para entrega.                                              |

- 2. Aguarde o prazo definido para entrega.
- 3. Receba a certidão.

| $\frac{\sqrt{2}}{2}$ | Como acompanhar?      | Presencial                                                                                  |                                                                     |
|----------------------|-----------------------|---------------------------------------------------------------------------------------------|---------------------------------------------------------------------|
|                      |                       | E-mail                                                                                      |                                                                     |
|                      |                       | Balcão virtual                                                                              |                                                                     |
| <b>(</b> -)          | Tempo de Espera:      | Até 30 (trinta) minutos, se o atendimento                                                   | for presencial ou por Balcão Virtual.                               |
|                      |                       | Até 02 (dois) dias úteis, se o atendimento                                                  | for por e-mail.                                                     |
| ~                    | Prazo Máximo:         | 05 (cinco) dias úteis, podendo, nos casos r<br>tal prazo chegar a 15 (quinze) dias úteis, a | nais complexos e de forma excepcional,<br>contar da data do pedido. |
| Q                    | Local de Atendimento: | 1ª Vara Federal                                                                             | 9ª Vara Federal                                                     |
|                      |                       | 2ª Vara Federal                                                                             | 10ª Vara Federal                                                    |
|                      |                       | 3º Vara Federal                                                                             | 11º Vara Federal                                                    |
|                      |                       | 4= Vala Feueral                                                                             | 12ª Vara Federal                                                    |
|                      |                       | 6ª Vara Federal                                                                             | 1/ª Vara Federal                                                    |
|                      |                       | 7ª Vara Federal                                                                             | 15ª Vara Federal                                                    |
|                      |                       | 8ª Vara Federal                                                                             | Turma Recursal                                                      |
|                      | Normas Aplicáveis:    | Lei Federal n.º 9.051/95                                                                    |                                                                     |

Resolução CJF n.º 680/2020

## 13.10 Certidão de Atuação de Advogado(a) - Prática Jurídica

| •                                                                                                    | Descrição             | Emissão de certidão de atuação de advoga<br>comprovação de atividade jurídica.                                                                       | do(a) em processo judicial, para fins de                                                                                                    |
|----------------------------------------------------------------------------------------------------|-----------------------|----------------------------------------------------------------------------------------------------|----------------------------------------------------------------------------------------------------|
|                                                                                                    | Para quem?            | Advogado(a)                                                                                                    |                                                                                                    |
|                                                                                                    | Como acessar?         | E-mail                                                                                                    |                                                                                                    |
|                                                                                                    |                       | Sistema processual (CRETA, PJe, PJe 2.x)                                                                                                    |                                                                                                    |
| <ul> <li>Image: A start of the start of the start of</li></ul> | O que precisa?        | Ter atuado como advogado(a) em processo<br>PJe 2.x, CRETA, SEEU, TEBAS. Além disso, pre<br>e o número do processo objeto da solicitaçã               | que tramita ou tramitou nos sistemas PJe,<br>ecisa informar o nome completo, CPF, OAB<br>ăo.                                                              |
| Ţ                                                                                                    | Passo a passo:        | <ol> <li>Solicite a certidão, por petição e/ou e-ma</li> <li>Aguarde o prazo definido para entrega.</li> <li>Receba a certidão.</li> </ol>           | ail, conforme rotina adotada pela unidade.                                                                                                    |
|                                                                                                    | Como acompanhar?      | Presencial<br>E-mail                                                                                                    |                                                                                                    |
|                                                                                                    |                       | Balcão virtual                                                                                                    |                                                                                                    |
|                                                                                                    |                       | Telefone                                                                                                    |                                                                                                    |
| G                                                                                                    | Tempo de Espera:      | Até 05 (cinco) dias úteis                                                                                                    |                                                                                                    |
| ~                                                                                                    | Prazo Máximo:         | 05 (cinco) dias úteis, podendo, nos casos n<br>tal prazo chegar a 15 (quinze) dias úteis, a                                                          | nais complexos e de forma excepcional,<br>contar da data do pedido.                                                                                       |
| Ŷ                                                                                                    | Local de Atendimento: | 1ª Vara Federal<br>2ª Vara Federal<br>3ª Vara Federal<br>4ª Vara Federal<br>5ª Vara Federal<br>6ª Vara Federal<br>7ª Vara Federal<br>8ª Vara Federal | 9ª Vara Federal<br>10ª Vara Federal<br>11ª Vara Federal<br>12ª Vara Federal<br>13ª Vara Federal<br>14ª Vara Federal<br>15ª Vara Federal<br>Turma Recursal |
| Т                                                                                                    | Normas Aplicáveis:    | Lei Federal n.º 9.051/95<br>Resolução CIE n º 680/2020                                                                                               |                                                                                                    |

## 13.11 Certidão de Vigência da Procuração para RPV/Precatório

| •••                  | Descrição             | Emissão de certidão de vigência da procura                                                                                                  | ção para RPV/Precatório.                                          |
|----------------------|-----------------------|----------------------------------------------------------------------------------------------------|-------------------------------------------------------------------|
|                      | Para quem?            | Advogado(a)                                                                                                    |                                                                   |
|                      | Como acessar?         | E-mail                                                                                                    |                                                                   |
|                      |                       | Sistema processual (CRETA, PJe, PJe 2.x)                                                                                                    |                                                                   |
|                      | O que precisa?        | Informar o nome completo e número de CPI                                                                                                    | F/CNPJ à unidade responsável.                                     |
| H                    | Passo a passo:        | <ol> <li>Solicite a certidão à respectiva unidade re</li> <li>Aguarde o prazo definido para entrega.</li> <li>Receba a certidão.</li> </ol> | esponsável.                                                       |
| $\frac{\sqrt{2}}{2}$ | Como acompanhar?      | Presencial                                                                                                    |                                                                   |
|                      |                       | E-mail                                                                                                    |                                                                   |
|                      |                       | Balcão virtual                                                                                                    |                                                                   |
|                      |                       | Telefone                                                                                                    |                                                                   |
| <b>(</b> -)          | Tempo de Espera:      | Até 30 (trinta) minutos, se o atendimento fo                                                                                                | or presencial ou por Balcão Virtual.                              |
|                      |                       | Até 02 (dois) dias úteis, se o atendimento fo                                                                                               | or por e-mail.                                                    |
| ~                    | Prazo Máximo:         | 05 (cinco) dias úteis, podendo, nos casos m<br>tal prazo chegar a 15 (quinze) dias úteis, a c                                               | ais complexos e de forma excepcional<br>contar da data do pedido. |
| $\mathbf{Q}$         | Local de Atendimento: | Central de Atendimento                                                                                                    | 11ª Vara Federal                                                  |
|                      |                       | 8ª Vara Federal                                                                                                    | 12ª Vara Federal                                                  |
|                      |                       | 9ª Vara Federal                                                                                                    | 13ª Vara Federal                                                  |
|                      |                       | 10ª Vara Federal                                                                                                    | 15ª Vara Federal                                                  |
|                      | Normas Aplicáveis:    | Lei Federal n.º 9.051/95                                                                                                    |                                                                   |

Carta de Serviços ao Cidadão | JFRN

## 13.12 Certidão por Determinação Judicial

| •••                                                                                                    | Descrição             | Emissão de certidão em cumprimento à de                                                                                                    | terminação judicial.                                                              |
|----------------------------------------------------------------------------------------------------|-----------------------|----------------------------------------------------------------------------------------------------|-----------------------------------------------------------------------------------|
|                                                                                                    | Para quem?            | Órgãos públicos                                                                                                    |                                                                                   |
|                                                                                                    | Como acessar?         | Presencial                                                                                                    |                                                                                   |
|                                                                                                    |                       | E-mail                                                                                                    |                                                                                   |
|                                                                                                    |                       | Balcão Virtual                                                                                                    |                                                                                   |
| <ul> <li>Image: A start of the start of the start of</li></ul> | O que precisa?        | Ser advogado(a) habilitado(a) no processo ju<br>te juntada à ação e desde que nela constem                                                             | udicial, com procuração válida devidamen-<br>poderes para dar e receber quitação. |
|                                                                                                    | Passo a passo:        | <ol> <li>Solicite a certidão, por petição e/ou e-ma</li> <li>Aguarde o prazo definido para entrega.</li> <li>Receba a certidão.</li> <li>4.</li> </ol> | ail, conforme rotina adotada pela unidade.                                        |
| 22                                                                                                    | Como acompanhar?      | Presencial                                                                                                    |                                                                                   |
|                                                                                                    | -                     | F-mail                                                                                                    |                                                                                   |
|                                                                                                    |                       |                                                                                                    |                                                                                   |
|                                                                                                    |                       | Baicao virtual                                                                                                    |                                                                                   |
|                                                                                                    |                       | Telefone                                                                                                    |                                                                                   |
| C                                                                                                    | Tempo de Espera:      | Até 05 (cinco) dias úteis                                                                                                    |                                                                                   |
| ~                                                                                                    | Prazo Máximo:         | 05 (cinco) dias úteis, podendo, nos casos m<br>tal prazo chegar a 15 (quinze) dias úteis, a c                                                          | nais complexos e de forma excepcional,<br>contar da data do pedido.               |
| $\mathbf{Q}$                                                                                                    | Local de Atendimento: | 1ª Vara Federal                                                                                                    | 10ª Vara Federal                                                                  |
|                                                                                                    |                       | 3ª Vara Federal                                                                                                    | 11ª Vara Federal                                                                  |
|                                                                                                    |                       | 4ª Vara Federal                                                                                                    | 12ª Vara Federal                                                                  |
|                                                                                                    |                       | 5ª Vara Federal                                                                                                    | 13ª Vara Federal                                                                  |
|                                                                                                    |                       | 6ª Vara Federal                                                                                                    | 15ª Vara Federal                                                                  |
|                                                                                                    |                       | 7ª Vara Federal                                                                                                    | Turma Recursal                                                                    |
|                                                                                                    |                       | 8ª Vara Federal                                                                                                    |                                                                                   |
|                                                                                                    |                       | 9ª Vara Federal                                                                                                    |                                                                                   |
| Т                                                                                                    | Normas Aplicáveis:    | Resolução CJF n.º 822/2023 (art. 49, §7º e                                                                                                    | 8º)                                                                               |

# 14 | Audiências

## 14.1 Audiência de Conciliação

| •••                                                                                                    | Descrição      | Realização de audiência de conciliação no curso do processo judicial, tendo por<br>objetivo a solução do conflito por meio da autocomposição.                                                                                                    |
|----------------------------------------------------------------------------------------------------|----------------|----------------------------------------------------------------------------------------------------|
|                                                                                                    | Para quem?     | Partes e órgãos públicos                                                                                                    |
|                                                                                                    | Como acessar?  | Sistema processual (CRETA, PJe, PJe 2.x)                                                                                                    |
| <ul> <li>Image: A start of the start of the start of</li></ul> | O que precisa? | Requerer a designação da audiência de conciliação, por meio de petição protocolada<br>nos autos do processo judicial.                                                                                                    |
|                                                                                                    |                | A audiência poderá ocorrer de forma presencial ou virtual, conforme informação<br>contida no ato de designação. Sendo virtual, o ato de designação indicará a platafor-<br>ma de videoconferência, disponibilizando o respectivo link da sala. O(a) usuário(a)<br>deverá utilizar a devida vestimenta, ligando o microfone/câmera da plataforma de vi-<br>deoconferência e zelando pelas condições técnicas para a sua transmissão audiovisual.                                                                                                    |
| ł                                                                                                    | Passo a passo: | <ol> <li>Usuário(a):</li> <li>Apresente petição nos autos, requerendo o aprazamento de audiência de conciliação.</li> <li>Aguarde a análise do pedido pela unidade responsável.</li> <li>Unidade Responsável (Vara):</li> </ol>                                                                                                    |
|                                                                                                    |                | <ol> <li>Receber e analisar o pedido.</li> <li>Em caso de indeferimento, intimar as partes e prosseguir com o andamento do processo.</li> <li>Em caso de deferimento, agendar a audiência de conciliação conforme a pauta disponível no sistema AVIS e solicitar ao CEJUSC o link para a videoconferência.</li> <li>Registrar a data, hora e link de acesso à audiência nos autos processuais, intimando as partes para ciência e participação.</li> <li>Redistribuir o processo para o CEJUSC Natal ou Mossoró, conforme a competências de cada um destes.</li> </ol> |
|                                                                                                    |                | <ol> <li>Unidade Responsável (CEJUSC):</li> <li>Receber e analisar o pedido.</li> <li>Gerar e informar à vara do processo o link da videoconferência.</li> <li>Registrar a audiência nos sistemas processuais de acompanhamento processual<br/>- PJe e PJe 2.X.</li> <li>Realizar a audiência, lavrar o respectivo termo e incluir nos autos processuais.</li> </ol>                                                                                                    |

 Devolver os autos à vara de tramitação do processo para homologação do acordo, em caso de transação, ou para continuidade do feito, em caso de frustração da tentativa de autocomposição.

Carta de Serviços ao Cidadão | JFRN

## Serviços em Geral e Judiciais

| 꽃 | Como acompanhar?      | Presencial                                                                                                    |
|---|-----------------------|----------------------------------------------------------------------------------------------------|
|   |                       | Sistema processual (CRETA, PJe, PJe 2.x).                                                                                                    |
|   |                       | Balcão Virtual                                                                                                    |
|   |                       | Telefone                                                                                                    |
| G | Tempo de Espera:      | Até 60 (sessenta) dias do protocolo do pedido, conforme a disponibilidade de pauta<br>para realização da audiência e em vista da necessária observância ao prazo proces-<br>sual de antecedência da intimação das partes.                                                                             |
| ~ | Prazo Máximo:         | 1 (uma) hora                                                                                                    |
| • | Local de Atendimento: | Centro de Conciliação - Natal - (audiências da 1ª, 4ª, 5ª, 6ª, 9ª, 15ª Varas Federais)<br>Centro de Conciliação - Mossoró - (audiências da 8ª, 10ª, 11ª, 12ª, 13ª Varas Federais)<br>3ª Vara Federal - Conciliações em processos da unidade<br>7ª Vara Federal - Conciliações em processos da unidade |
| Ţ | Normas Aplicáveis:    | Resolução CNJ n.º 125/2010<br>Resolução CJF n.º 398/2016<br>Código de Processo Civil (Arts. 165 a 175, e outros).<br>Provimento n.º 06/2018, Corregedoria Regional da Justiça Federal na 5ª Região                                                                                                    |

Carta de Serviços ao Cidadão | JFRN

#### 14.2 Audiência de Mediação

| •                                                                                                    | Descrição      | Realização de audiência de mediação no curso do processo judicial (demandas coletivas e/ou estruturantes).                                                                                                    |
|----------------------------------------------------------------------------------------------------|----------------|----------------------------------------------------------------------------------------------------|
|                                                                                                    | Para quem?     | Partes e órgãos públicos                                                                                                    |
|                                                                                                    | Como acessar?  | Sistema processual (CRETA, PJe, PJe 2.x).                                                                                                    |
| <ul> <li>Image: A start of the start of the start of</li></ul> | O que precisa? | Requerer a designação da audiência de mediação, por meio de petição protocolada nos autos do processo judicial.                                                                                                    |
|                                                                                                    |                | A audiência poderá ocorrer de forma presencial ou virtual, conforme informação con-<br>tida no ato de designação. Sendo virtual, o ato de designação indicará a plataforma<br>de videoconferência, disponibilizando o respectivo link da sala. O(a) usuário(a) deve-<br>rá utilizar a devida vestimenta, ligando o microfone/câmera da plataforma de video-<br>conferência e zelando pelas condições técnicas para a sua transmissão audiovisual.                                                                                                    |
| H                                                                                                    | Passo a passo: | <ol> <li>Usuário(a):</li> <li>Apresente petição nos autos, requerendo o aprazamento de audiência de mediação.</li> <li>Aguarde a análise do pedido pela unidade responsável.</li> </ol>                                                                                                    |
|                                                                                                    |                | <ol> <li>Unidade Responsável (Vara):         <ol> <li>Receber e analisar o pedido.</li> <li>Em caso de indeferimento, intimar as partes e prosseguir com o andamento do processo.</li> <li>Em caso de deferimento, agendar a audiência de mediação conforme a pauta disponível no sistema AVIS e solicitar ao CEJUSC o link para a videoconferência.</li> <li>Registrar a data, hora e link de acesso à audiência nos autos processuais, intimando as partes para ciência e participação.</li> <li>Redistribuir o processo para o CEJUSC Natal.</li> </ol> </li> <li>Unidade Responsável (CEJUSC):         <ol> <li>Receber e analisar o pedido.</li> <li>Gerar e informar à vara do processo o link da videoconferência.</li> </ol> </li> </ol> |
|                                                                                                    |                | 3. Registrar a audiência nos sistemas processuais de acompanhamento processual                                                                                                    |

- PJe e PJe 2.X.

- 4. Realizar a audiência, lavrar o respectivo termo e incluir nos autos processuais.
- 5. Realizar as audiências de mediação sequenciais até a finalização do procedimento com ou sem acordo.
- 6. Homologar os acordos firmados nas audiências sequenciais e acompanhar seu cumprimento.
- Devolver os autos à vara de tramitação do processo, ao fim do procedimento, para extinção do feito, em caso de acordo e seu cumprimento, ou para continuidade do feito, em caso de frustração da tentativa de autocomposição.
Carta de Serviços ao Cidadão | JFRN

# Serviços em Geral e Judiciais

|          | Como acompanhar?      | Presencial                                                                                                    |
|----------|-----------------------|----------------------------------------------------------------------------------------------------|
|          |                       | Sistema processual (CRETA, PJe, PJe 2.x).                                                                                                    |
|          |                       | Balcão Virtual                                                                                                    |
|          |                       | Telefone                                                                                                    |
| C        | Tempo de Espera:      | Até 60 (sessenta) dias do protocolo do pedido, conforme a disponibilidade de pauta<br>para realização da audiência e em vista da necessária observância do prazo proces-<br>sual de antecedência da intimação das partes. |
| <b>~</b> | Prazo Máximo:         | Até 3 (três) horas por sessão de mediação, conforme a complexidade do caso e das questões a serem discutidas.                                                                                                    |
| Q        | Local de Atendimento: | CEJUSC Natal - atribuição para realização do procedimento de mediação relativa a<br>processo de qualquer vara federal da Seção Judiciária do Rio Grande do Norte.                                                         |
| Ţ        | Normas Aplicáveis:    | Resolução CNJ n.º 125/2010<br>Resolução CJF n.º 398/2016<br>Código de Processo Civil (Arts. 165 a 175, e outros)<br>Lei de Mediação (Lei n.º 13.140/2015)                                                                 |
|          |                       | Provimento n.º 06/2018, Corregedoria Regional da Justiça Federal na 5ª Região                                                                                                    |

Carta de Serviços ao Cidadão | JFRN

| •                                                                                                    | Descrição        | Realização de audiência de instrução processual, presidida pelo(a) Juiz(íza) respon-<br>sável pelo processo, tendo por objetivo a produção de provas.                                                                                                    |
|----------------------------------------------------------------------------------------------------|------------------|----------------------------------------------------------------------------------------------------|
|                                                                                                    | Para quem?       | Partes e órgãos públicos                                                                                                    |
|                                                                                                    | Como acessar?    | Sistema processual (CRETA, PJe, PJe 2.x).                                                                                                    |
| <ul> <li>Image: A start of the start of the start of</li></ul> | O que precisa?   | Requerer a designação da audiência de instrução, por meio de petição protocolada<br>nos autos do processo judicial.                                                                                                    |
|                                                                                                    |                  | A audiência poderá ocorrer de forma presencial ou virtual, conforme informação do ato de designação. Sendo virtual, o ato de designação indicará a plataforma de videoconferência, disponibilizando o respectivo link da sala. O(a) usuário(a) deverá utilizar a devida vestimenta, ligando o microfone/câmera da plataforma de videoconferência e zelando pelas condições técnicas para a sua transmissão audiovisual. |
| ł                                                                                                    | Passo a passo:   | <ol> <li>Usuário(a):</li> <li>Apresente petição nos autos, requerendo o aprazamento de audiência de instrução.</li> <li>Aguarde a análise do pedido pela unidade responsável.</li> </ol>                                                                                                    |
|                                                                                                    |                  | <ol> <li>Unidade Responsável (Vara):</li> <li>Receber e analisar o pedido.</li> <li>Havendo indeferimento, intimar as partes e prosseguir com o andamento do processo.</li> <li>Havendo deferimento, designar a audiência no sistema processual respectivo, intimando as partes.</li> <li>Realizar a audiência.</li> <li>Lavrar termo de audiência e incluir nos autos processuais.</li> </ol>                          |
|                                                                                                    | Como acompanhar? | Presencial<br>Sistema processual (CRETA, PJe, PJe 2.x).<br>Balcão Virtual<br>Telefone                                                                                                    |
| C                                                                                                    | Tempo de Espera: | 1 (uma) hora                                                                                                    |
| ~                                                                                                    | Prazo Máximo:    | 1 (uma) hora                                                                                                    |

## Carta de Serviços ao Cidadão | JFRN

## Serviços em Geral e Judiciais

| $\mathbf{Q}$ | Local de Atendimento: | 1ª Vara Federal | 9ª Vara Federal  |
|--------------|-----------------------|-----------------|------------------|
|              |                       | 2ª Vara Federal | 10ª Vara Federal |
|              |                       | 3ª Vara Federal | 11ª Vara Federal |
|              |                       | 4ª Vara Federal | 12ª Vara Federal |
|              |                       | 5ª Vara Federal | 13ª Vara Federal |
|              |                       | 6ª Vara Federal | 14ª Vara Federal |
|              |                       | 7ª Vara Federal | 15ª Vara Federal |
|              |                       | 8ª Vara Federal |                  |
|              |                       |                 |                  |

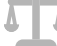

Normas Aplicáveis:

Código Processo Civil (art. 357, §9º)

Carta de Serviços ao Cidadão | JFRN

| 1                                                                                                    | L4.4 Audiência de Apre | esentação (Custódia)                                                                                                    |
|----------------------------------------------------------------------------------------------------|------------------------|----------------------------------------------------------------------------------------------------|
|                                                                                                    | Descrição              | Realização de audiência com o(a) detido(a) para oitiva sobre as circunstâncias em<br>que se realizou sua prisão, em até 24 (vinte e quatro) horas após a comunicação à<br>Justiça Federal no Rio Grande do Norte de: a) prisão em flagrante; b) cumprimento<br>de mandado de prisão temporária, preventiva ou para execução de pena privativa<br>de liberdade, desde que a pessoa não esteja previamente presa por outra determi-<br>nação judicial.                                               |
| •                                                                                                    | Para quem?             | Pessoa presa em flagrante pela prática de crime da competência da Justiça Fede-<br>ral. Pessoa presa no cumprimento de mandado de prisão temporária, preventiva ou<br>para cumprimento de pena privativa de liberdade expedido por uma das varas da<br>Justiça Federal, desde que a pessoa não esteja previamente presa por outra deter-<br>minação judicial. Polícia Federal, Advogado(a), Defensoria Pública da União e Minis-<br>tério Público Federal.                                         |
|                                                                                                    | Como acessar?          | Presencial<br>Sistema processual (PJe)<br>Telefone<br>Plantão Judiciário                                                                                                    |
| <ul> <li>Image: A start of the start of the start of</li></ul> | O que precisa?         | Ser preso(a) em flagrante e conduzido(a) presencialmente à Justiça Federal no Rio<br>Grande do Norte, para realização da audiência, exceto se esta for designada na moda-<br>lidade virtual.                                                                                                    |
|                                                                                                    |                        | Sendo prisão em flagrante, a comunicação da prisão será dirigida ao(a) Juiz(íza) Plan-<br>tonista. Já se for prisão temporária, preventiva e para execução de pena privativa de<br>liberdade, será dirigida ao Juízo que expediu o mandado.                                                                                                    |
| ł                                                                                                    | Passo a passo:         | <ul> <li>Usuário(a):</li> <li>1. Comunique a prisão em flagrante à Justiça Federal com a devida autuação no sistema PJe, distribuindo os autos para uma das varas criminais ou para o plantão judiciário.</li> <li>2. Faça contato telefônico com a unidade responsável ou com o plantão judiciário.</li> </ul>                                                                                                    |
|                                                                                                    |                        | <ol> <li>Unidade Responsável (Vara):</li> <li>Designar audiência de apresentação para oitiva do(a) preso(a), em até 24 (vinte e quatro) horas.</li> <li>Intimar a Polícia Federal, Defensoria Pública da União ou advogado(a) constituí-do(a), Ministério Público Federal da audiência aprazada.</li> <li>Realizar a audiência para oitiva do(a) preso(a) sobre as circunstâncias de sua prisão.</li> <li>Proferir decisão com a providência a ser adotada (conversão em prisão preven-</li> </ol> |

- 5. Registrar nos sistemas correspondentes (Ex. BNMP e SISTAC, ambos do CNJ).
- 6. Anexar as peças aos autos do processo judicial.

76

Carta de Serviços ao Cidadão | JFRN

# Serviços em Geral e Judiciais

| 20       | Como acompanhar?      | Presencial                                                   |                                              |
|----------|-----------------------|--------------------------------------------------------------|----------------------------------------------|
|          |                       | Sistema processual (CRETA, PJe, PJe 2.x)                     |                                              |
|          |                       | Telefone                                                     |                                              |
| G        | Tempo de Espera:      | Até 24 (vinte e quatro) horas após a com<br>Grande do Norte. | nunicação da prisão à Justiça Federal no Rio |
| <b>~</b> | Prazo Máximo:         | 24 (vinte e quatro) horas após a comunic                     | cação da prisão à Justiça Federal.           |
| 0        | Local de Atendimento: | 2ª Vara Federal                                              | 12ª Vara Federal                             |
|          |                       | 8ª Vara Federal                                              | 14ª Vara Federal                             |
|          |                       | 9ª Vara Federal                                              | 15ª Vara Federal                             |
|          |                       | 10ª Vara Federal                                             | Plantão Judiciário                           |
|          |                       | 11ª Vara Federal                                             |                                              |
|          | Normas Aplicáveis:    | Código de Processo Penal (art. 310 e seg                     | uintes)                                      |
|          |                       | Resolução CNJ n.º 213/2015                                   |                                              |
|          |                       | Provimento da Corregedoria-Regional da                       | a Justiça Federal da 5ª Região n.º 19/2022   |
|          |                       | (art. 155 e seguintes)                                       |                                              |
|          |                       | Portaria JFRN n.º 252/2022                                   |                                              |

| 1                                                                                                    | L4.5 Ponto de Inclusão | Digital (PID)                                                                                                    |
|----------------------------------------------------------------------------------------------------|------------------------|----------------------------------------------------------------------------------------------------|
| •                                                                                                    | Descrição              | Disponibilização de sala localizada em algumas comarcas da Justiça Estadual para realização de audiências e atendimento pelo Balcão Virtual das pessoas excluídas digitalmente.                                                                                                    |
|                                                                                                    | Para quem?             | Partes e testemunhas                                                                                                    |
|                                                                                                    | Como acessar?          | Telefone<br>Presencial<br>E-mail                                                                                                    |
| <ul> <li>Image: A start of the start of the start of</li></ul> | O que precisa?         | Ser parte ou testemunha em processo em tramitação em uma das varas federais<br>da JFRN, com necessidade de apoio digital para atendimento ou participação em<br>audiência.                                                                                                    |
|                                                                                                    |                        | Havendo interesse em participar de uma audiência, fazendo uso do Ponto de Inclu-<br>são Digital (PID), deverá entrar em contato com a respectiva unidade judiciária para<br>informar do seu interesse para a prática do ato. Já se tiver interesse de utilizar o PID<br>para o Balcão Virtual, basta procurar a comarca onde está instalado o PID que serão<br>adotadas as devidas providências.                                                                                                    |
|                                                                                                    | Passo a passo:         | <ul> <li>PID para realização de Balcão Virtual<br/>Usuário(a): <ol> <li>Compareça à sala do PID.</li> <li>Aguarde o retorno da vara estadual onde tem o PID instalado com a Justiça<br/>Federal (Núcleo Judiciário).</li> </ol> </li> <li>Unidade Responsável: <ol> <li>Comarca da Justiça Estadual vai comunicar ao Núcleo Judiciário a existência<br/>de usuário(a), informando o contato telefônico desse(a) interessado(a).</li> <li>Núcleo Judiciário vai comunicar à vara sobre o(a) usuário(a), que entrará<br/>em contato com o interessado e agendará a data/horário do Balcão Virtual,<br/>enviando o link correspondente para o Núcleo Judiciário.</li> <li>Núcleo Judiciário vai encaminhar o link para a Comarca da Justiça Estadual.</li> <li>Comarca da Justiça Estadual vai abrir o Balcão Virtual para o(a) usuário(a),<br/>no dia/horário agendado.</li> </ol> </li> </ul> |
|                                                                                                    |                        | <ul> <li>PID para realização de audiência</li> <li>Usuário(a):</li> <li>1. Comunique o seu interesse, enquanto parte/testemunha, de utilizar o PID diretamente à unidade responsável onde tramita o processo (Vara Federal/Turma Recursal).</li> </ul>                                                                                                    |

2. Aguarde a confirmação da unidade responsável do agendamento da audiência com o uso do PID.

#### Unidade Responsável:

#### PID Santa Cruz/RN:

- 1. Vara Federal comunica ao Núcleo Judiciário o interesse de utilizar o PID.
- 2. Núcleo Judiciário consulta a pauta do CEJUSC Santa Cruz/RN.
- 3. CEJUSC Santa Cruz/RN indica data e o horário ao Núcleo Judiciário.
- 4. Núcleo Judiciário comunica à vara federal.
- 5. Vara federal comunica a data e o horário ao(à) usuário(a).
- 6. Vara federal envia o link da sala virtual para o Núcleo Judiciário.
- 7. O Núcleo Judiciário encaminha o link da sala virtual para o CEJUSC Santa Cruz/RN.

#### PID Apodi/RN:

- 1. Vara federal comunica ao Núcleo Judiciário o interesse de utilizar o PID, enviando o respectivo link da sala virtual.
- 2. Núcleo Judiciário encaminha o link da sala virtual para o CEJUSC Apodi/RN.

|          | Como acompanhar?      | Telefone                                                                                                    |                                                                                                    |
|----------|-----------------------|----------------------------------------------------------------------------------------------------|----------------------------------------------------------------------------------------------------|
| C        | Tempo de Espera:      | Imediato                                                                                                    |                                                                                                    |
| <b>~</b> | Prazo Máximo:         | 10 (dez) dias úteis                                                                                                    |                                                                                                    |
|          | Local de Atendimento: | Núcleo Judiciário e Comarca de instala-<br>ção do PID<br>1ª Vara Federal<br>2ª Vara Federal<br>3ª Vara Federal<br>4ª Vara Federal<br>5ª Vara Federal<br>6ª Vara Federal<br>7ª Vara Federal<br>8ª Vara Federal | 9ª Vara Federal<br>10ª Vara Federal<br>11ª Vara Federal<br>12ª Vara Federal<br>13ª Vara Federal<br>14ª Vara Federal<br>15ª Vara Federal<br>Turma Recursal<br>Centro de Conciliação (CEJUSC) |
| Т        | Normas Aplicáveis:    | Resolução CNJ n.º 508/2023<br>Acordos de Cooperação da Justiça Federa<br>de Justiça do Rio Grande do Norte<br>Portaria JFRN n.º 159/2023 (PID da Coma<br>Portaria JFRN n.º 203/2023 (PID da Coma              | al no Rio Grande do Norte com o Tribunal<br>arca de Santa Cruz)<br>arca de Apodi)                                                                                                    |

# 15 | CEJUSC e Conciliadores

## 15.1 Reclamação Pré-processual

## 15.1.1 Audiência de Conciliação e Mediação Pré-processual

| •••                  | Descrição      | Realização de audiência de conciliação ou mediação pré-processual, ou seja, antes<br>do ajuizamento da ação judicial, tendo por objetivo a solução do conflito por meio<br>da autocomposição.                                                                                                    |
|----------------------|----------------|----------------------------------------------------------------------------------------------------|
|                      | Para quem?     | Partes e órgãos públicos                                                                                                    |
|                      | Como acessar?  | Sistema processual (PJe)                                                                                                    |
| <ul> <li></li> </ul> | O que precisa? | Protocolar petição no sistema PJe, com a classe processual Reclamação Pré-Proces-<br>sual (RPP), descrevendo o conflito de interesses que pretende conciliar, o qual obri-<br>gatoriamente deve envolver ente público federal, formulando pedido de realização<br>de audiência de conciliação/mediação e indicando a(s) parte(s) reclamada(s), que<br>deverá(ão) ser convidada(s) para a audiência autocompositiva.                 |
|                      |                | Ao protocolar o pedido, o(a) usuário(a) deve escolher entre o ambiente do CEJUSC<br>JFRN Natal e o ambiente do CEJUSC JFRN Mossoró, considerando o domicílio da<br>parte reclamada: CEJUSC JFRN Natal (competência para atuação nas Subseções Ju-<br>diciárias de Natal, Ceará-Mirim e Caicó) e CEJUSC JFRN Mossoró (competência para<br>atuação nas Subseções Judiciárias de Mossoró, Assu e Pau dos Ferros).                      |
| Ŧ                    | Passo a passo: | <ol> <li>Usuário(a):</li> <li>Protocole o pedido no PJe escolhendo a classe processual Reclamação Pré-Processual (RPP), narrando o conflito de interesses a conciliar e requerendo a realização de audiência de conciliação/mediação para sua solução, com o convite para participação das pessoas/instituições indicadas como reclamadas. Observar no protocolo do pedido o CEJUSC a que se destina – NATAL ou MOSSORÓ.</li> </ol> |
|                      |                | <ul> <li>Unidade Responsável (CEJUSC):</li> <li>1. Receber e analisar o pedido.</li> <li>2. Extinguir o procedimento por inadequação, caso seja indeferido.</li> <li>3. Designar a audiência de conciliação/mediação no sistema processual, caso seja deferido.</li> <li>4. Intimar as partes.</li> <li>5. Realizar a audiência;</li> <li>6. Lavrar termo de audiência e incluir nos autos processuais;</li> </ul>                  |

- 7. Homologar a transação e acompanhar seu cumprimento, em caso de acordo, com posterior arquivamento dos autos;
- 8. Extinguir e arquivar a Reclamação Pré-Processual ou convertê-la na ação judicial correspondente, em caso de frustração da tentativa de autocomposição, com

posterior redistribuição à vara competente para apreciá-la, diligência que somente será cumprida se houver pedido expresso neste sentido na petição inaugural do procedimento.

|   | Como acompanhar?      | Sistema PJe                                                                                                    |
|---|-----------------------|----------------------------------------------------------------------------------------------------|
|   |                       | Presencial                                                                                                    |
|   |                       | Balcão Virtual                                                                                                    |
|   |                       | Telefone                                                                                                    |
| C | Tempo de Espera:      | Até 15 (quinze) minutos no atendimento presencial e conforme agendamento pré-<br>vio, no atendimento virtual (Balcão Virtual). |
| ~ | Prazo Máximo:         | 1(uma) hora.                                                                                                    |
| • | Local de Atendimento: | CEJUSC JFRN Natal<br>CEJUSC JFRN Mossoró                                                                                       |
|   | Normas Aplicáveis:    | Código Processo Civil (art. 334, §12, e art. 357, §9º)                                                                         |
| - | •                     | Resolução CNJ n.º 125/2010                                                                                                    |
|   |                       | Resolução CJF n.º 398/2016                                                                                                    |
|   |                       | Código de Processo Civil (Arts. 165 a 175, e outros)                                                                           |
|   |                       | Lei de Mediação (Lei n.º 13.140/2015)                                                                                          |
|   |                       | Provimento da Corregedoria Regional da Justiça Federal na 5ª Região n.º 06/2018                                                |
|   |                       | Portaria JFRN n.º 144/2016                                                                                                    |

## 15.1.2 Negociação Direta

| •                    | Descrição      | Método alternativo de cobrança pré-processual de dívidas de conselhos profissio-<br>nais e da Caixa Econômica Federal, mediante propositura de Reclamação Pré-pro-<br>cessual (RPP) com a finalidade de que a parte reclamada (devedora) seja convidada/<br>intimada para, no prazo assinado, buscar a parte reclamante por um de seus canais<br>de atendimento, com o objetivo de negociarem entre si a dívida vencida, antes do<br>ajuizamento da ação de execução e das consequências daí decorrentes.                            |
|----------------------|----------------|----------------------------------------------------------------------------------------------------|
|                      |                | Trata-se de hipótese de negociação direta entre as partes envolvidas no conflito,<br>sem intermediação de conciliador(a) ou mediador(a), circunscrevendo-se a parti-<br>cipação do Poder Judiciário à intimação da parte devedora para convidá-la para a<br>negociação, cientificando-a dos benefícios da autocomposição (isenção da cobrança<br>de honorários advocatícios e custas processuais, não sujeição à constrição de bens e<br>valores, prescindibilidade de acompanhamento por advogado(a) etc).                          |
|                      |                | O(a) usuário(a) deve escolher entre o ambiente do CEJUSC JFRN Natal e o ambiente<br>do CEJUSC JFRN Mossoró, considerando o domicílio da parte reclamada: CEJUSC<br>JFRN Natal (competência para atuação nas Subseções Judiciárias de Natal, Ceará-<br>-Mirim e Caicó) e CEJUSC JFRN Mossoró (competência para atuação nas Subseções<br>Judiciárias de Mossoró, Assu e Pau dos Ferros).                                                                                                    |
|                      | Para quem?     | Conselhos Regionais de Fiscalização Profissional e Caixa Econômica Federal                                                                                                    |
|                      | Como acessar?  | E-mail                                                                                                    |
| <ul> <li></li> </ul> | O que precisa? | Tratar-se de Conselho Regional de Fiscalização Profissional ou da Caixa Econômica<br>Federal, possuindo interesse na negociação extrajudicial de dívidas, antes do ajui-<br>zamento da respectiva ação de cobrança, com intervenção do Poder Judiciário para<br>intimação da parte reclamada e sua ciência acerca dos benefícios da conciliação.                                                                                                    |
| Ð                    | Passo a passo: | <ol> <li>Usuário(a):</li> <li>Envie e-mail ao CEJUSC JFRN Natal (cejusc.natal@jfrn.jus.br) ou ao CEJUSC JFRN<br/>Mossoró (cejusc.mossoro@jfrn.jus.br), comunicando o interesse em realizar ro-<br/>dada de negociação direta, indicando a quantidade de cobranças que pretende<br/>contemplar, mediante protocolo das respectivas Reclamações Pré-Processuais<br/>(RPP's) no sistema PJe.</li> <li>Ajuste com o CEJUSC respectivo o cronograma de atividades.</li> <li>Protocole as RPP's no prazo ajustado com o CEJUSC.</li> </ol> |

- Confeccione as cartas de intimação (convites), conforme modelo enviado, e remeta-as ao CEJUSC, via e-mail, para validação e assinatura.
- 5. Remeta as cartas de intimação (convites), devidamente assinadas, aos destina-

tários, ou seja, às partes reclamandas.

- 6. Realizar o atendimento e a negociação direta com as partes reclamadas (devedores) no período previamente ajustado com o CEJUSC, através de seus canais de atendimento e horários indicados nas cartas de intimação (convites).
- 7. Enviar ao CEJUSC, findada a rodada de negociação direta, os dados solicitados acerca dos números de atendimentos realizados e acordos formalizados.
- Informar, a cada acordo formalizado, a transação nos autos da respectiva Reclamação Pré-processual, anexando a cópia da avença e requerendo sua homologação judicial.
- 9. Informar, nos autos da respectiva Reclamação Pré-processual, o descumprimento do ajuste, na hipótese de ter havido acordo para parcelamento da dívida, requerendo, se for do seu interesse, a conversão da RPP na ação de cobrança correspondente, com posterior redistribuição à vara competente para apreciá-la.
- 10. Informar, nos autos da respectiva Reclamação Pré-processual, o cumprimento integral do ajuste, requerendo sua extinção pela satisfação do seu objeto.

#### Unidade Responsável (CEJUSC):

- Despachar as RPP's e confeccionar a pauta da rodada de negociação direta, para envio à parte reclamante, por e-mail, com o respectivo modelo da carta de intimação (convite).
- 2. Receber e assinar as cartas de intimação (convites). Após, devolvê-las à parte reclamante.
- 3. Proferir sentença de homologação das transações, nos casos de acordo, e acompanhar seu cumprimento, com a extinção da RPP após adimplemento integral do débito. Se o acordo for de quitação integral, após a homologação, arquivar a RPP com baixa. Se o acordo for de parcelamento da dívida, após a homologação, arquivar a RPP sem baixa até o adimplemento integral do débito.
- 4. Extinguir e arquivar a Reclamação Pré-processual ou convertê-la na ação de cobrança correspondente, nos casos de frustração da tentativa de autocomposição, com posterior redistribuição à vara competente para apreciá-la, diligência que somente será cumprida se houver pedido expresso neste sentido na petição inaugural do procedimento.
- 5. Extinguir a RPP e arquivá-la com baixa, havendo notícia do cumprimento integral da avença.
- 6. Proceder à conversão da RPP na respectiva ação judicial e redistribuí-la à vara competente para julgá-la, havendo notícia do descumprimento da avença e manifestação de interesse na referida conversão em ação de cobrança ou execução.

| 꽃 | Como acompanhar? | Presencial                                                                                                    |
|---|------------------|----------------------------------------------------------------------------------------------------|
|   |                  | Sistema processual (PJe)                                                                                                    |
|   |                  | Telefone                                                                                                    |
|   |                  | E-mail                                                                                                    |
| C | Tempo de Espera: | Até 05 (cinco) dias úteis, após o recebimento do e-mail, com a manifestação do inte-<br>resse do(a) usuário(a) na realização da rodada de negociação direta. |

Carta de Serviços ao Cidadão | JFRN

| <b>~</b> | Prazo Máximo:         | Cronograma definido de forma consensual com o(a) usuário(a) do serviço.                                                                                                    |
|----------|-----------------------|----------------------------------------------------------------------------------------------------|
| Q        | Local de Atendimento: | CEJUSC JFRN Natal<br>CEJUSC JFRN Mossoró                                                                                                    |
| ц        | Normas Aplicáveis:    | Resolução CNJ n.º 125/2010<br>Resolução CJF n.º 398/2016<br>Código de Processo Civil (Arts. 165 a 175, e outros)<br>Lei de Mediação (Lei n.º 13.140/2015)<br>Provimento da Corregedoria Regional da Justiça Federal na 5ª Região n.º 06/2018<br>Portaria JFRN n.º 144/2016 |

## 15.2 Negociação para Execução de Sentença Coletiva

|                                                                                                    | Descrição      | Modalidade de execução de sentença coletiva proferida em ações ajuizadas por sin-<br>dicatos ou associações de servidores(as) públicos(as) federais, que tem por base a<br>prévia formalização de Negócio Jurídico Processual entre as partes autora e ré da<br>ação coletiva, contemplando a forma de execução unificada do título judicial, com<br>estabelecimento consensual dos critérios de aferição da legitimidade dos substitu-<br>ídos, do termo inicial e final da conta e dos demais aspectos a serem considerados<br>nos cálculos de execução, que ficam a cargo da parte executada (execução inver-<br>tida). Trata-se de alternativa ao modelo tradicional de cumprimento individual de<br>sentença coletiva, com manejo do instrumento da Reclamação Pré-processual (RPP)<br>e tramitação perante o CEJUSC. |
|----------------------------------------------------------------------------------------------------|----------------|----------------------------------------------------------------------------------------------------|
|                                                                                                    |                | O(a) usuário(a) deve escolher entre o ambiente do CEJUSC JFRN Natal e o ambiente<br>do CEJUSC JFRN Mossoró, considerando o domicílio da parte reclamada: CEJUSC<br>JFRN Natal (competência para atuação nas Subseções Judiciárias de Natal, Ceará-<br>-Mirim e Caicó) e CEJUSC JFRN Mossoró (competência para atuação nas Subseções<br>Judiciárias de Mossoró, Assu e Pau dos Ferros).                                                                                                    |
|                                                                                                    | Para quem?     | Partes envolvidas nas ações coletivas propostas por sindicatos ou associações de servidores(as) públicos(as) federais.                                                                                                    |
|                                                                                                    | Como acessar?  | E-mail<br>Sistema processual (CRETA, PJe, PJe 2.x)                                                                                                    |
| <ul> <li>Image: A start of the start of the start of</li></ul> | O que precisa? | Ser parte em ação coletiva da competência da Justiça Federal no Rio Grande do Norte, com sentença transitada em julgado (processo em fase de execução/cumprimento de sentença).                                                                                                    |
| H                                                                                                    | Passo a passo: | <ol> <li>1ª fase (Formalização do Negócio Jurídico Processual - NJP):<br/>Usuário(a):</li> <li>Solicite ao juiz da ação coletiva o encaminhamento do feito ao CEJUSC JFRN<br/>Natal ou ao CEJUSC JFRN Mossoró (conforme a Subseção Judiciária em que tra-<br/>mitou a ação coletiva), com agendamento de audiência de mediação para bus-<br/>ca de negociação para execução de sentença coletiva, ou informar ao CEJUSC<br/>competente, por e-mail (cejusc.natal@jfrn.jus.br / cejusc.mossoro@jfrn.jus.br),<br/>o interesse na execução negociada.</li> <li>Aguarde resposta da unidade, mediante e-mail.</li> </ol>                                                                                                    |

#### Unidade Responsável:

 Receber o processo, agendar e realizar a audiência de mediação para discussão e negociação entre as partes dos critérios da execução unificada da sentença coletiva.

2. Homologar o Negócio Jurídico Processual celebrado entre as partes da ação coletiva.

#### 2ª fase (Cumprimento do Negócio Jurídico Processual - NJP): Usuário(a):

- Ajuíze as respectivas Reclamações Pré-processuais (RPP's) no CEJUSC competente, de acordo com os critérios estabelecidos no NJP, atinentes ao número de reclamantes por procedimento, aos documentos necessários à comprovação da sua legitimidade para beneficiar-se do título e à periodicidade dos protocolos, além da cópia da sentença coletiva transitada em julgado e do Negócio Jurídico Processual firmado e homologado.
- 2. Aguarde resposta da unidade, mediante e-mail.
- Elabore planilha com informações necessárias à confecção dos requisitórios de pagamento devidos a cada reclamante, nos casos de homologação dos cálculos apresentados.

#### Unidade Responsável:

- 1. Receber a RPP e intimar a parte reclamada para apresentar o cálculo da execução (execução invertida).
- Dar vista dos cálculos apresentados à parte reclamante, para conferência e validação.
- Homologar os cálculos apresentados, extinguindo o procedimento no tocante a eventuais reclamantes não contemplados pelo título ou já beneficiados com o mesmo.
- 4. Expedir os requisitórios de pagamento respectivos, após a juntada da planilha pelo usuário.

| Como acompanhar?     | Presencial                                                                                                    |
|----------------------|----------------------------------------------------------------------------------------------------|
|                      | Balcão Virtual                                                                                                    |
|                      | Sistema processual (PJe)                                                                                                    |
|                      | Telefone                                                                                                    |
|                      | E-mail                                                                                                    |
| ſempo de Espera:     | Até 15 (quinze) minutos no atendimento presencial e conforme agendamento pré-<br>vio, no atendimento virtual (Balcão Virtual) |
| Prazo Máximo:        | Até 10 (dez) dias úteis do protocolo das Reclamações Pré-processuais no sistema PJe.                                          |
| ocal de Atendimento: | CEJUSC JFRN Natal                                                                                                    |
|                      | CEJUSC JFRN Mossoró                                                                                                    |
| Normas Aplicáveis:   | Resolução CNJ n.º 125/2010                                                                                                    |
| ·                    | Resolução CJF n.º 398/2016                                                                                                    |
|                      | Código de Processo Civil (Arts. 165 a 175, e outros)                                                                          |
|                      | Lei de Mediação (Lei n.º 13.140/2015)                                                                                         |
|                      | Provimento da Corregedoria Regional da Justica Eederal na 5ª Região n.º.06/2018                                               |
|                      | FIOVIMENTO da Corregedona Regional da Justiça rederal na 5- Região n 00/2010                                                  |
|                      | como acompanhar?<br>Tempo de Espera:<br>Prazo Máximo:<br>Docal de Atendimento:<br>Normas Aplicáveis:                          |

## 15.3 Conciliadores(as)

## 15.3.1 Seleção de Conciliador(a) e Mediador(a)

| •                    | Descrição        | Seleção de conciliador(a) e mediador(a) que atuará como facilitador(a) das audiên-<br>cias autocompositivas, com publicação do respectivo edital do processo seletivo no<br>Diário de Justiça Eletrônico e sua publicização pelos canais de comunicação/redes<br>sociais da JFRN.                                                                                                    |
|----------------------|------------------|----------------------------------------------------------------------------------------------------|
|                      |                  | O processo seletivo de mediador(a) e de conciliador(a) para atuar nas conciliações<br>pré e processuais relativas aos feitos das varas que compõem as Subseções Judiciá-<br>rias de Natal, Ceará-Mirim e Caicó será promovido pelo CEJUSC JFRN Natal.<br>Já em relação ao processo seletivo de conciliador(a) para atuar nas conciliações pré<br>e processuais, relativas aos feitos das varas que integram as Subseções Judiciárias<br>de Mossoró, Assu e Pau dos Ferros será promovido pelo CEJUSC JFRN Mossoró. |
|                      | Para quem?       | Qualquer pessoa interessada e que satisfaça os requisitos legais e editalícios                                                                                                    |
|                      | Como acessar?    | Site                                                                                                    |
| <ul> <li></li> </ul> | O que precisa?   | Para ser conciliador(a): ser maior de 18 anos, sem antecedentes criminais e satisfação<br>dos demais critérios definidos no edital. Para ser mediador(a): ser maior de 18 anos,<br>sem antecedentes criminais, ter dois anos de graduado e satisfação dos demais crité-<br>rios definidos no edital.                                                                                                    |
| Ţ                    | Passo a passo:   | Observar as etapas do processo seletivo previstas no respectivo edital de seleção.                                                                                                    |
| <u>xiz</u><br>Zi     | Como acompanhar? | Presencial<br>Telefone<br>E-mail                                                                                                    |
| C                    | Tempo de Espera: | Até 15 minutos no atendimento presencial e conforme agendamento prévio, no atendimento virtual (Balcão Virtual).                                                                                                    |
|                      |                  | Até 72h após envio do e-mail solicitando informações sobre o processo seletivo de conciliador ou mediador.                                                                                                    |
| ~                    | Prazo Máximo:    | Conforme cronograma previsto no edital do processo seletivo                                                                                                    |

Local de Atendimento: CEJUSC JFRN Natal CEJUSC JFRN Mossoró

Carta de Serviços ao Cidadão | JFRN

## Serviços em Geral e Judiciais

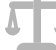

Normas Aplicáveis:

Resolução CNJ n.º 125/2010 Resolução CJF n.º 398/2016 Código de Processo Civil (Arts. 165 a 175, e outros) Lei de Mediação (Lei n.º 13.140/2015)

# 15.3.2 Curso de Formação para Conciliador(a) e Mediador(a)

| •••                                                                                                    | Descrição        | Realização de Curso de Formação para o(a) conciliador(a) selecionado(a) em pro-<br>cesso seletivo promovido pela Justiça Federal no Rio Grande do Norte, nos termos<br>estabelecidos pela Resolução CNJ n.º 125/2010.                                                                                                    |
|----------------------------------------------------------------------------------------------------|------------------|----------------------------------------------------------------------------------------------------|
|                                                                                                    |                  | O processo seletivo de mediador(a) e de conciliador(a) para atuar nas conciliações<br>pré e processuais relativas aos feitos das varas que compõem as Subseções Judiciá-<br>rias de Natal, Ceará-Mirim e Caicó será promovido pelo CEJUSC JFRN Natal.                                                                                                    |
|                                                                                                    |                  | Já em relação ao processo seletivo de conciliador(a) para atuar nas conciliações pré<br>e processuais, relativas aos feitos das varas que integram as Subseções Judiciárias de<br>Mossoró, Assu e Pau dos Ferros será promovido pelo CEJUSC JFRN Mossoró.                                                                                                    |
|                                                                                                    | Para quem?       | Conciliador(a) previamente aprovado(a) no processo seletivo da Justiça Federal no<br>Rio Grande do Norte.                                                                                                    |
|                                                                                                    | Como acessar?    | Site                                                                                                    |
| <ul> <li>Image: A start of the start of the start of</li></ul> | O que precisa?   | Ser aprovado(a) na seleção de conciliador(a) promovida pela Justiça Federal no Rio<br>Grande do Norte.                                                                                                    |
|                                                                                                    |                  | O curso de formação possui duas etapas: 1º) Etapa teórica, com carga horária de 40 (quarenta) horas-aula, podendo se realizar presencialmente ou por EaD; 2º) Etapa prática, com carga horária de 60 (sessenta) horas-aula, que compreendem a observação de audiências de conciliação, a realização de audiências em co-conciliação e a realização de audiências sob supervisão, realizando-se virtual e presencialmente. |
| H                                                                                                    | Passo a passo:   | Observar o cronograma do curso elaborado previamente à convocação para sua re-<br>alização.                                                                                                    |
|                                                                                                    | Como acompanhar? | Presencial<br>Telefone<br>E-mail                                                                                                    |
| C                                                                                                    | Tempo de Espera: | Até 15 minutos no atendimento presencial e conforme agendamento prévio, no atendimento virtual (Balcão Virtual).                                                                                                    |
|                                                                                                    |                  | Até 72h após envio do e-mail solicitando informações sobre o processo seletivo de conciliador ou mediador.                                                                                                    |
| <b>~</b>                                                                                                    | Prazo Máximo:    | Conforme cronograma de cursos da Seção Judiciária do Rio Grande do Norte e do<br>Tribunal Regional Federal da 5ª Região.                                                                                                    |

Carta de Serviços ao Cidadão | JFRN

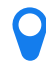

Local de Atendimento: CEJUSC JFRN Natal CEJUSC JFRN Mossoró

Л

Normas Aplicáveis:Resolução CNJ n.º 125/2010Resolução CJF n.º 398/2016Código de Processo Civil (arts. 165 a 175, e outros)Lei de Mediação (Lei n.º 13.140/2015)

# 15.3.3 Certidão de Atuação para Conciliador(a) e Mediador(a)

| •••                                                                                                    | Descrição             | Emissão de certidão para conciliador(a) e mediador(a) que desempenharam esta função pública junto à Justiça Federal no Rio Grande do Norte. |
|----------------------------------------------------------------------------------------------------|-----------------------|----------------------------------------------------------------------------------------------------|
|                                                                                                    | Para quem?            | Ex-conciliador(a) e ex-mediador(a) da Justiça Federal no Rio Grande do Norte.                                                               |
|                                                                                                    | Como acessar?         | Presencial<br>E-mail                                                                                                    |
| <ul> <li>Image: A start of the start of the start of</li></ul> | O que precisa?        | Ter atuado como conciliador(a) ou mediador(a) junto à Justiça Federal no Rio Gran-<br>de do Norte.                                          |
|                                                                                                    | Passo a passo:        | <b>Usuário(a):</b><br>1. Solicite a emissão da certidão à unidade responsável.                                                              |
|                                                                                                    |                       | Unidade responsável:                                                                                                    |
|                                                                                                    |                       | 1. Emitir a certidão solicitada.                                                                                                    |
|                                                                                                    |                       | 2. Entregar ao interessado.                                                                                                    |
|                                                                                                    | Como acompanhar?      | Presencial<br>E-mail<br>Telefone                                                                                                    |
| G                                                                                                    | Tempo de Espera:      | 30 (trinta) minutos                                                                                                    |
| ~                                                                                                    | Prazo Máximo:         | 5 (cinco) dias úteis                                                                                                    |
| <b>\</b>                                                                                                    | Local de Atendimento: | CEJUSC JFRN Natal<br>CEJUSC JFRN Mossoró<br>3ª Vara Federal<br>7ª Vara Federal                                                              |

Carta de Serviços ao Cidadão | JFRN

# 16 | Perícia

| •••                                                                                                    | Descrição             | Atendimento das partes em exames per                                                                                                    | iciais designados nos processos judiciais.                                                                                                    |
|----------------------------------------------------------------------------------------------------|-----------------------|----------------------------------------------------------------------------------------------------|----------------------------------------------------------------------------------------------------|
|                                                                                                    | Para quem?            | Partes e assistente técnico                                                                                                    |                                                                                                    |
|                                                                                                    | Como acessar?         | Presencial                                                                                                    |                                                                                                    |
| <ul> <li>Image: A start of the start of the start of</li></ul> | O que precisa?        | Ser parte em processo judicial com perí<br>sistente técnico e comparecer presencial<br>documentos pessoais para identificação                                                                                                    | cia agendada, acompanhada, ou não, de as-<br>mente no dia e horário agendados, portando<br>e com todos os exames médicos anteriores.                                                     |
| H                                                                                                    | Passo a passo:        | Usuário(a):<br>1. Comparecer ao local designado na d<br>cial, para a realização da perícia.                                                                                                    | lata e no horário marcado, no processo judi-                                                                                                    |
|                                                                                                    |                       | <ol> <li>Unidade Responsável:</li> <li>Se a perícia marcada for ocorrer no<br/>lar: realizar a identificação do(a) pe<br/>dente sala, no horário agendado.</li> <li>Se a perícia for <i>in loco</i>: o(a) perito(<br/>Juízo (ex: domicílio do(a) autor(a), h</li> </ol> | prédio da Justiça ou em consultório particu-<br>riciando(a) e encaminhar para a correspon-<br>a) deve comparecer no local indicado pelo<br>ospital onde se encontra internado(a), etc.). |
|                                                                                                    | Como acompanhar?      | Sistema processual (CRETA, PJe e PJe 2.x<br>Presencial                                                                                                    | .)                                                                                                    |
| G                                                                                                    | Tempo de Espera:      | 30 (trinta) minutos                                                                                                    |                                                                                                    |
| ~                                                                                                    | Prazo Máximo:         | 1 (uma) hora                                                                                                    |                                                                                                    |
| •                                                                                                    | Local de Atendimento: | Central de Perícias<br>1ª Vara Federal<br>2ª Vara Federal<br>3ª Vara Federal<br>4ª Vara Federal<br>5ª Vara Federal<br>6ª Vara Federal<br>7ª Vara Federal<br>8ª Vara Federal                                                                                             | 11ª Vara Federal<br>12ª Vara Federal<br>13ª Vara Federal<br>14ª Vara Federal<br>15ª Vara Federal<br>Núcleo de Justiça 4.0                                                                |
|                                                                                                    |                       | 9ª Vara Federal<br>10ª Vara Federal                                                                                                    |                                                                                                    |

# 17 | Dos Profissionais Colaboradores: Perito(a), Leiloeiro(a), Corretor(a), Tradutor(a), Intérprete, Advogado(a) Dativo(a) e Curador(a)

## 17.1 Cadastro de Perito(a) na JFRN (CPTEC e AJG)

|                                                                                                    | Descrição      | Inclusão de novos(as) peritos(as) nos sistemas de Assistência Judiciária Gratuita<br>(AJG) e no Cadastro Nacional de Peritos e Órgãos Técnicos ou Científicos (CPTEC),<br>para fins de atuação em processos judiciais que tramitam na Justiça Federal no Rio<br>Grande do Norte.                                                                                        |
|----------------------------------------------------------------------------------------------------|----------------|----------------------------------------------------------------------------------------------------|
|                                                                                                    | Para quem?     | Perito(a)                                                                                                    |
|                                                                                                    | Como acessar?  | Assistência Judiciária Gratuita: no próprio sistema (AJG).<br>CPTEC: por e-mail.                                                                                                    |
| <ul> <li>Image: A start of the start of the start of</li></ul> | O que precisa? | Realizar cadastro nos sistemas CPTEC e AJG, a fim de figurar na listagem de peritos(as)<br>disponíveis às varas federais.                                                                                                    |
|                                                                                                    | Passo a passo: | <ul> <li>AJG:<br/>Usuário(a):</li> <li>1. Realize autocadastro no sistema AJG, anexando todos os documentos indicados<br/>no edital/resolução.</li> <li>2. Envie e-mail para ajg@jfrn.jus.br, comunicando o cadastro.</li> </ul>                                                                                                    |
|                                                                                                    |                | Unidade Responsável:                                                                                                    |
|                                                                                                    |                | <ol> <li>Valuar o cadastro do(a) perito(a).</li> <li>Enviar e-mail ao(à) usuário(a), com informação sobre cadastro.</li> </ol>                                                                                                    |
|                                                                                                    |                | <ul> <li>CPTEC:</li> <li>Usuário(a):</li> <li>3. Envie e-mail para cadastrodeperitos@jfrn.jus.br, com todos os documentos indicados na Portaria JFRN n.º 34/2022.</li> </ul>                                                                                                    |
|                                                                                                    |                | <ol> <li>Unidade Responsável:</li> <li>Analisar a documentação apresentada no e-mail.</li> <li>Na falta de algum documento, responder ao e-mail solicitando o envio da documentação pendente.</li> <li>Em caso de documentação completa, abrir processo no sistema SEI, devendo ter despacho do Diretor do Foro e do Coordenador do Núcleo de Perícias, con-</li> </ol> |

confirmando o cadastro.

juntamente, para cadastro no CPTEC, com envio de e-mail para o(a) perito(a)

Carta de Serviços ao Cidadão | JFRN

|   | Como acompanhar?      | Presencial<br>E-mail<br>Telefone                                                                                                |
|---|-----------------------|----------------------------------------------------------------------------------------------------|
| G | Tempo de Espera:      | Até 30 (trinta) minutos, se presencial ou por telefone<br>Até 3 (três) dias úteis, se por e-mail                                |
| ~ | Prazo Máximo:         | 15 (quinze) dias úteis, após a comunicação do usuário à unidade responsável                                                     |
| Q | Local de Atendimento: | Central de Atendimento (AJG)<br>Núcleo Judiciário (CPTEC)                                                                       |
| Т | Normas Aplicáveis:    | AJG: Resolução CJF n.º 305/2014<br>CPTEC: Resolução CNJ n.º 233/2016<br>Resolução TRF5 n.º 26/2021<br>Portaria JFRN n.º 34/2022 |

Carta de Serviços ao Cidadão | JFRN

# 17.2 Cadastro de Tradutor(a), Intérprete, Advogado(a) Dativo(a) e Curador(a) no AJG

| •                                                                                                    | Descrição             | Cadastro de tradutores(as), intérpretes, advogados(as) dativos(as) e curadores(as)<br>no sistema de Assistência Judiciária Gratuita (AJG), para fins de atuação em proces-<br>sos judiciais que tramitam na Justiça Federal no Rio Grande do Norte.                                                                                                    |
|----------------------------------------------------------------------------------------------------|-----------------------|----------------------------------------------------------------------------------------------------|
|                                                                                                    | Para quem?            | Perito(a), tradutor(a), intérprete, advogado(a) dativo(a) e curador(a).                                                                                                    |
|                                                                                                    | Como acessar?         | Sistema AJG                                                                                                    |
| <ul> <li>Image: A start of the start of the start of</li></ul> | O que precisa?        | Realizar o cadastro no sistema AJG, a fim de figurar na listagem de tradutor(a) e advo-<br>gado(a) dativo(a) disponível às varas federais da JFRN.                                                                                                    |
| ł                                                                                                    | Passo a passo:        | <ul> <li>Usuário(a):</li> <li>1. Realize autocadastro no sistema AJG, anexando todos os documentos indicados na Resolução CJF n.º 305/2014.</li> <li>2. Envie e-mail para ajg@jfrn.jus.br, comunicando o cadastro.</li> <li>Unidade Responsável: <ol> <li>Validar o cadastro do(a) perito(a).</li> <li>Enviar e-mail ao(à) usuário(a), com informação sobre cadastro.</li> </ol> </li> </ul> |
|                                                                                                    | Como acompanhar?      | Presencial<br>E-mail<br>Telefone                                                                                                    |
| C                                                                                                    | Tempo de Espera:      | Até 30 (trinta) minutos, se presencial ou por telefone<br>Até 3 (três) dias úteis, se por e-mail                                                                                                    |
| ~                                                                                                    | Prazo Máximo:         | 15 (quinze) dias úteis, após a comunicação do usuário à unidade responsável                                                                                                    |
| •                                                                                                    | Local de Atendimento: | Central de Atendimento                                                                                                    |
| Ц                                                                                                    | Normas Aplicáveis:    | Resolução CJF n.º 305/2014                                                                                                    |

Carta de Serviços ao Cidadão | JFRN

# 17.3 Seleção de Leiloeiro(a) e Corretor(a)

| •••                  | Descrição             | Seleção e credenciamento de profissionais corretores(as) e leiloeiros(as) para atuar<br>na Central de Alienação Unificada de Bens da Justiça Federal no Rio Grande do Norte.                                                                                                    |
|----------------------|-----------------------|----------------------------------------------------------------------------------------------------|
|                      | Para quem?            | Corretor(a), leiloeiro(a) oficial e leiloeiro(a) rural.                                                                                                    |
|                      | Como acessar?         | Site                                                                                                    |
| <ul> <li></li> </ul> | O que precisa?        | Observar se há edital vigente no site da Justiça Federal no Rio Grande do Norte e ser<br>corretor(a) regularmente inscrito(a) no Conselho Regional de Corretores de Imóveis/<br>RN, leiloeiro(a) oficial regularmente inscrito(a) perante a Junta Comercial do Estado<br>do Rio Grande Norte (JUCERN) ou leiloeiro(a) rural nomeado(a) pela Federação da<br>Agricultura do Estado do Rio Grande do Norte. |
| ł                    | Passo a passo:        | <ul> <li>Usuário(a):</li> <li>1. Preencha os formulários e envie, juntamente com os documentos previstos em edital publicado pela JFRN, no prazo de vigência, por e-mail para alienacao6va-ra@jfrn.jus.br.</li> </ul>                                                                                                    |
|                      |                       | <ol> <li>Unidade Responsável:</li> <li>Analisar a documentação e verificar o atendimento aos requisitos previstos no edital.</li> <li>Divulgar edital com a relação dos(as) profissionais selecionados(as).</li> <li>Convocar os(as) selecionados(as) para assinatura do Termo de Compromisso e habilitar na Central de Alienação Unificada de Bens da Justiça Federal no Rio Grande do Norte.</li> </ol> |
|                      | Como acompanhar?      | Telefone<br>Balcão Virtual<br>E-mail                                                                                                    |
| G                    | Tempo de Espera:      | Até 2 (dois) meses                                                                                                    |
| ~                    | Prazo Máximo:         | 2 (dois) anos, considerando o tempo máximo para publicação do edital.                                                                                                    |
| 0                    | Local de Atendimento: | 6ª Vara Federal                                                                                                    |

Carta de Serviços ao Cidadão | JFRN

| 1                                                                                                    | 17.4 Suporte AJG      |                                                                                                    |
|----------------------------------------------------------------------------------------------------|-----------------------|----------------------------------------------------------------------------------------------------|
| •••                                                                                                    | Descrição             | Esclarecimento de dúvidas sobre procedimentos do sistema de Assistência Judiciá-<br>ria Gratuita (AJG).                                                                                                    |
|                                                                                                    | Para quem?            | Perito(a), tradutor(a), intérprete, advogado(a) dativo(a) e curador(a).                                                                                                    |
|                                                                                                    | Como acessar?         | Presencial<br>Telefone<br>E-mail                                                                                                    |
| <ul> <li>Image: A start of the start of the start of</li></ul> | O que precisa?        | Ser perito(a), tradutor(a) ou advogado(a) dativo(a) cadastrado(a) no sistema de As-<br>sistência Judiciária Gratuita – AJG.                                                                                                    |
| -                                                                                                    | Passo a passo:        | <ul> <li>Usuário(a):</li> <li>1. Entre em contato com a Central de Atendimento da JFRN e informe a dúvida existente acerca do sistema AJG.</li> <li>Unidade Responsável:</li> <li>1. Prestar a informação solicitada, esclarecendo a dúvida existente sobre o uso do AJG.</li> </ul> |
|                                                                                                    | Como acompanhar?      | Presencial<br>Telefone<br>E-mail                                                                                                    |
| G                                                                                                    | Tempo de Espera:      | Até 30 (trinta) minutos, se presencial ou por telefone<br>Até 3 (três) dias úteis, se por e-mail                                                                                                    |
| ~                                                                                                    | Prazo Máximo:         | 05 (cinco) dias úteis                                                                                                    |
|                                                                                                    | Local de Atendimento: | Central de Atendimento                                                                                                    |

Carta de Serviços ao Cidadão | JFRN

## 17.5 Entrega de Comprovante de Rendimento do Imposto de Renda

|                                                                                                    | Descrição             | Emissão do comprovante de rendimentos de pessoa física para peritos(as), traduto-<br>res(as), intérpretes, advogados(as) dativos(as) e curadores(as) judiciais que atuaram<br>de maneira remunerada na Justiça Federal no Rio Grande do Norte. |
|----------------------------------------------------------------------------------------------------|-----------------------|----------------------------------------------------------------------------------------------------|
|                                                                                                    | Para quem?            | Perito(a), tradutor(a), intérprete, advogado(a) dativo(a) e curador(a).                                                                                                    |
|                                                                                                    | Como acessar?         | E-mail.                                                                                                    |
| <ul> <li>Image: A start of the start of the start of</li></ul> | O que precisa?        | Ter atuado de maneira remunerada como perito(a) na Justiça Federal no Rio Grande<br>do Norte.                                                                                                    |
| Ţ                                                                                                    | Passo a passo:        | <ul> <li>Usuário(a):</li> <li>1. Envie e-mail com cópia do documento de identidade e CPF, descrevendo o exercício e o ano calendário que deseja obter informações.</li> </ul>                                                                  |
|                                                                                                    |                       | Unidade Responsável:                                                                                                    |
|                                                                                                    |                       | <ol> <li>Receber o e-mail do(a) usuário(a) e verificar a informação solicitada.</li> <li>Responder ao e-mail.</li> </ol>                                                                                                    |
| :<br>같은                                                                                                    | Como acompanhar?      | E-mail                                                                                                    |
|                                                                                                    |                       | Telefone                                                                                                    |
| C                                                                                                    | Tempo de Espera:      | 01 (um) dia útil                                                                                                    |
| <b>~</b>                                                                                                    | Prazo Máximo:         | 05 (cinco) dias úteis                                                                                                    |
| 0                                                                                                    | Local de Atendimento: | Seção de Orçamento e Finanças                                                                                                    |

# 18 | Outros serviços

## 18.1 Monitoramento e Prevenção de Demandas Repetitivas – Centro de Inteligência

| •••                  | Descrição        | Monitoramento de demandas judiciais e gerenciamento de precedentes sob a ótica da prevenção de litígios e padronização/otimização de rotinas, por meio do debate e estudo de temas afetados, com a expedição de notas técnicas, bem como promoção do diálogo interinstitucional de forma cooperativa.                                                                                                    |
|----------------------|------------------|----------------------------------------------------------------------------------------------------|
|                      | Para quem?       | Público em geral                                                                                                    |
|                      | Como acessar?    | E-mail<br>Fale conosco (https://centrodeinteligencia.jfrn.jus.br/jfrn)                                                                                                    |
| <ul> <li></li> </ul> | O que precisa?   | Encaminhar requerimento, devidamente fundamentado, com proposição de tema a ser objeto de estudo, por meio de canal disponibilizado na página setorial do Centro de Inteligência.                                                                                                    |
| ł                    | Passo a passo:   | <ul> <li>AJG:<br/>Usuário(a):</li> <li>1. Envie requerimento fundamentado, acompanhado da respectiva documentação.</li> <li>Unidade Responsável:</li> <li>2. Analisar e submeter o tema proposto em reunião com os membros do Centro de<br/>Inteligência para fins de afetação, ou não.</li> <li>3. Não havendo afetação, arquivar tema e responder e-mail para o(a) usuário(a).</li> <li>4. Havendo afetação, definir relator e realizar estudo.</li> <li>5. Submeter o tema para votação pelos membros do Centro de Inteligência e definir se precisa ser votado pelos magistrados(as).</li> <li>6. Não havendo necessidade de votação pelos magistrados(as), divulgar/publicizar nota técnica.</li> <li>7. Havendo necessidade de votação pelos magistrados(as), abrir painel de votação.</li> <li>8. Havendo rejeição, arquivar a nota técnica.</li> <li>9. Havendo aprovação, divulgar/publicizar nota técnica.</li> </ul> |
|                      | Como acompanhar? | E-mail<br>Site (https://centrodeinteligencia.jfrn.jus.br/jfrn)                                                                                                    |
| C                    | Tempo de Espera: | 05 (cinco) dias úteis                                                                                                    |

Prazo Máximo:

Carta de Serviços ao Cidadão | JFRN

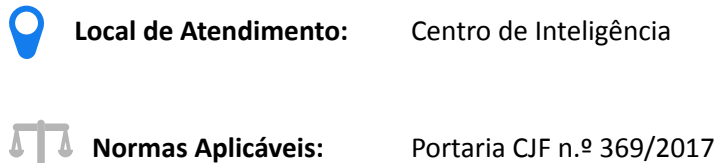

Portaria CJF n.º 369/2017 Portaria JFRN n.º 205/2017 Portaria JFRN n.º 56/2024

Carta de Serviços ao Cidadão | JFRN

| •••      | Descrição        | Alienação de bens por meio de venda direta e/ou leilão através da Central de Aliena-<br>ção Unificada de Bens da 6ª Vara Federal.                                                                                                    |
|----------|------------------|----------------------------------------------------------------------------------------------------|
|          | Para quem?       | Varas da Seção Judiciária do Rio Grande do Norte ou unidades judiciais vinculadas<br>a outros órgãos do Poder Judiciário, mediante acordo de cooperação.                                                                                                    |
|          | Como acessar?    | E-mail                                                                                                    |
|          |                  | Sistema SEI                                                                                                    |
| <b>~</b> | O que precisa?   | Encaminhar requerimento acompanhado das peças processuais, via SEI, para a uni-<br>dade "RN-Alienação Central de Alienação de Bens da 6ª Vara Federal".                                                                                                    |
|          |                  | Em se tratando de unidade judicial cooperada vinculada a outro órgão do Poder<br>Judiciário, a documentação deverá ser remetida via e-mail, para alienacao6vara@<br>jfrn.jus.br.                                                                                                    |
| -        | Passo a passo:   | <ul> <li>AJG:<br/>Usuário(a):</li> <li>1. Envie requerimento, acompanhado das peças processuais e formulários preenchi-<br/>dos, por meio do SEI ou e-mail.</li> </ul>                                                                                                    |
|          |                  | <ol> <li>Unidade Responsável:</li> <li>Analisar e conferir a documentação.</li> <li>Disponibilizar para alienação direta pelos(as) corretores(as) e leiloeiros(as) credenciados(as) por 45 (quarenta e cinco) dias e/ou, sendo infrutífera a venda, encaminhar para leilão judicial;</li> <li>Lavrar Auto de Alienação/Arrematação.</li> <li>Intimar as partes.</li> <li>Lavrar Carta de Alienação/Arrematação.</li> <li>Concluir procedimento e devolver os autos, via SEI ou e-mail.</li> </ol> |
|          | Como acompanhar? | Sistema SEI<br>E-mail<br>Telefone<br>Balcão Virtual                                                                                                    |
| C        | Tempo de Espera: | Até 5 (cinco) dias úteis                                                                                                    |
| ~        | Prazo Máximo:    | 3 (três) meses                                                                                                    |

101

Δ

Carta de Serviços ao Cidadão | JFRN

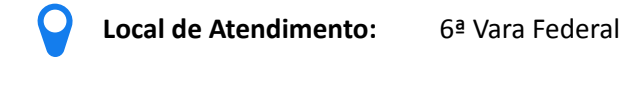

Normas Aplicáveis:Portaria JFRN n.º 90/2020Ordem de Serviço JFRN n.º 13/2020 e alterações posteriores

## 18.3 Atendimento Especializado às Vítimas

| •••                                                                                                    | Descrição        | Atendimento, acolhimento e orientação às vítimas diretas e indiretas de crimes e atos infracionais de competência da Justiça Federal que tem por objetivo(s):                                                               |
|----------------------------------------------------------------------------------------------------|------------------|----------------------------------------------------------------------------------------------------|
|                                                                                                    |                  | <ul> <li>a) orientar sobre as etapas do processo do inquérito policial e eventual processo e<br/>de seu direito de consultar ou obter cópia dos autos;</li> </ul>                                                           |
|                                                                                                    |                  | b) prestar informações de forma ampla sobre seus direitos;                                                                                                    |
|                                                                                                    |                  | <b>c)</b> promover o encaminhamento formal das vítimas para a rede de serviços públicos disponíveis na localidade, em especial os de assistência jurídica, médica, psicológica, social, previdenciária e atendimento;       |
|                                                                                                    |                  | d) fornecer informações sobre os programas de proteção às vítimas e testemunhas ameaçadas e promover; e,                                                                                                    |
|                                                                                                    |                  | e) encaminhar a vítima aos programas de justiça restaurativa.                                                                                                    |
|                                                                                                    | Para quem?       | Qualquer pessoa que se reconheça como vítima direta ou indireta de crimes e/ou<br>atos infracionais de competência da Justiça Federal.                                                                                      |
|                                                                                                    | Como acessar?    | Presencial<br>Telefone<br>Plantão Judicial                                                                                                    |
| <ul> <li>Image: A start of the start of the start of</li></ul> | O que precisa?   | Declarar-se como vítima de crime e/ou ato infracional de competência da Justiça<br>Federal na recepção do prédio, na vara, no plantão ou em audiência.                                                                      |
| -                                                                                                    | Passo a passo:   | <ul> <li>Usuário(a):</li> <li>1. Entre em contato com a Justiça Federal no Rio Grande do Norte e se reconheça como vítima direta ou indireta de crimes e/ou atos infracionais de competência da Justiça Federal.</li> </ul> |
|                                                                                                    |                  | Unidade Responsável:                                                                                                    |
|                                                                                                    |                  | <ol> <li>Receber a vítima, na sala de acolhimento do Centro Especializado de Atenção à<br/>Vítima.</li> </ol>                                                                                                    |
|                                                                                                    |                  | 2. Após o atendimento, se for necessário, direcionar para o setor de Apoio Psicos-<br>social.                                                                                                    |
|                                                                                                    |                  | 3. Eventualmente, encaminhar a vítima para um acompanhamento na rede de ser-<br>viços públicos disponíveis na localidade, de acordo com a demanda (Setor de Apoio Psicossocial).                                            |
|                                                                                                    | Como acompanhar? | Presencial<br>Telefone                                                                                                    |

Balcão virtual

Carta de Serviços ao Cidadão | JFRN

| <b>Tempo de Espera</b> :     | Atendimento poderá ocorrer em até 48 (quarenta e oito) horas.                                                      |                                                                                                    |
|------------------------------|----------------------------------------------------------------------------------------------------|----------------------------------------------------------------------------------------------------|
| Prazo Máximo:                | Dependerá das demandas elencadas nos atendimentos.                                                                 |                                                                                                    |
| <b>Cocal de Atendimento:</b> | 2ª Vara Federal<br>8ª Vara Federal<br>9ª Vara Federal<br>10ª Vara Federal<br>11ª Vara Federal<br>12ª Vara Federal  | 14ª Vara Federal<br>15ª Vara Federal<br>Núcleo Judiciário<br>Grupo de Monitoramento e Fiscalização<br>do Sistema Carcerário - GMF/RN |
| Normas Aplicáveis:           | l <b>icáveis:</b> Resolução CNJ n.º 253/2018, alterada pela Resolução n.º 386/2021<br>Ato Conjunto TRF5 n.º 6/2023 |                                                                                                    |

Carta de Serviços ao Cidadão | JFRN

# 18.4 Cooperação Judiciária

| ••• | Descrição             | Solicitação de cooperação judiciária com a Justiça Federal no Rio Grande do Norte para a prática de qualquer ato processual.                                                                                                    |
|-----|-----------------------|----------------------------------------------------------------------------------------------------|
|     | Para quem?            | Órgãos do Poder Judiciário, estadual ou federal, especializado ou comum, em todas as instâncias e graus de jurisdição, inclusive aos tribunais superiores.                                                                                                    |
|     | Como acessar?         | E-mail                                                                                                    |
| ✓   | O que precisa?        | Formular pedido para prática de ato processual em cooperação com a Justiça Fede-<br>ral no Rio Grande do Norte.                                                                                                    |
| ł   | Passo a passo:        | <ul> <li>Usuário(a):</li> <li>1. Envie pedido de cooperação, via e-mail institucional (cooperacaojudiciaria@jfrn.jus.br).</li> </ul>                                                                                                    |
|     |                       | <ol> <li>Unidade Responsável:</li> <li>Receber pedido enviado ao e-mail institucional.</li> <li>Encaminhar ao Juízo da Cooperação para análise e decisão.</li> <li>Elaborar minuta do termo de Acordo de Cooperação e Plano de Ação.</li> <li>Encaminhar à assessoria jurídica da Direção do Foro para emissão de parecer.</li> <li>Encaminhar à Direção do Foro para despacho.</li> <li>Convocar signatários para assinatura do termo de Acordo de Cooperação.</li> </ol> |
|     | Como acompanhar?      | Presencial<br>Telefone<br>E-mail<br>Balcão virtual                                                                                                    |
| C   | Tempo de Espera:      | Até 15 (quinze) dias úteis.                                                                                                    |
| ~   | Prazo Máximo:         | A depender da cláusula de validade do termo de Acordo de Cooperação.                                                                                                    |
| Q   | Local de Atendimento: | Núcleo Judiciário                                                                                                    |
| Ц   | Normas Aplicáveis:    | Código de Processo Civil (arts. 67 a 69)<br>Portaria JFRN n.º 165/2015<br>Decreto n.º 11.531/23                                                                                                    |

## 18.5 Atendimento às Pessoas em Situação de Rua - Pop Rua Jud Poti

|                                                                                                    | Descrição             | Processamento e julgamento de causas referentes às pessoas em situação de rua e<br>suas interseccionalidades, inclusive as de competência da Lei n.º 10.259/2001, com<br>abrangência sobre a jurisdição territorial da sede da Seção Judiciária do Rio Grande<br>do Norte e da Subseção Judiciária de Ceará-Mirim.                                  |
|----------------------------------------------------------------------------------------------------|-----------------------|----------------------------------------------------------------------------------------------------|
|                                                                                                    | Para quem?            | Pessoas em situação de rua.                                                                                                    |
|                                                                                                    | Como acessar?         | Presencial<br>Sistema Processual PJe 2.X                                                                                                    |
| <ul> <li>Image: A start of the start of the start of</li></ul> | O que precisa?        | Ser pessoa em situação de rua, assistida ou não, por advogado(a) ou defensor(a).                                                                                                    |
| -                                                                                                    | Passo a passo:        | <ul> <li>Usuário(a):</li> <li>1. Protocole o seu pedido de forma presencial, na Central de Atendimento, via Acesso Fácil ou via requerimento diretamente na página do Núcleo 4.0 - Pop Rua Jud Poti.</li> </ul>                                                                                                    |
|                                                                                                    |                       | <ol> <li>Unidade Responsável:</li> <li>Analisar o pedido e despachar a inicial.</li> <li>Designar o ato processual respectivo de acordo com o caso, perícia e/ou audiên-<br/>cia de aferição de vulnerabilidade.</li> <li>Julgar o pedido.</li> <li>Intimar as partes.</li> <li>Em caso de procedência, cumprir a determinação judicial.</li> </ol> |
|                                                                                                    | Como acompanhar?      | Presencial<br>Telefone - (84) 99119-5590<br>E-mail: nucleo.pop.rua@jfrn.jus<br>Sistema Processual PJe2x                                                                                                    |
| C                                                                                                    | Tempo de Espera:      | Advogado(a)/defensor(a): Imediato<br>Atermação: Imediato, no horário agendado pelo(a) usuário(a)                                                                                                    |
| ~                                                                                                    | Prazo Máximo:         | 03(três) a 12(doze) meses                                                                                                    |
| Q                                                                                                    | Local de Atendimento: | Núcleo 4.0 POP RUA JUD POTI - 6ª Vara Federal                                                                                                    |
| Т                                                                                                    | Normas Aplicáveis:    | Resolução Pleno TRF5 n.º 23/2022                                                                                                    |

# 18.6 Convênio com Instituições para Recebimento de Prestadores de Serviços e Recursos oriundos de Prestação Pecuniária

|                                                                                                    | Descrição        | Celebração de convênio entre a Justiça Federal e entidade pública ou privada com finalidade social e sem fins lucrativos para que, por decisão judicial, lhe sejam enca-<br>minhados(as) beneficiários(as) de medida ou pena de prestação de serviços e para participar dos programas de destinação dos recursos das prestações pecuniárias, decorrentes de suspensão condicional do processo, transação penal, acordo de não persecução penal – ANPP ou pena restritiva de direito. |
|----------------------------------------------------------------------------------------------------|------------------|----------------------------------------------------------------------------------------------------|
|                                                                                                    | Para quem?       | Entidade pública ou privada com finalidade social e sem fins lucrativos                                                                                                    |
|                                                                                                    | Como acessar?    | Presencial<br>E-mail                                                                                                    |
| <ul> <li>Image: A start of the start of the start of</li></ul> | O que precisa?   | Protocolar requerimento solicitando a formalização de convênio com a Justiça Fe-<br>deral em qualquer das varas criminais ou mistas, acompanhado dos seguintes do-<br>cumentos:                                                                                                    |
|                                                                                                    |                  | a) cadastro do CNPJ junto à Receita Federal;                                                                                                    |
|                                                                                                    |                  | <ul> <li>b) Certidão Negativa de Débitos junto ao INSS – CND;</li> </ul>                                                                                                    |
|                                                                                                    |                  | c) Certidão Negativa de Débitos junto à Receita Federal; e                                                                                                    |
|                                                                                                    |                  | <b>d)</b> Certificado de Regularidade do FGTS – CRF.                                                                                                    |
| Ŧ                                                                                                    | Passo a passo:   | <ul> <li>Usuário(a):</li> <li>1. Protocole, em qualquer das varas criminais ou mistas da Justiça Federal, requerimento instruído com os documentos necessários.</li> </ul>                                                                                                    |
|                                                                                                    |                  | Unidade Responsável:                                                                                                    |
|                                                                                                    |                  | 1. Analisar e assinar o termo de convênio da entidade com a Justiça Federal.                                                                                                    |
| <u>x12</u><br>21                                                                                                    | Como acompanhar? | Presencial<br>Telefone<br>Balcão Virtual                                                                                                    |
| C                                                                                                    | Tempo de Espera: | 10 (dez) dias úteis                                                                                                    |
| ~                                                                                                    | Prazo Máximo:    | 30 (trinta) dias úteis                                                                                                    |

## Carta de Serviços ao Cidadão | JFRN

#### Serviços em Geral e Judiciais

Local de Atendimento: 2ª Vara Federal 8ª Vara Federal

8ª Vara Federal 9ª Vara Federal 10ª Vara Federal 11ª Vara Federal 12ª Vara Federal 14ª Vara Federal 15ª Vara Federal

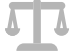

Normas Aplicáveis:

Resolução CNJ n.º 154/2012 Resolução CJF n.º 295/2014 Provimento TRF5 n.º 19/2022
## Serviços em Geral e Judiciais

Carta de Serviços ao Cidadão | JFRN

## 18.7 Programa de Destinação dos Recursos das Prestações Pecuniárias

| •••                  | Descrição             | Destinação dos recursos das prestações pecuniárias, decorrentes de suspensão con-<br>dicional do processo, transação penal, acordo de não persecução penal – ANPP ou<br>pena restritiva de direito, para financiamento de projetos apresentados por entidades<br>previamente conveniadas com a Justiça Federal, mediante realização de concurso. |                                                                              |     |
|----------------------|-----------------------|----------------------------------------------------------------------------------------------------|------------------------------------------------------------------------------|-----|
|                      | Para quem?            | Entidade pública ou privada com finalidade social e sem fins lucrativos conveniada<br>com a Justiça Federal.                                                                                                    |                                                                              |     |
|                      | Como acessar?         | Presencial<br>Telefone<br>E-mail                                                                                                    |                                                                              |     |
| <ul> <li></li> </ul> | O que precisa?        | Celebrar convênio com a Justiça Federal, inscrever-se e apresentar projeto para com-<br>pra de bens ou realização de serviços, nos termos do edital de abertura do concurso.                                                                                                    |                                                                              |     |
| ł                    | Passo a passo:        | <ul> <li>Usuário(a):</li> <li>1. Inscreva-se observando os termos do edital publicado.</li> <li>1. Apresente o(s) projeto(s) de compra de bens ou realização de serviços.</li> </ul>                                                                                                    |                                                                              |     |
|                      |                       | <ul> <li>Unidade Responsável:</li> <li>Avaliar e julgar o(s) projeto(s) apresentados.</li> <li>Liberar os recursos ao(s) projeto(s) vencedor(es) e fiscalizar a execução.</li> </ul>                                                                                                    |                                                                              |     |
|                      | Como acompanhar?      | Presencial<br>Telefone<br>Balcão Virtual                                                                                                    |                                                                              |     |
| C                    | Tempo de Espera:      | Prazos previstos no edital do concurso.                                                                                                    |                                                                              |     |
| ~                    | Prazo Máximo:         | Tempo previsto no edital do concurso.                                                                                                    |                                                                              |     |
| Q                    | Local de Atendimento: | 2ª Vara Federal<br>8ª Vara Federal<br>9ª Vara Federal<br>10ª Vara Federal                                                                                                    | 11ª Vara Federal<br>12ª Vara Federal<br>14ª Vara Federal<br>15ª Vara Federal |     |
| Т                    | Normas Aplicáveis:    | Resolução CNJ n.º 154/2012<br>Resolução CJF n.º 295/2014<br>Provimento TRF5 n.º 19/2022                                                                                                    |                                                                              | 109 |

## Carta de Serviços ao Cidadão

## Serviços em Geral e Judiciais

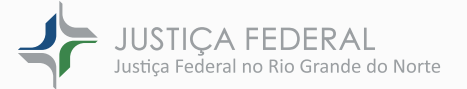